# Cirta Gestion Commerciale 2016

Copyright © 1999-2016 Cirta iT.

# Table des matières

| Présentation                                                 | 5  |
|--------------------------------------------------------------|----|
| Gestion des dossiers                                         | 5  |
| Création d'un nouveau dossier                                | 6  |
| Suppression d'un dossier                                     | 7  |
| Sauvegarde des données                                       | 8  |
| Restauration des données                                     | 10 |
| Clôture d'exercice                                           | 13 |
| Créer une copie de surveillance                              | 15 |
| Vérification et maintenance de la base de données            | 15 |
| Synchronisation entre Dossiers                               | 17 |
| Ímportation des Données                                      | 18 |
| Saisie des coordonnées                                       | 20 |
| Outils et Paramétrage                                        | 21 |
| Options                                                      | 21 |
| Paramètrage d'un dossier                                     | 22 |
| Numérotation des pièces                                      | 23 |
| Recalculer des valeurs                                       | 23 |
| Configurer le tiroir caisse, imprimante et afficheur du prix | 25 |
| Démarrage du logiciel avec Windows                           | 26 |
| Ouvrir le logiciel plusieurs fois                            | 27 |
| Gestion des utilisateurs                                     | 28 |
| Protection avec mot de passe                                 | 28 |
| L'accès temporaire                                           | 29 |
| Historique des utilisateurs                                  | 30 |
| Gestion des tiers                                            | 31 |
| Gestion des clients                                          | 31 |
| Créer une famille client                                     | 32 |
| Créer un client                                              | 33 |
| Modifier un client                                           | 35 |
| Supprimer un client                                          | 35 |
| Dupliquer un client                                          | 36 |
| Suivi financier d'un client                                  | 36 |
| Gestion des fournisseurs                                     | 36 |
| Créer une famille fournisseur                                | 37 |
| Créer un fournisseur                                         | 37 |
| Modifier un fournisseur                                      | 40 |
| Supprimer un fournisseur                                     | 40 |
| Dupliquer un fournisseur                                     | 40 |
| Suivi financier d'un fournisseur                             | 40 |
| Gestion des commerciaux                                      | 41 |
| Créer un commercial                                          | 41 |
| Modifier un commercial                                       | 43 |
| Supprimer un commercial                                      | 43 |

| Gestion des livreurs              | 43 |
|-----------------------------------|----|
| Créer un livreur                  | 44 |
| Modifier un livreur               | 44 |
| Supprimer un livreur              | 45 |
| Gestion des transitaires          | 45 |
| Créer un transitaire              | 45 |
| Modifier un transitaire           | 46 |
| Supprimer un transitaire          | 46 |
| Gestion des acheteurs             | 46 |
| Créer un acheteur                 | 46 |
| Modifier un acheteur              | 47 |
| Supprimer un acheteur             | 47 |
| État des créances                 | 48 |
| État des dettes                   | 48 |
| Gestion des articles              | 49 |
| Créer une famille d'articles      | 50 |
| Créer un article                  | 51 |
| Modifier un article               | 53 |
| Supprimer un article              | 54 |
| Tarifs fournisseurs               | 54 |
| Tarifs clients                    | 54 |
| Nomenclature                      | 55 |
| Ajouter une photo pour un article | 55 |
| Ajouter un champ additionnel      | 56 |
| Ajouter un fichier                | 57 |
| Consultation des stocks           | 57 |
| Mise à jour des tarifs            | 58 |
| Gestion multi-dépôts              | 59 |
| Créer un dépôt                    | 59 |
| Stock initial d'un dépôt          | 59 |
| Transfert entre dépôts            | 59 |
| Gestion des achats                | 59 |
| Bon de commande                   | 60 |
| Bon de réception                  | 62 |
| Facture d'achat                   | 65 |
| Retour fournisseur                | 67 |
| Avoir fournisseur                 | 70 |
| Sollicitation d'achat             | 72 |
| Demande d'offre                   | 72 |
| Offre de prix                     | 72 |
| Journal des commandes             | 72 |
| Journal des achats                | 73 |
| Gestion des stocks                | 74 |
| Bon d'entrée                      | 74 |
| Bon de sortie                     | 77 |

| Bon de renvoi                          | . 79 |
|----------------------------------------|------|
| Bon de cession                         | 82   |
| Bon de rebut                           | 84   |
| Bon de réintégration                   | . 87 |
| Bon de transfert                       | . 89 |
| Inventaire                             | 92   |
| Mouvement des stocks                   | . 93 |
| Gestion de la production               | . 94 |
| Assistant de production                | 94   |
| Ordre de fabrication                   | 94   |
| Bon de production                      | 94   |
| Journal des articles produits          | . 94 |
| Journal des articles consommés         | . 95 |
| Assemblage et Désassemblage            | 95   |
| Gestion des ventes                     | 95   |
| Devis proforma                         | . 95 |
| Commande client                        | . 98 |
| Bon de livraison                       | 100  |
| Facture client                         | 103  |
| Retour client                          | 105  |
| Avoir client                           | 108  |
| Journal des commandes                  | 110  |
| Journal des ventes                     | 111  |
| Bon de comptoir                        | 112  |
| Gestion des échéances                  | 115  |
| Rèalement client                       | 115  |
| Règlement fournisseur                  | 117  |
| Modifier une échéance                  | 118  |
| Supprimer une échéance                 | 118  |
| Dupliquer une échéance                 | 119  |
| Imprimer une échéance                  | 119  |
| Trésorerie                             | 120  |
| Suivi de la caisse et des dépenses     | 120  |
| Rèalement client                       | 121  |
| Rèalement fournisseur                  | 123  |
| Catégorie des recettes                 | 125  |
| Catégorie des dépenses                 | 126  |
| Transfert entre comptes                | 128  |
| Arrêter la caisse                      | 129  |
| Statistiques                           | 130  |
| Statistiques                           | 130  |
| Tableau de bord                        | 130  |
| Alertes                                | 131  |
| Rapports et Impressions                | 132  |
| Rapports                               | 132  |
| ······································ |      |

# Présentation

Afin d'offrir à nos clients une meilleure assistance, vous pouvez consulter ce manuel d'utilisation en cas de problème avec le logiciel.

Vous avez également la possibilité de contacter notre service commercial, pour plus d'informations appelez:

- +213-(0) 697-622-888
- +213-(0) 31-74-75-77

Ou le service technique si vous avez besoin d'aide:

+213-(0) 31-74-75-43/44/45

Heures de travail : 8h15-16h15. Du samedi au jeudi.

#### **Gestion des dossiers**

Les données de votre société sont conservées dans un dossier que vous devez préalablement créer.

Ce dossier regroupera tous les documents nécessaires pour la gestion de votre entreprise.

Dans cette rubrique, on vous présentera les différentes opérations que vous pouvez effectuer sur un dossier :

- <u>Création d'un nouveau dossier.</u>
- Suppression d'un dossier.
- <u>Sauvegarde des données.</u>
- <u>Restauration des données.</u>
- <u>Clôture d'exercice.</u>
- <u>Vérification de la base de données.</u>
- <u>Créer un dossier de surveillance.</u>
- <u>Synchronisation entre Dossiers.</u>
- Importation des données.
- Saisir les coordonnées.

#### Création d'un nouveau dossier

Les données de votre société sont conservées dans un dossier que vous devez préalablement créer.

Cliquez sur le menu « **Dossiers** » (1).

| <u>~</u> 1                                                       | Cirta Gestio         | n Commerciale 20 | 16 - DOSSIER 201   | 6            |                        | [□] _ □ ×  |
|------------------------------------------------------------------|----------------------|------------------|--------------------|--------------|------------------------|------------|
| Dossiers Accueil Tables Articles                                 | Achats Stocks Ve     | entes Trésorerie | Rapports C         | Outils Extra | Affichage A            | Aide       |
| Menu<br>principal                                                | Ventes Achats Trésor | erie Échéances   | Tableau<br>de bord | Objectifs    | Sauvegarde Verr        | ouillage   |
| Bienvenue sur C                                                  | irta Gestion C       | Commerci         | ale 2016           | 5            |                        |            |
| Essayer le<br>logiciel<br>Passer votre commande                  |                      |                  |                    |              | Cirta<br>INNOVATIVE SO |            |
| Menu principal ×<br>Bienvenue sur Cirta Gestion Commerciale 2016 |                      |                  |                    |              |                        | 21/12/2015 |

Ensuite cliquez sur « **Nouveau dossier**» (2).

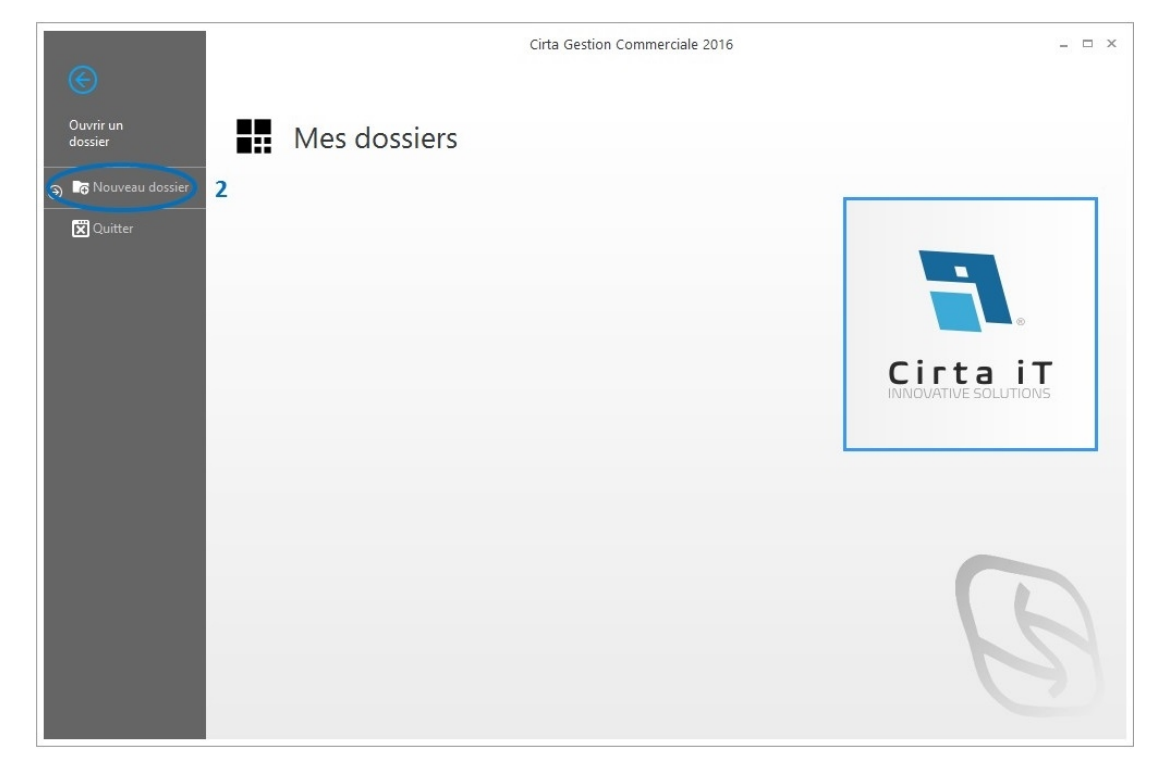

Entrez le nom de votre nouveau dossier ensuite, cliquez sur « **Créer** » (3).

| Créer un nouveau do                       | ssier                     |
|-------------------------------------------|---------------------------|
|                                           |                           |
| Entrez un nom pour ce nouveau dossier :   |                           |
| DOSSIER 2016                              |                           |
| 🔲 Importer mes données à partir d'une anc | ienne version du logiciel |
|                                           | 3                         |
|                                           | 5                         |
|                                           |                           |

# Suppression d'un dossier

Si vous voulez supprimer un dossier dont vous n'avez plus besoin :

Cliquez sur le menu « **Dossiers** » (1).

| <u>~</u> 1               |               |                 |            |        | Cirta ( | Gestion Co             | ommerciale 20 | 16 - DOSSIEF         | 2016        |        |            |              | (c) _ C ×      |
|--------------------------|---------------|-----------------|------------|--------|---------|------------------------|---------------|----------------------|-------------|--------|------------|--------------|----------------|
| Dossiers                 | Accueil       | Tables          | Articles   | Achats | Stocks  | Ventes                 | Trésorerie    | Rapports             | Outils      | Extra  | Affichage  | Aide         |                |
| Menu<br>principal        | Clients F     | ournisseurs     | Articles   | Ventes | Achats  | <b>O</b><br>Trésorerie | Échéances     | Tableau A<br>de bord | lertes Obji | ectifs | Sauvegarde | Verrouillage | •              |
|                          | Bien          | enue            | sur Ci     | irta G | estio   | n Co                   | mmerci        | ale 20               | 16          |        |            |              |                |
| Essay<br>logic           | yer le<br>iel | Forma<br>en vid | tion<br>éo |        |         |                        |               |                      |             |        |            |              |                |
| Pass                     | er votre      | comma           | nde        |        |         |                        |               |                      |             |        |            |              | IS             |
|                          |               |                 |            |        |         |                        |               |                      |             |        |            |              |                |
| Menu pr<br>Bienvenue sur | rincipal ×    | n Commerci      | ale 2016   |        |         |                        |               |                      |             |        |            |              | 21/12/2015 🔠 🚑 |

Ensuite cliquez sur « **Supprimer le dossier**» (2).

| I   | ~                          |                   | Cirta Gestion Commerciale 2016 | - 🗆 × |
|-----|----------------------------|-------------------|--------------------------------|-------|
|     | ( e)                       |                   |                                |       |
| I   | Ouvrir un dossier          | Mes dossiers      |                                |       |
| I   | Coordonnées                |                   |                                |       |
| I   | Paramètres                 | DOSSIER<br>2016   |                                |       |
|     | Numérotation<br>des pièces |                   |                                |       |
|     | ☐ Nouveau dossier          |                   |                                |       |
|     | 📇 Sauvegarde               |                   |                                |       |
|     | む Restauration             |                   |                                |       |
| (). | Supprimer le dossier       |                   |                                |       |
|     | Clôture de l'exercice      | primer le dossier |                                |       |
|     | 🕱 Quitter                  |                   |                                |       |
|     |                            |                   |                                |       |
|     |                            |                   |                                |       |
|     |                            |                   |                                | 101   |
|     |                            |                   |                                |       |
|     |                            |                   |                                |       |

Cochez le dossier à supprimer (3) ainsi que les conditions de suppressions (4) ensuite, cliquez sur « Supprimer » (5).

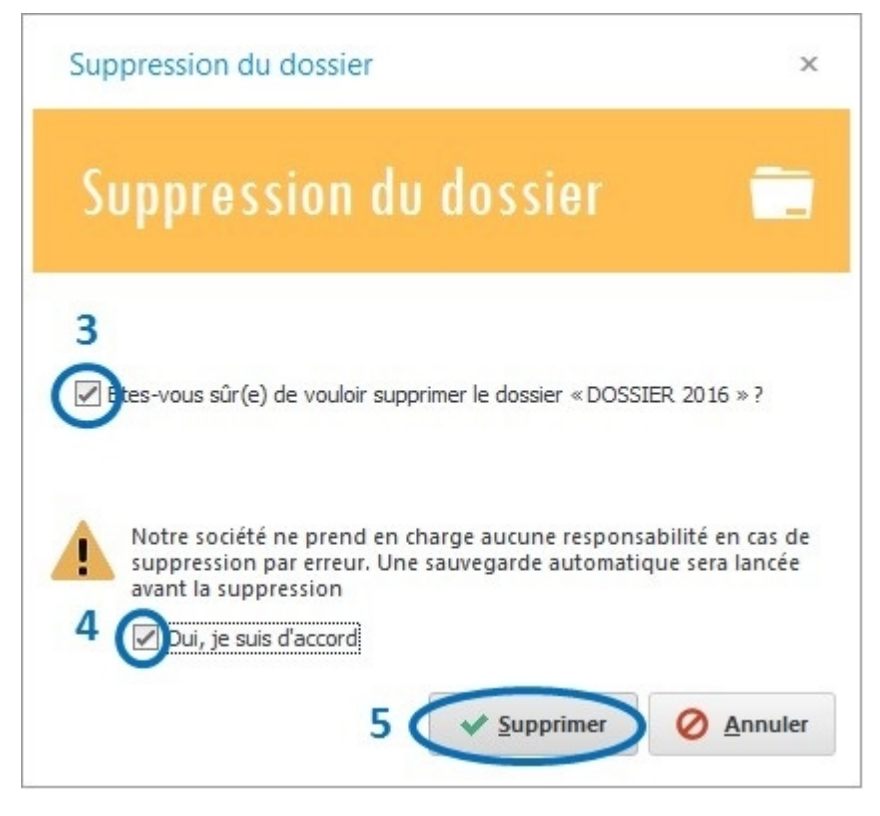

### Sauvegarde des données

Afin de faire une sauvegarde de vos données,

Cliquez sur le menu « Accueil » (1) ensuite cliquez sur « Sauvegarde » (2) ou en

utilisant le raccourci du clavier « Ctrl+S ».

| 14                       | 1                            |                  |            |        | Cirta Gesti | on Comm   | erciale 2016 | DOSSIER 20         | )16       |           |                                                | 5                                | 0 - 0  | x |
|--------------------------|------------------------------|------------------|------------|--------|-------------|-----------|--------------|--------------------|-----------|-----------|------------------------------------------------|----------------------------------|--------|---|
| Dossiers                 | Accuei                       | Tables           | Articles   | Achats | Stocks      | Ventes    | Trésorerie   | Rapports           | Outil     | s Extra   | Affichage                                      | Aide                             |        |   |
| Menu<br>principal        | Clients                      | Fournisseurs     | Articles   | Ventes | Achats T    | résorerie | Échéances    | Tableau<br>de bord | Alertes C | Dbjectifs | Sauvegarde                                     | /errouillage                     |        | ۲ |
|                          | Bien                         | venue            | sur Ci     | rta G  | estio       | n Cor     | nmerc        | iale 20            | )16       |           | Sauvegarde<br>Créer une copi<br>pour votre dos | (Ctrl+S)<br>e de sauvega<br>sier | rde    |   |
| Essa<br>logi             | ayer le<br>ciel              | Forma<br>en vide | tion<br>éo |        |             |           |              |                    |           |           |                                                | Ð                                |        |   |
| Pass                     | ser votri                    | e commai         | nde        |        |             |           |              |                    |           | Ci        | rta<br>ATIVE SOLUTI                            |                                  | 2      |   |
| A Menu p<br>Bienvenue su | principal 🗙<br>ur Cirta Gest | ion Commercia    | ale 2016   |        |             |           |              |                    |           |           |                                                | 21/12                            | 2/2015 |   |

La sauvegarde de vos modèles d'impression **(3)** est facultative, Ensuite cliquez sur l'onglet « **Suivant** » **(4)**.

| Assistant de sauvegarde                                                                              | ×                       |
|----------------------------------------------------------------------------------------------------|-------------------------|
| Assistant de sauvego                                                                                 | irde 💾                  |
| Bienvenue à l'assistant de sauvegarde<br>3 Sauvegarder les modèles d'impression<br>Sauvegarde rapide | 4<br>→ Suivant ØAnnuler |

Sélectionnez le chemin de votre choix pour la sauvegarde.

exemple: "C:\DOSSIER 2016 - [28-12-15 10.57].gc10", Ensuite cliquez sur l'onglet « **Suivant** ».

| Assistant de sauvegarde                                                                                                    | х                      |
|----------------------------------------------------------------------------------------------------|------------------------|
| Sélectionnez un chemin de sauveg                                                                                                    | arde 🦳                 |
| <ul> <li>Dans un fichier :<br/>C:\DOSSIER 2016 - [28-12-15 10.57].gc10</li> <li>Dans un disque amovible / flash disque :         <ul> <li>Créer une copie de surveillance</li> </ul> </li> </ul> | Selectionner un chemin |
| € <u>P</u> récédent                                                                                                    | Suivant                |

La sauvegarde sur un disque amovible « **flash disque** » est souhaitable.

## **Restauration des données**

Pour restaurer vos données,

Cliquez sur le menu « **Dossiers** » (1).

| <u>* 1</u>             |                                          |                             |        | Cirta  | Gestion Co | ommerciale 20 | 16 - DOSSI         | ER 2016 |            |            |           |                  | [P] = D ×  |
|------------------------|------------------------------------------|-----------------------------|--------|--------|------------|---------------|--------------------|---------|------------|------------|-----------|------------------|------------|
| Dossiers Acc           | ueil Tables                              | Articles                    | Achats | Stocks | Ventes     | Trésorerie    | Rapport            | ts Ou   | itils Extr | a Afficha  | ge Aid    | e                |            |
| Menu<br>principal      | s Fournisseurs                           | Articles                    | Ventes | Achats | Trésorerie | Échéances     | Tableau<br>de bord | Alertes | Objectifs  | Sauvegarde | e Verroui | llage            | ۲          |
| Essayer le<br>logiciel | Provenue<br>Forma<br>en vid<br>tre comma | sur Ci<br>tion<br>éo<br>nde | rta G  | estic  | on Col     | mmerc         | iale 2             | 016     |            | Cir        | ta        | •<br>iT<br>TIONS | N          |
| Menu principal         | ×                                        | iale 2016                   |        |        |            |               |                    |         |            | 1          |           | 1.               | 21/12/2015 |

Ensuite cliquez sur « **Restauration** » (2).

|                               | Cirta Gestion Commerciale 2016 | × |
|-------------------------------|--------------------------------|---|
| E                             |                                |   |
| Ouvrir un dossier             | Mes dossiers                   |   |
| Coordonnées                   |                                |   |
| Paramètres                    | DOSSIER<br>2016                |   |
| Numérotation<br>des pièces    |                                |   |
| <b>D</b> ∂ Nouveau dossier    |                                |   |
| 🚵 Sauvegarde                  |                                |   |
| Restauration                  |                                |   |
| Supprimer le dos Restauration | 2n                             |   |
| Clôture de l'exercice         |                                |   |
| Quitter                       |                                |   |
|                               |                                | B |
|                               |                                |   |

Cliquer sur « Suivant » (3).

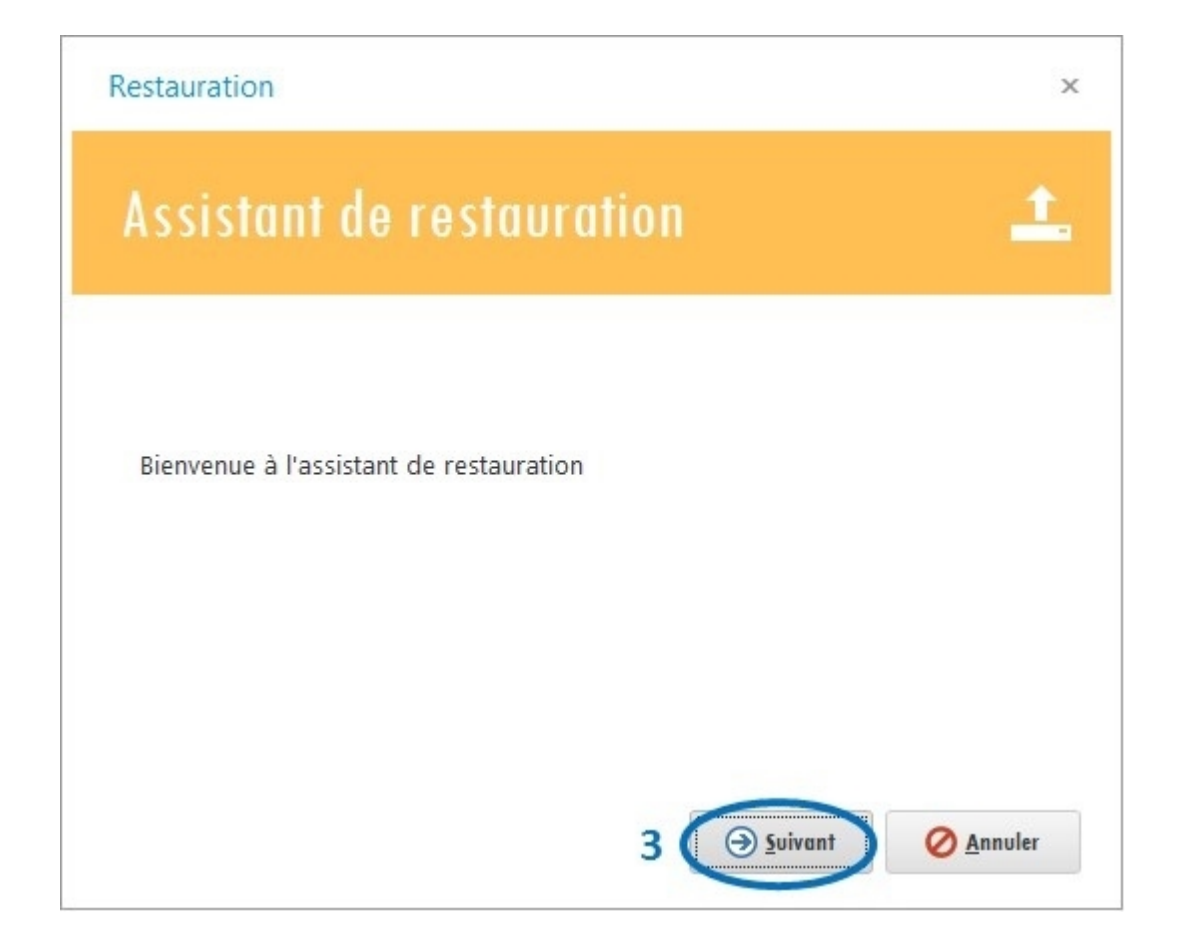

Sélectionnez le fichier (4) de sauvegarde que vous voulez restaurer ensuite, cliquez sur « Suivant » (5).

| Sélectionnez u                                                                                                    | une source                                                                                                  | 1                                               |
|----------------------------------------------------------------------------------------------------|----------------------------------------------------------------------------------------------------|-------------------------------------------------|
| , orothorno 2                                                                                                    |                                                                                                    |                                                 |
|                                                                                                    |                                                                                                    |                                                 |
|                                                                                                    |                                                                                                    |                                                 |
|                                                                                                    |                                                                                                    |                                                 |
| Fichier de sauvegarde :                                                                                                    | CE Sal                                                                                                    | actionnar un fichiar                            |
| Fichier de sauvegarde :                                                                                                    | ure de la base de données (Non recomm                                                                       | ectionner un <u>f</u> ichier<br>nandé)          |
| Fichier de sauvegarde :                                                                                                    | ure de la base de données (Non recomm<br>d'affichage des grilles et l'ordre des col                         | ectionner un <u>f</u> ichier<br>nandé)<br>onnes |
| Fichier de sauvegarde :<br>Ne pas importer la structu<br>Restaurer les paramètres<br>Restaurer les modèles d'i                                                   | ure de la base de données (Non recomm<br>d'affichage des grilles et l'ordre des col<br>mpression            | ectionner un <u>f</u> ichier<br>nandé)<br>onnes |
| Fichier de sauvegarde :          Ne pas importer la structu         Restaurer les paramètres         Restaurer les modèles d'i         Créer une copie de survei | ure de la base de données (Non recomm<br>d'affichage des grilles et l'ordre des col<br>mpression<br>illance | ectionner un <u>f</u> ichier<br>nandé)<br>onnes |
| Fichier de sauvegarde :  Ne pas importer la structu Restaurer les paramètres Restaurer les modèles d'i Créer une copie de survei                                 | ure de la base de données (Non recomm<br>d'affichage des grilles et l'ordre des col<br>mpression<br>illance | ectionner un <u>f</u> ichier<br>nandé)<br>onnes |

# **Clôture d'exercice**

La clôture d'exercice se fait en cliquant sur le menu « **Dossiers** » (1).

| <u>~</u> 1              | Cirta Gestion Commerciale 2016 - DOSSIER 2016 |                 |                    |        |        |            | [D] _ D X  |                       |            |        |            |              |            |
|-------------------------|-----------------------------------------------|-----------------|--------------------|--------|--------|------------|------------|-----------------------|------------|--------|------------|--------------|------------|
| Dossiers                | Accueil                                       | Tables          | Articles           | Achats | Stocks | Ventes     | Trésorerie | Rapports              | Outils     | Extra  | Affichage  | Aide         | 1          |
| Menu<br>principal       | Clients I                                     | Fournisseurs    | Articles           | Ventes | Achats | Trésorerie | Échéances  | Tableau Al<br>de bord | ertes Obje | ectifs | Sauvegarde | Verrouillage | •          |
|                         | Bien                                          | /enue           | sur Ci             | irta G | estio  | n Cor      | mmerci     | ale 20                | 16         |        |            |              |            |
| Essay<br>logic<br>Passe | ver le<br>iel<br><b>?</b><br>er votre         | Forma<br>en vid | tion<br>éo<br>Inde |        |        |            |            |                       |            |        |            |              | 5          |
| A Magu og               | rincinal X                                    |                 |                    |        |        |            |            |                       |            |        |            |              |            |
| Bienvenue sur           | Cirta Gestio                                  | on Commerci     | ale 2016           |        |        |            |            |                       |            |        |            |              | 21/12/2015 |

Ensuite cliquez sur « Clôture de l'exercice » (2).

| e                          | Cirta Gestion Commerciale 2016 | ×       |
|----------------------------|--------------------------------|---------|
| Ouvrir un dossier          | Mes dossiers                   |         |
| Coordonnées                |                                |         |
| Paramètres                 | DOSSIER<br>2016                |         |
| Numérotation<br>des pièces |                                |         |
| Douveau dossier            |                                |         |
| 🚵 Sauvegarde               |                                | Cir     |
| 🛵 Restauration             |                                | INNOUAL |
| x Supprimer le dossier     |                                |         |
| ο 🔓 Clôture de l'exercice  | 2                              |         |
| 🔀 Quitter                  |                                |         |
|                            |                                |         |
|                            |                                |         |
|                            |                                | NO      |
|                            |                                |         |
|                            |                                |         |

Choisissez une méthode de clôture; en restreignant l'accès aux pièces de l'année précédente ou en créant un nouveau dossier, sans oublier de cocher la case de confirmation (3), ensuite sélectionnez « **Clôturer** » (4).

| Assistant de clôture d'exercice                                                                                                    | ×        |
|----------------------------------------------------------------------------------------------------|----------|
| Assistant de clôture d'exercice 4                                                                                                    | Clôturer |
| Veuillez choisir une des méthodes de clôture :                                                                                                    | Annuler  |
| Restreindre l' accès aux pièces de l' année «2015:                                                                                                    |          |
| Créer un nouveau dossier avec les articles, les clients, les fournisseurs, les commerciaux, les livreurs, les acheteurs, transitaires, commandes non livrée, les échéances non payée, les crédits et les dettes du dossier en cours. |          |
| En cochant cette case vous confirmez que vous êtes responsable de cette opération.                                                                                                    |          |

#### • Méthodes de clôture:

 Si vous choisissez la première option « Restreindre l'accès aux pièces de l'année précédente » vous n'aurez plus l'accès aux pièces ni pour modification ni pour faire une copie.  Si vous choisissez la deuxième option, un nouveau dossier se crée avec toutes les pièces ainsi que les échéances non payée, crédits et dettes (La deuxième option est plus souhaité pour la clôture).

#### Créer une copie de surveillance

Afin de faire une copie de surveillance de vos données:

- Cliquez sur le menu « **Outils** ».
- Ensuite, cliquez sur « Créer une copie de surveillance ».

Cette action vous permet de sauvegarder votre dossier momentanément.

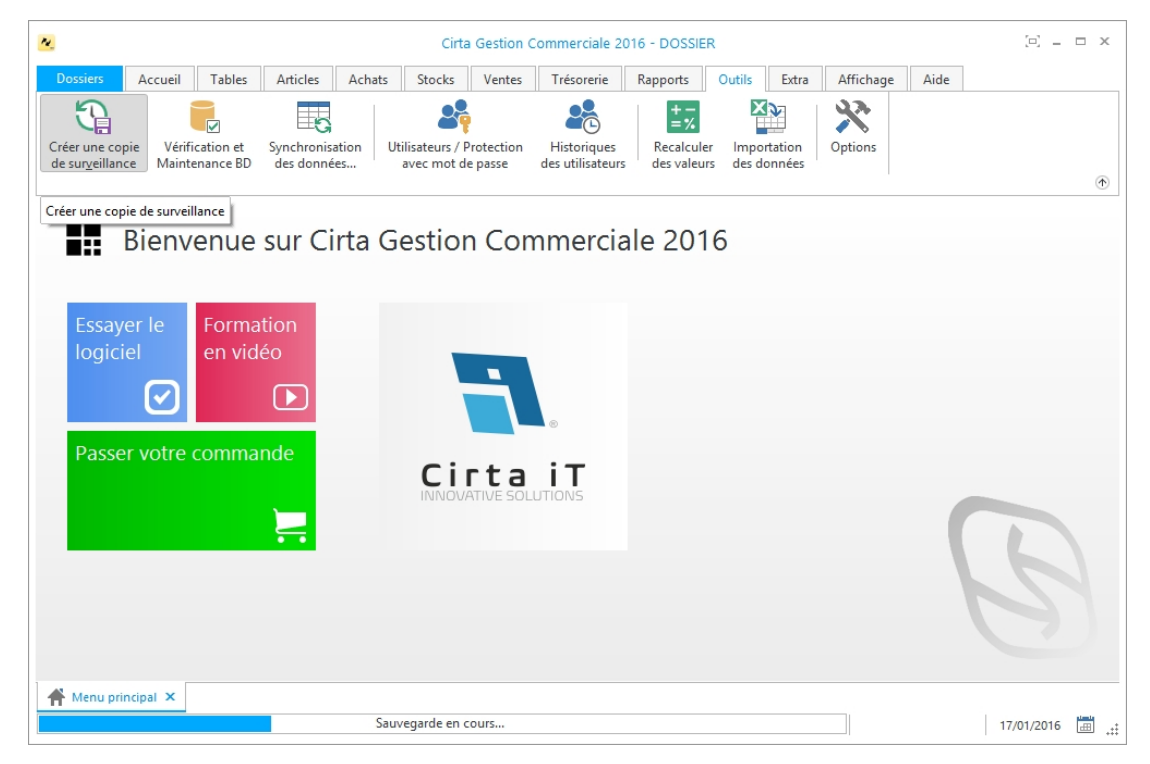

#### Vérification et maintenance de la base de données

Cliquez sur le menu « Outils » (1) ensuite, « Vérification et maintenance de la base de données » (2).

| <u>«</u>                                                     | Cirta Gestion Comm                                        | erciale 2016 - DOSSIER 2016                             | 1                                                 | [0] _ 0 ×  |
|--------------------------------------------------------------|-----------------------------------------------------------|---------------------------------------------------------|---------------------------------------------------|------------|
| Dossiers Accueil Tables Arti                                 | cles Achats Stocks Ventes                                 | Trésorerie Rapports 🚺                                   | utils Extra Affichage Aid                         | e          |
| Créer une copie<br>de surgeillance                           | iguration de Synchronisation<br>nnexion BD des données av | sateurs / Protection<br>vec mot de passe des utilisateu | Recalculer Importation<br>des valeurs des données | Options    |
| Vérification et Maintenan<br>Bienvenue sur                   | ده»<br>Cirta Gestion Cor                                  | nmerciale 2016                                          |                                                   |            |
|                                                              |                                                           |                                                         |                                                   |            |
| Essayer le logiciel Formation en vidéo                       | כ                                                         |                                                         | ٦.                                                |            |
| Passer votre commande                                        |                                                           |                                                         | Cirta iT                                          |            |
|                                                              |                                                           |                                                         | f                                                 |            |
| Menu principal × Bienvenue sur Cirta Gestion Commerciale 201 | 6                                                         |                                                         |                                                   | 21/12/2015 |

Cliquez sur « Vérifier » (3) pour lancer la vérification.

| Vérification et maintenance de de données | e la base 🔍 |
|-------------------------------------------|-------------|
| iste des tables :                         |             |
| I ACHATS                                  | -           |
| ACHATS_ARCH                               |             |
| ACHATS_ARCH_EXT                           |             |
| ACHATS_CHARGES                            |             |
| ACHATS_EXT                                |             |
| ACHATS_FLAGS                              |             |
| ACHETEURS                                 |             |
|                                           |             |

En cas de détection d'erreurs, cliquez sur l'onglet « **Réparer** » **(4)**, cette action corrige toutes les anomalies.

| Vérification et maintenance de<br>de données | la base 🔍 |
|----------------------------------------------|-----------|
| Liste des tables :                           |           |
| I MOVSTOCKS                                  |           |
| MOVSTOCKS_EXT                                |           |
| I MYALERTS                                   |           |
| MYALERTS_JOINTS                              |           |
|                                              |           |
| HI MYFILTRES                                 |           |
|                                              |           |
|                                              |           |

# **Synchronisation entre Dossiers**

Afin d'importer des informations d'un autre dossier au dossier en cours:

- Cliquez sur le menu « **Outils** ».
- Ensuite, cliquez sur « Synchronisation des données ».

| Cirta Gestion Commerciale 2016 - DOSSIE                                                                   | R 2016 🖸 🖂 📼 🗙                       |
|----------------------------------------------------------------------------------------------------|--------------------------------------|
| Dossiers Accueil Tables Articles Achats Stocks Ventes Trésorerie Rapports                                 | Outils Extra Affichage Aide          |
| Créer une copie<br>de suryeillance<br>Vérification et<br>Maintenance BD<br>Synchronisation<br>des données | uler Importation des données Options |
| Synchronisation des données                                                                               |                                      |
| Bienvenue sur Cirta Gestion Commerciale 20                                                                | 116                                  |
| Essayer le<br>logiciel<br>Passer votre commande                                                           |                                      |
|                                                                                                    | B                                    |
| Menu principal ×           Bienvenue sur Cirta Gestion Commerciale 2016                                   | 01/12/2015                           |

 Choisissez ce que vous voulez importer et enfin, cliquez sur « Synchroniser ».

| Synchronisation des donnée                        | es                               | ×                |
|---------------------------------------------------|----------------------------------|------------------|
| Synchronisation                                   | ı des données                    | ŧ                |
| Dossier en cours :<br>DOSSIER                     | Dossier source :<br>DOSSIER 2016 | ,                |
| <ul> <li>✓ Articles</li> <li>✓ Clients</li> </ul> |                                  | í                |
|                                                   |                                  |                  |
|                                                   | ✓ Synchroniser                   | A <u>n</u> nuler |

# **Importation des Données**

Afin d'importer des données d'un format Excel ou autre au dossier en cours:

- Cliquez sur le menu « **Outils** ».
- Ensuite, cliquez sur « Importation des données ».

| Cirta Gestion Commerciale 2016 - DOSSIER 2016                                          |                                                |                                     |            |  |  |  |  |
|----------------------------------------------------------------------------------------|------------------------------------------------|-------------------------------------|------------|--|--|--|--|
| Dossiers Accueil Tables Articles A                                                     | chats Stocks Ventes Trésorerie                 | Rapports Outils Extra Afficha       | uge Aide   |  |  |  |  |
| Créer une copie<br>de surgeillance Maintenance BD des données                          | Utilisateurs / Protection<br>avec mot de passe | s Recalculer des valeurs Recalculer | •          |  |  |  |  |
|                                                                                        |                                                | Importation des données             | ]          |  |  |  |  |
| Essayer le<br>logiciel<br>Passer votre commande<br>Essayer le<br>Passer votre commande | CirtaiT                                        |                                     | G          |  |  |  |  |
| Menu principal ×<br>Pour plus d'information cliquez sur F1                             |                                                |                                     | 01/12/2015 |  |  |  |  |

- Choisissez la première case si vous avez déjà copier vos données.
- Choisissez la deuxième case si vous voulez importer depuis un fichier Excel ou autre.
- Cliquez sur **Suivant**.

| Importation des données                                                                                                    | ×      |
|----------------------------------------------------------------------------------------------------|--------|
| Importer des données                                                                                                    | i      |
| <ul> <li>Importer à partir du presse-papier</li> <li>Importer à partir d'un <u>f</u>ichier</li> <li>S<u>e</u>lectionner un fic</li> </ul>                                                                                                    | hier   |
| <ul> <li>Ec<u>r</u>aser les anciennes donnée</li> <li>Lecture des données à partir de la première ligne</li> <li>Mise à jours des données existantes</li> <li>Supprimer les espaces à droit et à gauche de la phrase</li> <li>Importation progressive</li> </ul> |        |
| Suivant<br>⊘ A                                                                                                    | nnuler |

• Ordonnez les puis cliquez sur **Procéder**.

| Importation des données |            |                    |                |                    |          |   |
|-------------------------|------------|--------------------|----------------|--------------------|----------|---|
| Paramé                  | trage      |                    |                |                    | ₽ì       |   |
| Champ                   | Туре       | Valeur par défault | Première ligne | Deuxième ligne     | ſ        |   |
| 🔎 id                    | mediumN    |                    | 86276z         | 86280Z             | <b>^</b> |   |
| 🧼 Code Article          | Texte(20)  |                    | KLAXCAR        | KLAXCAR            |          | * |
| 🧼 Pièce                 | Texte(2)   |                    | LAMPE P21W 12V | LAMPE P21/5W 1     |          | Ж |
| 🧼 N° de Pièce           | Texte(15)  |                    |                |                    |          | 5 |
| <b>Référence</b>        | Texte(50)  |                    |                |                    |          | 5 |
| 🧼 Désignation           | Texte(255) |                    |                |                    |          |   |
| 🥥 Quantité              | Montant/   | 0                  |                |                    |          |   |
| 🥥 ug                    | Montant/   | 0                  |                |                    |          |   |
| 🧼 Prix U.               | Montant/   | 0                  |                |                    |          |   |
| 🧼 Prix de revient       | Montant/   | 0                  |                |                    |          |   |
| 🟈 TVA                   | Montant/   | 0                  |                |                    |          |   |
| 🖨 Tave Sunnlé           | Montant/   | 0                  |                |                    | ~        |   |
|                         |            |                    |                | ✔ <u>P</u> rocéder | Annule   | r |

# Saisie des coordonnées

Pour saisir vos coordonnées personnelles :

• Cliquez sur le menu « **Dossiers** », ensuite sur « **Mes coordonnées** ».

|                            |                    | Ci               | rta Gestion Cor | nmerciale 2016 |           |           | - 🗆 X        |
|----------------------------|--------------------|------------------|-----------------|----------------|-----------|-----------|--------------|
| ©                          |                    |                  |                 |                |           |           |              |
| Ouvrir un dossier          | Mes coordonnées    | <b>C</b> 1.1.1.1 | Deirer          | Sector Treat   |           |           |              |
| Coordonnées                |                    | Activité :       |                 | ociale: TEST   |           |           | <b>*</b>     |
| 5                          |                    | Adresse :        |                 |                |           |           | 8            |
| Parametres                 |                    | Ville :          |                 | Code Postal :  |           |           |              |
| Numérotation<br>des pièces | 👝 🖌 💼              | Wilaya :         |                 | Pays:          |           | 0         |              |
| 🕞 Nouveau dossier          | Contacts           |                  |                 |                |           |           |              |
| 📥 Sauvegarde               | Téléphone :        | Tél. 2 :         |                 | Fax:           |           |           |              |
| å Restauration             | Mobile :           | Mob. 2 :         |                 |                |           |           |              |
| 🔀 Supprimer le dossier     | E-mail :           |                  | Adresse Web :   |                | S         |           |              |
| Clôture de l'exercice      | - Fiscalité        |                  |                 |                |           |           |              |
| 🕱 Quitter                  | N° RC :            |                  | ART.IMP :       |                |           |           |              |
|                            | NIF :              |                  | NIS :           |                |           |           |              |
|                            | Capital Social : 0 |                  |                 |                |           |           |              |
|                            |                    |                  |                 |                | 🗸 Valider | 🖉 Annuler | S Actualiser |
|                            |                    |                  |                 |                |           |           |              |
|                            |                    |                  |                 |                |           |           |              |

- Saisissez toutes les informations relatives à votre entreprise.
- Cliquez sur le bouton « Valider »en bas pour enregistrer vos données.

#### **Outils et Paramétrage**

Cette rubrique offre aux utilisateurs la possibilité de personnaliser les différentes options du logiciel.

- Vous pouvez alors, configurer:
  - Les options.
  - Paramétrage d'un dossier.
  - <u>Numérotation des pièces.</u>
  - <u>Importation données.</u>
  - <u>Recalculer des valeurs.</u>
  - Configurer le tiroir de caisse, imprimante et afficheur de prix.
  - <u>Démarrage du logiciel avec Windows.</u>
  - Ouvrir le logiciel plusieurs fois.

#### **Options**

Afin d'accéder aux options :

Allez dans le menu « Outils » puis « Options ».

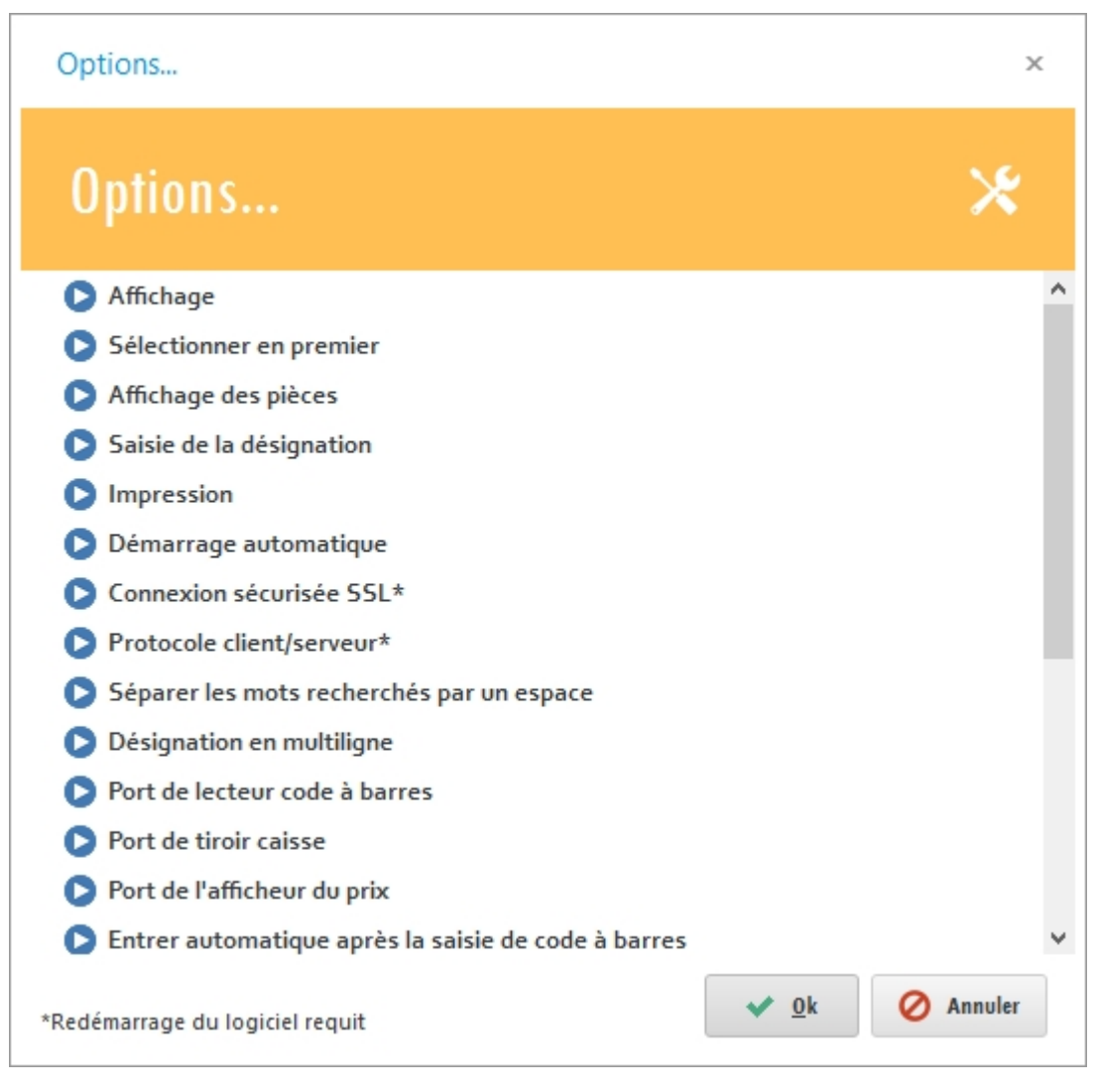

# Paramètrage d'un dossier

Paramètre :

Menu « Dossiers » puis « Paramètres ».

| ~                          | Cirta Gestion Commerciale 2016 🗕 🗆 🗙                                                                 |
|----------------------------|----------------------------------------------------------------------------------------------------|
|                            |                                                                                                    |
| Ouvrir un dossier          | T The Formats                                                                                        |
| Coordonnéer                | Format monétaire : #,##0.00 - Format des totaux : #,##0.00 DA - Symbole monétaire : DZD -            |
| Coordonnees                | Monnaie en lettres : Dinars Algériens 🔹 Format de quantité : 0.00 🔹 Format de la date : dd/MM/yyyy 🔹 |
| Paramètres                 | ✓ Numérotation des pièces en ALPHANUMERIC                                                            |
| Numérotation<br>des pièces | Tarifications                                                                                        |
| Nouveau dossier            | Calcule des sommes                                                                                   |
| Zauvegarde                 | Sélection des articles                                                                               |
| 🔔 Restauration             | Conditions                                                                                           |
| 🗙 Supprimer le dossier     | - ③ Interface point de vente                                                                         |
| Clôture de l'exercice      | ── Points de fidélité                                                                                |
| 🗙 Quitter                  | - @ Alertes                                                                                          |
|                            | - ③ Sauvegarde                                                                                       |
|                            | - ③ Autres                                                                                           |
|                            | Activer/ Désactiver des modules 🗸 Valider 🔗 Annuler                                                  |
|                            |                                                                                                    |

# Numérotation des pièces

Numérotation :

• Menu « Dossiers » puis « Numérotation des pièces ».

|                         |                            |                    | Cirta Gestion Com   | merciale 2016 |                                      |                                         | - 🗆 X    |
|-------------------------|----------------------------|--------------------|---------------------|---------------|--------------------------------------|-----------------------------------------|----------|
| $\odot$                 |                            |                    |                     |               |                                      |                                         |          |
| Ouvrir un dossier       | Demande d'achat :          | •                  | Session d'achat :   | 000/YYYY      | <ul> <li>Demande d'offre</li> </ul>  | • 000/YYYY                              | -        |
|                         | Offre de prix :            | 000/YYYY -         |                     |               |                                      |                                         |          |
| Coordonnées             | Bon de commande            | 000/YYYY -         | Facture d'achat :   | 000/YYYY      | <ul> <li>Bon de réception</li> </ul> | • VYYY/ •                               |          |
| Paramètres              | Demande de réparation :    | -                  | Bon de retour       | 000/YYYY      |                                      | • VYYY/ •                               |          |
| Numérotation            | Documents stocks           |                    |                     |               |                                      |                                         |          |
| des pièces              | Bon d'entrée :             | 000/YYYY -         | Bon de sortie :     | 000/YYYY      | • Bon de cession :                   | • VYYY/ •                               |          |
| 🕞 Nouveau dossier       | Bon de renvoi :            | 000/YYYY           | Bon d'intégration : | 000/YYYY      | + Bon de rebut :                     | • VYYY/ •                               |          |
| 🚬 Sauvegarde            | Bon de transfert :         | 000/YYYY +         | Inventaire :        | 000/YYYY      | •                                    |                                         |          |
| 📣 Restauration          | ┌─ Documents de productio  | n —                |                     |               |                                      |                                         |          |
| 🔀 Supprimer le dossier  | Ordre de fabrication :     | 000/YYYY -         | Bon de production : | 000/YYYY      | •                                    |                                         |          |
| 👔 Clôture de l'exercice | Autres                     |                    |                     |               |                                      |                                         |          |
| Quitter                 | Article :                  | • 00000            | Famille :           | 000           | - Lot:                               | • 000                                   |          |
| _                       | Client :                   | 0002 -             | Fournisseur :       | 001           | - Commercial :                       | • • • • • • • • • • • • • • • • • • • • |          |
|                         | Livreur :                  | 001 -              | Acheteur :          | 000           | <ul> <li>Transitaire :</li> </ul>    | • 000                                   |          |
|                         | Code à barres :            | 100000 -           | Immobilisation :    | 00000         | <ul> <li>Règlement :</li> </ul>      | • 0000/YYYY                             |          |
|                         | Formats possibles : UN NU! | VERO ou {C} seulem | ent.                |               |                                      |                                         |          |
|                         |                            |                    |                     | ~             | 🕈 Valider 🛛 🖉 Aı                     | muler 😋 Remettr                         | e à zéro |
|                         |                            |                    |                     |               |                                      |                                         |          |

#### **Recalculer des valeurs**

Afin de recalculer des valeurs dans le cas ou vous êtes sûr que vous vous n'êtes pas

trompé et qu'il y a un écart de valeurs :

- Cliquez sur le menu « **Outils** ».
- Ensuite, cliquez sur « Recalculer des valeurs ».

| Cirta Gestion Commerciale 2016 - DOSSIER                                                                                                    | ⊡ _ □ ×    |
|----------------------------------------------------------------------------------------------------|------------|
| Dossiers Accueil Tables Articles Achats Stocks Ventes Trésorerie Rapports Outils Extra Affichage Aide                                                                                                    |            |
| Créer une copie<br>de surgeillance       Vérification et<br>Maintenance BD       Synchronisation<br>des données       Verifications / Protection<br>avec mot de passe       Astronometric<br>Historiques<br>des utilisateurs       Importantion<br>des données       Importantion<br>des données | ۲          |
| Recalculer des valeurs                                                                                                    |            |
| Essayer le<br>logiciel<br>Passer votre commande<br>Cirtait<br>NNOVATIVE SOLUTIONS                                                                                                    | 5          |
| A Menu principal × Pour plus d'information cliquez sur F1                                                                                                    | 17/01/2016 |

- Vous pouvez choisir plusieurs choix en même temps mais ça prendra un peux de temps, choisissez la case où il y a une erreur:
  - Recalculer les quantités des articles: S'il y a une erreur de calcule dans les quantités des articles.
  - Recalculer les PMP des articles: pour corriger les anomalies des Prix Moyens
     Pondérés s'il y en a.
  - Recalculer les soldes des clients/fournisseurs: Si vous remarquez un déclic dans les soldes il est conseillé de les recalculer.
  - Recalculer les marges: cette case vous donne la main de recalculer les marges des prix de ventes.
  - Numérotation des pièces: ceci vous permet de recalculer les numéros de toutes les pièces.
  - Bloquer les lots périmés: cette action vous bloque de vendre les lots périmés.

| Recalculer les valeurs                                                                                                    | ×              |
|----------------------------------------------------------------------------------------------------|----------------|
| Recalculer les valeurs                                                                                                    |                |
| <ul> <li>Recalculer les <u>quantités des articles</u></li> <li>Recalculer les <u>P</u>MP des articles</li> <li>Recalculer les <u>s</u>oldes des clients/fournisseurs</li> <li>Recalculer les <u>marges</u></li> <li><u>N</u>umérotation des pièces</li> <li>Bloquer les lots périmés</li> </ul> |                |
| Nb. : L'opération pourrait prendre<br>plusieurs minutes                                                                                                    | <u>Annuler</u> |

• Enfin cliquez sur « lancer l'opération ».

Configurer le tiroir caisse, imprimante et afficheur du prix

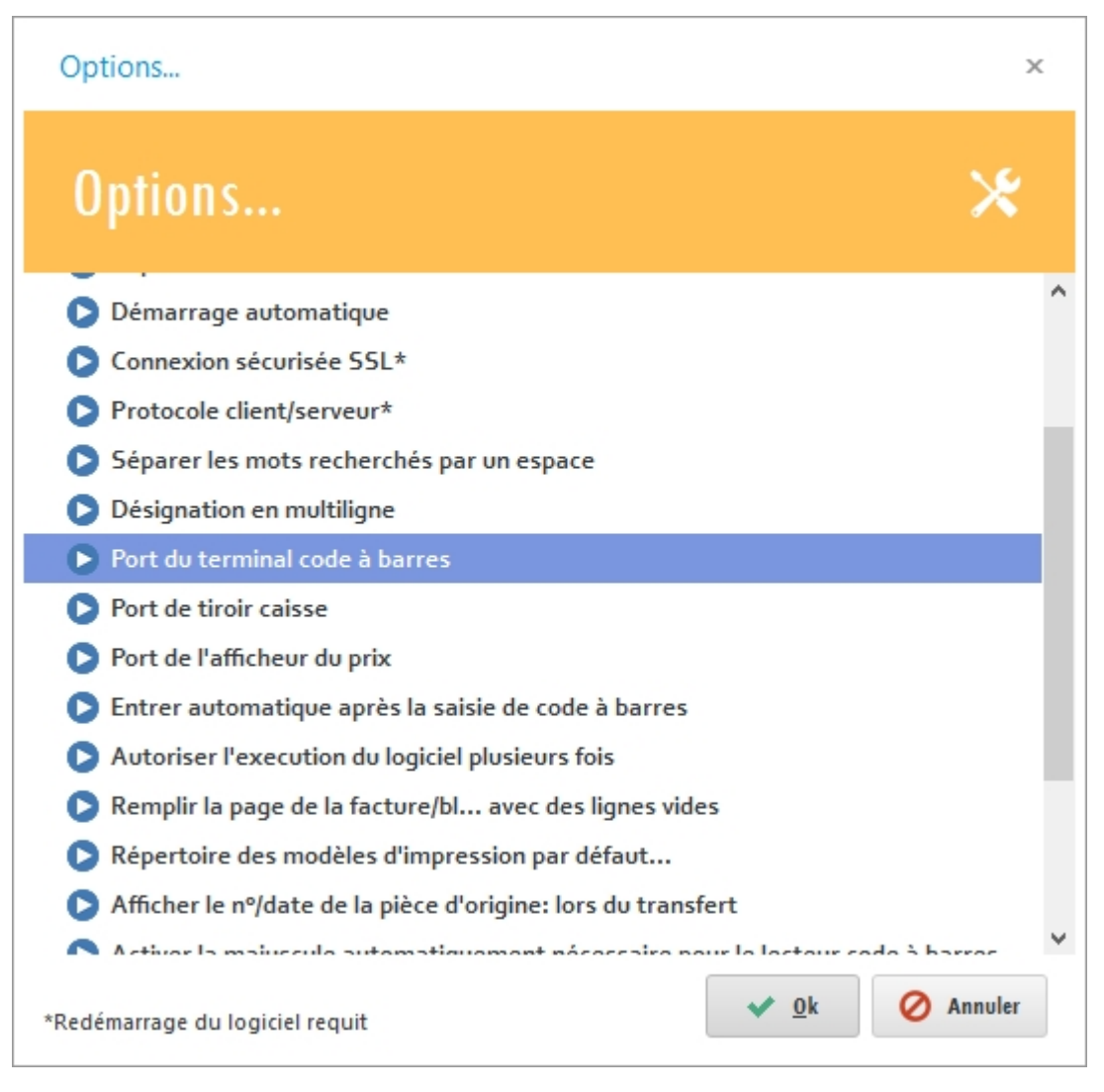

#### Démarrage du logiciel avec Windows

Pour démarrer le logiciel automatiquement au démarrage de Windows:

- Allez dans le menu « Outils » puis « Options ».
- Choisissez la case « lancer le logiciel automatiquement au démarrage du Windows » dans le sous menu « Démarrage automatique ».

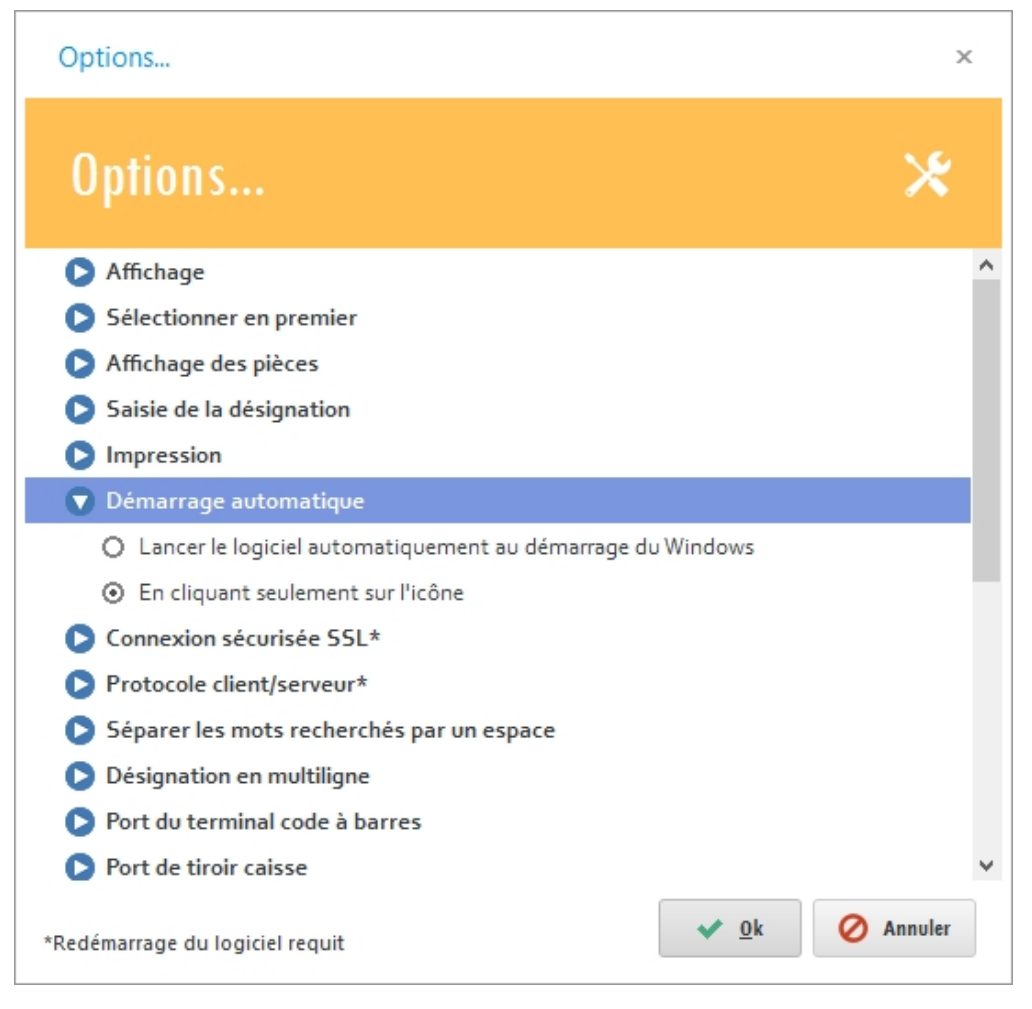

#### **Ouvrir le logiciel plusieurs fois**

Si vous voulez exécuter le logiciel plusieurs fois au même temps:

- Allez dans le menu « Outils » puis « Options ».
- Choisissez la case « Oui » dans le sous menu « Autoriser l'execution du logiciel plusieurs fois ».

| Options                                                                       | × |
|-------------------------------------------------------------------------------|---|
| Options 🔀                                                                     |   |
| Séparer les mots recherchés par un espace                                     | ^ |
| Désignation en multiligne                                                     |   |
| Port du terminal code à barres                                                |   |
| Port de tiroir caisse                                                         |   |
| Port de l'afficheur du prix                                                   |   |
| Entrer automatique après la saisie de code à barres                           |   |
| Autoriser l'execution du logiciel plusieurs fois                              |   |
| O Oui                                                                         |   |
| ⊙ Non                                                                         |   |
| Remplir la page de la facture/bl avec des lignes vides                        |   |
| Répertoire des modèles d'impression par défaut                                |   |
| Afficher le nº/date de la pièce d'origine: lors du transfert                  |   |
| Activer la majuscule automatiquement nécessaire pour le lecteur code à barres |   |
| Possibilité de mettre à jour des tarifs à la réception                        | ~ |
| *Redémarrage du logiciel requit 🔗 🖉 Annuler                                   | r |

#### **Gestion des utilisateurs**

Le logiciel vous permet aussi de gérer les comptes utilisateurs ainsi que leurs droits.

- <sup>o</sup> Cette rubrique comporte principalement:
  - <u>Protection avec mot de passe.</u>
  - L'accès temporaire.
  - Historique des utilisateurs.

#### **Protection avec mot de passe**

Vous avez le droit de créer plusieurs utilisateurs (avec mot de passe) et de paramétrer le droit d'accès de chacun.

> Cliquez sur le menu « Outils » (1), ensuite « Utilisateurs/Protection avec mot de passe » (2).

| Cita Gastion Commerciale 2015 - DOSSIED 2016                                                                                                    | 'о' _ П X      |
|----------------------------------------------------------------------------------------------------|----------------|
| Design Accusil Tables Articles Achate Stocks Ventes Trésserie Danate Articles Affichane Aide                                                                                                    |                |
| Output       Aucust       Aucust | ۲              |
| Utilisateurs / Protection avec mot de passe                                                                                                    |                |
| Essayer le<br>logiciel<br>C<br>Passer votre commande<br>C<br>C<br>C<br>C<br>C<br>C<br>C<br>C<br>C<br>C<br>C<br>C<br>C                                                                                                    | B              |
| Menu principal ×       Bienvenue sur Cirta Gestion Commerciale 2016                                                                                                    | 22/12/2015 进 🕂 |

• Puis cliquez sur « **Nouveau** » (3).

| Cirta Gestion Commerciale 2016 - DOSSIER 2016 |              |                         |            |            |             |                      |        |            |          | - 🗆 ×  |       |              |          |          |
|-----------------------------------------------|--------------|-------------------------|------------|------------|-------------|----------------------|--------|------------|----------|--------|-------|--------------|----------|----------|
| Dossier                                       | s Acc        | ueil Edition            | Tables     | Articles   | Achats      | Stocks               | Ventes | Trésorerie | Rapports | Outils | Extra | Affichage    | Aide     |          |
|                                               | 0            |                         | GI         | (K)        |             | $\mathbf{\tilde{K}}$ | ×      |            |          |        |       |              |          |          |
| Valider                                       | Annuler      | En <u>r</u> egistrer Re | staurer    | Début Pr   | écédent Sui | vant Fin             | Fermer |            |          |        |       |              |          |          |
|                                               |              |                         |            |            |             |                      |        |            |          |        |       |              |          | $(\Phi)$ |
| List                                          | te 📰 I       | Modifier                | Nouveau    | 3          |             |                      |        |            |          |        |       |              |          |          |
|                                               |              |                         |            | . 1        |             |                      |        |            |          |        |       |              |          |          |
| Nom d'u                                       | tilisateur : | admin                   | Mot        | de passe : |             |                      |        |            |          |        |       |              |          |          |
| Caisso I                                      |              |                         |            |            | ommercial : | 100.00               | 0/     |            |          |        |       |              |          |          |
| Profile :                                     |              | Administratour          |            |            | mise maxima | 100,00               | 70     |            |          |        |       | Rechercher : |          |          |
| Liste d                                       | as accès     |                         |            |            |             |                      |        |            |          |        |       |              |          |          |
| ± V                                           | Acheteurs    |                         |            |            |             |                      |        |            |          |        |       |              |          | ^        |
|                                               | Activation/  | Désactivation de        | s modules  |            |             |                      |        |            |          |        |       |              |          |          |
| 🔽                                             | Affectation  | 15                      |            |            |             |                      |        |            |          |        |       |              |          |          |
| 🔽                                             | Afficher la  | marge/prix d'ach        | at         |            |             |                      |        |            |          |        |       |              |          |          |
| - 🔽                                           | Afficher les | s clients des autre     | s commerci | aux        |             |                      |        |            |          |        |       |              |          |          |
| •                                             | Articles     |                         |            |            |             |                      |        |            |          |        |       |              |          |          |
| - 7                                           | Assemblag    | e                       |            |            |             |                      |        |            |          |        |       |              |          |          |
| ~ 7                                           | Autoursier   | de modifier le lot      | t          |            |             |                      |        |            |          |        |       |              |          |          |
| + 🗸                                           | Avoir clien  | t                       |            |            |             |                      |        |            |          |        |       |              |          |          |
| + <b>V</b>                                    | Avoir fourr  | nisseur                 |            |            |             |                      |        |            |          |        |       |              |          | ~        |
| A Menu                                        | u principal  | 🔎 Utilisateur           | s x        |            |             |                      |        |            |          |        |       |              |          |          |
| Bienvenue                                     | sur Cirta G  | estion Commerci         | ale 2016   |            |             |                      |        |            |          |        |       |              | 22/12/20 | 15 🛗 🔐   |

 Après avoir saisie les informations concernant le nouvel utilisateur, n'oubliez pas de valider.

# L'accès temporaire

L'accès temporaire (limité) à une fonctionnalité non autorisée pour un utilisateur, peut être accordé, momentanément par l'administrateur en cliquant sur l'onglet «

**Réessayer** » (1) du message de refus et l'introduction du mot de passe de l'administrateur.

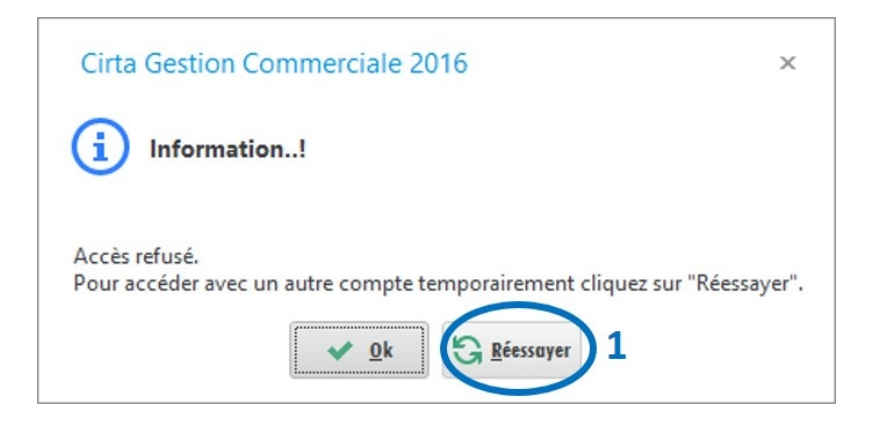

 Saisissez le nom d'utilisateur et le mot de passe de l'admin pour un accès temporaire.

| Protection          | ×      |
|---------------------|--------|
| Authentification    | A      |
| Nom d'utilisateur : | Q      |
| Mot de passe :      |        |
| <u>Entrer</u>       | nnuler |

• N'oubliez pas de déconnecté l'admin après la tache temporaire.

#### Historique des utilisateurs

L'administrateur a le droit de contrôler toutes les opérations effectuées par les utilisateurs. Le logiciel enregistre automatiquement toutes les transactions.

Pour accéder à cette fonctionnalité, veuillez vous rendre sur le menu «
 Outils » ensuite, cliquez sur l'icône « Historiques des utilisateurs ».

|                                        |                         |                         |                                     | Cirta G                       |                   | merciale 2010                        | - DOSSIER 2                | 1 1                |                                      |                           |             | [0] -      |
|----------------------------------------|-------------------------|-------------------------|-------------------------------------|-------------------------------|-------------------|--------------------------------------|----------------------------|--------------------|--------------------------------------|---------------------------|-------------|------------|
| Dossiers                               | Accueil                 | Tables                  | Articles Act                        | ats Stocks                    | Ventes            | Trésorerie                           | Rapports                   | Outils             | Extra                                | Affichage                 | Aide        |            |
| Créer une co<br>de sur <u>v</u> eillar | pie Vérifi<br>ce Mainte | ication et<br>enance BD | Configuration de<br>la connexion BD | Synchronisatio<br>des données | on Utilisa<br>ave | teurs / Protection<br>c mot de passe | on Historiq<br>des utilisa | ues Re<br>teurs de | + -<br>= %<br>ecalculer<br>s valeurs | Importation<br>des donnée | n Options   |            |
|                                        |                         |                         |                                     |                               |                   |                                      | Historique                 | s des utilisat     | eurs                                 |                           |             |            |
|                                        | Rienv                   | enue                    | sur Cirta                           | Gestion                       | Com               | mercia                               | le 201                     | 6                  |                                      |                           |             |            |
| Passe                                  | er votre o              | comma                   | nde                                 |                               |                   |                                      |                            |                    | C                                    |                           |             |            |
|                                        |                         |                         |                                     |                               |                   |                                      |                            |                    |                                      |                           | ł           | (M)        |
| Amenu pr                               | incipal ×               | quez sur F1             | -                                   |                               |                   |                                      |                            |                    | Con                                  | necté en tant             | que : Vende | 22/12/2015 |

Ce module du logiciel prend en charge les parties interagissant avec votre entreprise, que ce soit des clients, fournisseurs, commerciaux, transitaires ...

Vous avez la possibilité de les créer, modifier, supprimer et de personnaliser les informations de chacun.

• Vous pouvez voir dans cette rubrique :

- Gestion des clients.
- <u>Gestion des fournisseurs.</u>
- <u>Gestion des commerciaux.</u>
- <u>Gestion des livreurs.</u>
- Gestion des transitaires.
- <u>Gestion des acheteurs.</u>
- État des créances.
- État des dettes.

#### **Gestion des clients**

La gestion des clients concerne :

- <u>Créer une famille client.</u>
- <u>Créer un client.</u>
- Modifier un client.
- Supprimer un client.
- Dupliquer un client.
- <u>Gestion des échéances.</u>
- Ajouter un règlement.
- Suivi financier d'un client.

#### Créer une famille client

Pour créer une famille client, il suffit de cliquer sur le menu « **Tables** » (1) ensuite « **Familles Clients** » (2).

| × 1                                             | Cirta Gestion Commerciale 2016 - DOSSIER 2016                                                  | (c) _ c ×  |
|-------------------------------------------------|------------------------------------------------------------------------------------------------|------------|
| Dossiers Accueil Tables Articles                | Achats Stocks Ventes Trésorerie Rapports Outils Extra Affichage Aide                           |            |
| Clients Fournisseurs Commerciaux Livre          | rs Cliente Familles Fournisseurs Pièces Autres                                                 | ۲          |
| Bienvenue sur Ci                                | Familles clients     Listing des familles, ajouter ou     modifier une famille.     Ciale 2016 |            |
| Essayer le<br>logiciel<br>Passer votre commande |                                                                                                |            |
|                                                 |                                                                                                | R          |
| A Menu principal ×                              |                                                                                                |            |
| Bienvenue sur Cirta Gestion Commerciale 2016    | Connecté en tant que : admin                                                                   | 22/12/2015 |

- Cliquez sur « **Nouveau** ».
- Saisissez un nom pour votre famille client. Vous pouvez également ajouter un type de tarification ainsi qu'une remise.
- Après la saisie des informations concernant une famille client, n'oubliez pas de « Valider ».

Cirta Gestion Commerciale 2016

| Valider Annuler Enregistrer Restaurer Déb | Ð |
|-------------------------------------------|---|
| Liste Modifier Houveau                    |   |
| Famille : Famille 1                       | ] |
| Tarification :                            |   |
| ① 1 ○ 2 ○ 3 ○ 4 ○ 5                       |   |
| Remise appliquée : 10,00 %                |   |

#### Créer un client

Pour créer un client:

 Cliquez sur le menu « Accueil » (1) puis sur l'icône « Clients » (2), ou en utilisant le raccourci clavier « F3 ».

| × 1                                                                                                    | Cirta Gestion Commerciale 2016 - DOSSIER 2016                                        | [0] _ 0 ×    |
|----------------------------------------------------------------------------------------------------|--------------------------------------------------------------------------------------|--------------|
| Dossiers Accuei Tables Articles                                                                                                    | Achats Stocks Ventes Trésorerie Rapports Outils Extra Affichage Aide                 |              |
| Menu<br>principal                                                                                                    | Ventes Achats Trésorerie Échéances de bord Alertes Objectifs Sauvegarde Verrouillage | ۲            |
| Clients (Ctrl+F2)                                                                                                    |                                                                                      |              |
| Listing des clients, ajouter ou                                                                                                    | ta Gestion Commerciale 2016                                                          |              |
| modifier un client.                                                                                                    |                                                                                      |              |
| Essayer le<br>logiciel<br>Passer votre commande<br>Essayer le<br>Protection<br>en vidéo<br>Essayer<br>en vidéo<br>Essayer<br>en vidéo<br>Essayer<br>en vidéo<br>Essayer<br>en vidéo | Cirtait<br>INNOVATIVE SOLUTIONS                                                      | A            |
| A Menu principal ×                                                                                                    |                                                                                      |              |
| Pour plus d'information cliquez sur F1                                                                                                    | Connecté en tant que : admin 23                                                      | /12/2015 🛗 👬 |

- Ensuite, cliquez sur « **Nouveau** » (3).
- La saisie de la Raison sociale est **obligatoire**.
- Lors de l'ajout d'une famille Clients, vous pouvez faire une sélection rapide à

l'aide de 🜻 ou la sélectionnez à partir de la liste complète en utilisant 🕮 ,

Si cette famille n'existe pas, vous pouvez l'ajouter à l'aide de  $\oplus$  .

- Remplissez les champs concernant les coordonnées d'un client.
- Enfin n'oubiez pas de cliquer sur « **Valider** » **(4)**.

| <u>N.</u>                               |                |                            | Cir                     | ta Gestion Comm | erciale 2016 - DO | SSIER 2016                         |            |             |                  | [0]          | _ 🗆 ×   |
|-----------------------------------------|----------------|----------------------------|-------------------------|-----------------|-------------------|------------------------------------|------------|-------------|------------------|--------------|---------|
| Dossiers Accuei                         | I Edition      | Tables                     | Articles Ach            | ats Stocks      | Ventes Trésore    | rie Rapports                       | Outils     | Extra       | Affichage        | Aide         |         |
| Valider 4                               | nregistrer Dup | liquer Rest                | aurer Imprim            | er Début Pré    | cédent Suivant    | Fin Fermer                         |            |             |                  |              | ۲       |
| Liste 🛃 Mo                              | difier 🕀 N     | ouveau                     | 7                       |                 |                   |                                    |            |             |                  | <u>Stat</u>  | stiques |
| Code : 0003<br>Famille :                | Raison Sociale | : Client 1<br>Tarification | n : Prix Vente (        | Statut :        | • No              | n assujetti à la T<br>Réputation : | VA 🗌 Blo   | oquer<br>•  |                  |              | _       |
| Coordonnées                             | Contacts       | 🕅 Banque                   | e 🗱 Remises             | 📳 Règlements    | Échéances         | Champs add                         | litionnels | 🍢 Note      | s 📄 Docur        | nents joints |         |
| Adresse :<br>Ville :                    |                |                            | Code Postal :           |                 | 8                 |                                    |            |             |                  |              | Î       |
| Département :<br>Téléphone :            |                | C                          | Pays :<br>Téléphone (2) | :               | 0                 |                                    |            |             |                  |              |         |
| Mobile :                                |                |                            | Mobile (2) :            |                 |                   |                                    |            |             |                  |              |         |
| Fax :                                   |                |                            | Skype :                 |                 | 8                 |                                    |            |             |                  |              |         |
| E-mail :                                |                |                            | 🕞 Site Web              |                 | S                 |                                    |            |             |                  |              | -       |
| C.A.: 0,00 DA                           |                | Réglé :                    | 0,00 DA                 |                 | Crédit : 0,00 DA  |                                    |            | Acquitte    | er en cas client | /fournisseu  |         |
| Menu principal Pour valider appuyez sur | F5             |                            |                         |                 |                   | SOLDE : 0,0                        | 0 Con      | necté en ta | ant que : admir  | 23/12/20     | 015 🛗 🕂 |

#### • Ajouter des contacts :

Dans l'onglet « **Contacts** », vous pouvez ajoutez des contacts liés à ce client en sélectionnant « **Cliquez ici** ».

| 2 | ] Co | oordonnées 🔃 Contacts | 窟 Banque | 🇱 Remises | 📴 Règlements | Échéances | Щ | Champs additionne | els 🗼 Notes | 📒 Documents joints |  |
|---|------|-----------------------|----------|-----------|--------------|-----------|---|-------------------|-------------|--------------------|--|
| C |      | Nom du contact        | Poste    | Téléphon  | e Mobile     | Fax       |   | E-mail            | Skype       |                    |  |
|   |      | Cliquez ici           |          |           |              |           |   |                   |             |                    |  |
| × | 5    |                       |          |           |              |           |   |                   |             |                    |  |

#### • Ajouter une remise :

Un client peut bénéficier d'une remise pour cela, allez vers l'onglet « Remises »,

cliquez sur 😳 pour ajouter un nouveau code famille, ou le sélectionner directement à

partir de la liste complète en cliquant sur 🛄 .

| A C | oordonnées | Contacts | 窟 Banque | 🗱 Remises | 📳 Règ | lements | Échéances | Champs additionnels | 🔖 Notes | 📒 Documents joints |
|-----|------------|----------|----------|-----------|-------|---------|-----------|---------------------|---------|--------------------|
| 0   | Code fam   | nille    | Li       | bellé     |       | Remis   | e (%)     |                     |         |                    |
| Ж   |            |          |          |           |       |         |           |                     |         |                    |

#### • Ajouter un champ additionnel :

Vous avez la possibilité d'ajouter des champs additionnels en choisissant l'onglet

« Champs additionnels » et en cliquant sur  $igodoldsymbol{ heta}$  .

| 🚑 Co | ordonnées | Contacts | 窟 Banque | 🧱 Remises | 📳 Règlements | Échéances | Champs additionnels | ⊳ Notes | 🚞 Documents joints |
|------|-----------|----------|----------|-----------|--------------|-----------|---------------------|---------|--------------------|
| Ð    | Ch        | amp      |          | Valeur    |              |           |                     |         |                    |
|      |           |          |          |           |              |           |                     |         |                    |
| Ж    |           |          |          |           |              |           |                     |         |                    |

| Champ            | additionnel | 47 |
|------------------|-------------|----|
| Nom :            |             |    |
| Formule :        |             |    |
|                  | Taille      |    |
| Type :<br>Chaîne | ▼           |    |

- Saisissez le nom de ce nouveau champ, sa formule ainsi que son type (chaîne de caractère, date...) et enfin sa taille puis, cliquez sur « Créer ».
- Après la saisie des informations concernant un client n'oubliez pas de valider.

#### **Modifier un client**

Pour modifier les informations d'un client:

 Choisissez un client dans la liste puis, cliquez soit sur « Modifier » soit faire un double clique sur celui-ci dans la liste.

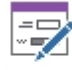

Modifier

Vous pouvez accéder à d'autres clients depuis le client en cours en

utilisant les options (  $\underbrace{\textcircled{}}_{\text{Debut}} \underbrace{\textcircled{}}_{\text{Précédent}} \underbrace{\textcircled{}}_{\text{Suivant}} \underbrace{\textcircled{}}_{\text{Fin}}$  ) en haut.

• Après la modification des informations d'un client n'oubliez pas de **valider**.

#### Supprimer un client

Pour supprimer un client:

Le sélectionner dans la liste ensuite, cliquez sur l'onglet « **Supprimer** » en haut ou utilisez le raccourci clavier « **Suppr** ».

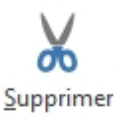

#### **Dupliquer un client**

Pour dupliquer un client:

Le sélectionner dans la liste ensuite, cliquez sur l'icône « Dupliquer ».

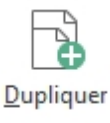

#### Suivi financier d'un client

Pour afficher le suivi financier du client:

Veuillez vous rendre dans l'onglet « **Rapports** » ensuite « **Tiers** », pointez la souris sur « **Clients** » puis cliquez sur « **État financier** ».

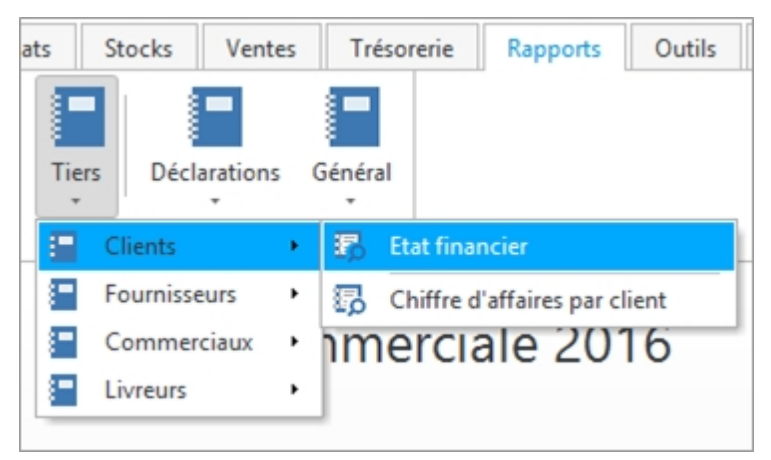

- Cliquez deux fois sur un client dans la liste.
- Choisissez une période ensuite cliquez sur « Ok ».
- Sélectionnez un modèle de rapport et enfin cliquez sur « Ok ».

#### **Gestion des fournisseurs**

La gestion des fournisseurs concerne :

- Créer une famille fournisseur.
- <u>Créer un fournisseur.</u>
- <u>Modifier un fournisseur.</u>
- <u>Supprimer un fournisseur.</u>
- Dupliquer un fournisseur.
- Gestion des échéances.
- Ajouter un règlement.
- Suivi financier d'un fournisseur.

#### **Créer une famille fournisseur**

Pour créer une famille fournisseur, il suffit de cliquer sur le menu « **Tables** » (1) ensuite « **Familles fournisseurs** » (2).

| Cirta Gestion Commerciale 201                                                  | 6 - DOSSIER | 2016   |       |                |              | [□]         |   | ×   |
|--------------------------------------------------------------------------------|-------------|--------|-------|----------------|--------------|-------------|---|-----|
| Dossiers Accueil Tables Articles Achats Stocks Ventes Trésorerie               | Rapports    | Outils | Extra | Affichage      | Aide         |             |   |     |
| Clients Fournisseurs Commerciaux Livreurs Familles Cients Pournisseur          | utres       |        |       |                |              |             |   | ۲   |
| Familles fournisseurs                                                          | 1           |        |       |                |              |             |   |     |
| Bienvenue sur Cirta Ges Listing des familles, ajouter ou modifier une famille. | 20          | 16     |       |                |              |             |   |     |
| Essayer le<br>logiciel en vidéo                                                |             |        |       |                |              |             |   |     |
| Passer votre commande                                                          |             |        |       |                | (            | L           |   |     |
| A Menu principal ×                                                             |             |        |       |                |              |             |   |     |
| Pour plus d'information cliquez sur F1                                         | L           |        | C     | onnecté en tan | t que : admi | n 28/12/201 | 5 | .:: |

- Cliquez sur « **Nouveau** ».
- Saisissez un nom pour votre famille fournisseur.
- Après la saisie des informations concernant la famille fournisseur, n'oubliez pas de « Valider ».

| Liste     | Modifier 🕈 | Ð | Nouveau |   |
|-----------|------------|---|---------|---|
| 🖉 Famille | :          |   |         | ] |

#### Créer un fournisseur

Pour créer un fournisseur:

Cliquez sur le menu « Accueil » (1) puis sur l'icône « Fournisseurs » (2).

| Cirta Gestion Commerciale 2                                                                                                    | 016 - DOSSIER 2016 🖂 📼 🗙                                     |
|----------------------------------------------------------------------------------------------------|--------------------------------------------------------------|
| Dossiers Articles Achats Stocks Ventes Trésorerie                                                                                                    | Rapports Outils Extra Affichage Aide                         |
| Menu<br>principal     Image: Clients for the second second seco | Tableau<br>de bord Alertes Objectifs Sauvegarde Verrouillage |
| Bier Bier Bier es fournisseurs, ajouter ou modifier un fournisseur.                                                                                                    | iale 2016                                                    |
| Essayer le logiciel Formation en vidéo                                                                                                    |                                                              |
| Passer votre commande                                                                                                    | B                                                            |
| A Menu principal ×                                                                                                    |                                                              |
| Pour plus d'information cliquez sur F1                                                                                                    | Connecté en tant que : admin 28/12/2015 📺 💒                  |

- Ensuite, cliquez sur « **Nouveau** » (3).
- La saisie de la Raison sociale est **obligatoire**.

| <u>N.</u>                                                        |                                                                                                    | Cirta G                                                    | estion Comme | erciale 2016 - DC | SSIER 2016   |          |             |                | [2] _            | □ ×         |
|------------------------------------------------------------------|----------------------------------------------------------------------------------------------------|------------------------------------------------------------|--------------|-------------------|--------------|----------|-------------|----------------|------------------|-------------|
| Dossiers Accuei                                                  | I Edition Tables                                                                                                    | Articles Achats                                            | Stocks \     | Ventes Trésore    | rie Rapports | Outils   | Extra       | Affichage      | Aide             |             |
| Valider Annuler E                                                | nregistrer Restaurer Img                                                                                                    | rimer Début Pr                                             | écédent Suiv | vant Fin Fe       | rmer         |          |             |                |                  | •           |
| Liste 🌄 Mo                                                       | difier Houveau                                                                                                    |                                                            |              |                   |              |          |             |                | <u>Statistiq</u> | ues         |
| Code : 002<br>Famille :                                          | Raison Sociale : Fournisse                                                                                                    | ur 1<br>assujetti à la TVA                                 | Statut :     | Ţ □ Blo           | quer         |          |             |                |                  |             |
| Coordonnées                                                      | Contacts 🕅 Banque                                                                                                    | Règlements                                                 | £ Devises    | Échéances         | Champs addi  | tionnels | 🔉 Notes     | 🚞 Docum        | ents joints      |             |
| Adresse :<br>Ville :<br>Département :<br>Téléphone :<br>Mobile : |                                                                                                    | Code Postal :<br>Pays :<br>Téléphone (2) :<br>Mobile (2) : |              | 0                 |              |          |             |                |                  |             |
| Fax :                                                            |                                                                                                    | Skype :                                                    |              | 6                 |              |          |             |                |                  |             |
| E-mail :                                                         |                                                                                                    | Site Web :                                                 |              | S                 |              |          |             |                |                  |             |
|                                                                  | · · · · · · · · · · · · · · · · · · ·                                                                                                    |                                                            | 1            |                   |              |          |             |                |                  | *           |
| C.A.: 0.00 DA                                                    | Réglé :                                                                                                    | 0.00 DA                                                    |              | Crédit : 0.00 DA  |              |          | Client/fo   | urnisseur      |                  |             |
| Menu principal Pour plus d'information                           | Section Flucture Flucture Fluc |                                                            |              |                   | SOLDE : 0,00 | ) Conr   | necté en ta | nt que : admin | 28/12/2015       | <b>.</b> .: |

• Lors de l'ajout d'une famille fournisseurs, vous pouvez faire une sélection

rapide à l'aide de ╹ ou la sélectionnez à partir de la liste complète en

utilisant III. Si cette famille n'existe pas, vous pouvez l'ajouter à l'aide de

- Remplissez les champs des informations concernant les coordonnées d'un fournisseur.
- Enfin, n'oubliez pas de cliquer sur « Valider » (4).

#### • Ajouter des contacts :

Dans l'onglet « **Contacts** », vous pouvez ajoutez des contacts liés à ce fournisseur.

|   | 🚑 Co | oordonnées | Contacts  | 窟 Banque | 🗃 Règlements | £ Devises | Échéan | es 🛄 | Champs additionnels | ⊳ Notes | 🚞 Documents joints |
|---|------|------------|-----------|----------|--------------|-----------|--------|------|---------------------|---------|--------------------|
| ſ | Ð    | Nom d      | u contact | Poste    | Téléphone    | Mobile    |        | Fax  | E-mail              | Skype   |                    |
|   | 8    |            |           |          |              |           |        |      |                     |         |                    |

### • Ajouter un champ additionnel :

Vous avez la possibilité d'ajouter des champs additionnels en choisissant l'onglet

« Champs additionnels » en cliquant sur  $igodoldsymbol{\Theta}$  .

| ₽. C | oordonnées 🔲 Contacts | 窟 Banque | 📳 Règlements | £ Devises | Échéances | Champs additionnels | 🍢 Notes | 📒 Documents joints |  |
|------|-----------------------|----------|--------------|-----------|-----------|---------------------|---------|--------------------|--|
| 0    | Champ                 |          | Valeur       |           |           |                     |         |                    |  |
|      |                       |          |              |           |           |                     |         |                    |  |
| Ж    |                       |          |              |           |           |                     |         |                    |  |

|                           | nel | - AP |
|---------------------------|-----|------|
| Nom :                     |     |      |
| Formule :                 |     |      |
| Type : Taille<br>Chaîne • | :   |      |

- Saisissez le nom de ce nouveau champ, sa formule ainsi que son type (chaîne de caractère, date...) et enfin sa taille puis, cliquez sur « Créer ».
- Après la saisie des informations concernant un fournisseur n'oubliez pas de

### valider.

### **Modifier un fournisseur**

Pour modifier les informations d'un fournisseur:

 Choisissez un fournisseur dans la liste puis, cliquez soit sur « Modifier » soit faire un double clique sur celui-ci dans la liste.

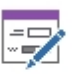

<u>M</u>odifier

Vous pouvez accéder à d'autres fournisseurs depuis le fournisseur en

cours en utilisant les options ( Début Précédent Suivant Fin ) en haut.

Après la modification des informations d'un fournisseur n'oubliez pas de valider.

### Supprimer un fournisseur

Pour supprimer un fournisseur:

Le sélectionner dans la liste ensuite, cliquez sur l'onglet « **Supprimer** » en haut ou utilisez le raccourci clavier « **Suppr** ».

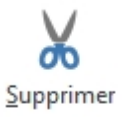

### **Dupliquer un fournisseur**

Pour dupliquer un fournisseur:

Le sélectionner dans la liste ensuite, cliquez sur l'onglet « Dupliquer ».

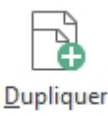

### Suivi financier d'un fournisseur

Pour connaître la situation des règlements relatifs à un fournisseur:

- Veuillez vous rendre dans l'onglet « Rapports ».
- Ensuite, « Tiers », pointez la souris sur « Fournisseurs » puis cliquez sur « État financier ».

#### Cirta Gestion Commerciale 2016

| ats Stocks Ventes    | Trésorerie Rapports Outils Extra   |
|----------------------|------------------------------------|
|                      |                                    |
| Tiers Déclarations G | iénéral                            |
| Clients +            |                                    |
| E Fournisseurs       | 🌄 Etat financier                   |
| Commerciaux •        | Chiffre d'affaires par fournisseur |
| E Livreurs           |                                    |

- Cliquez deux fois sur un fournisseur dans la liste.
- Choisissez une période ensuite cliquez sur « **Ok** ».
- Sélectionnez un modèle de rapport et enfin cliquez sur « **Ok** ».

## **Gestion des commerciaux**

La gestion des commerciaux concerne :

- <u>Créer un commercial.</u>
- Modifier un commercial.
- <u>Supprimer un commercial.</u>

#### Créer un commercial

Pour créer un commercial:

• Cliquez sur le menu « Tables » (1) puis sur l'icône « Commerciaux » (2).

| × 1                                                        | Cirta Gestion                | n Commerciale 201     | 6 - DOSSIER | 2016   |       |                 |             | [0] _      | <br>× |
|------------------------------------------------------------|------------------------------|-----------------------|-------------|--------|-------|-----------------|-------------|------------|-------|
| Dossiers Accueil Tables Articles Achats                    | Stocks Ver                   | ntes Trésorerie       | Rapports    | Outils | Extra | Affichage       | Aide        |            |       |
| Clients Fournisseurs Commerciaux Livreurs Familla          | es Familles<br>s fournisseur | Etats des A<br>pièces | utres       |        |       | 1               | <u> </u>    |            | ۲     |
| Bienv Eisting des commerciaux<br>u modifier un commercial. | tion C                       | Commerci              | ale 201     | 16     |       |                 |             |            |       |
| Essayer le<br>logiciel en vidéo                            |                              |                       |             |        |       |                 |             |            |       |
| Passer votre commande                                      | Cirt                         |                       |             |        |       |                 | (           |            |       |
|                                                            |                              |                       |             |        |       |                 | ł           |            |       |
| A Menu principal ×                                         |                              |                       |             |        |       |                 |             |            |       |
| Bienvenue sur Cirta Gestion Commerciale 2016               |                              |                       |             |        | C     | onnecté en tant | que : admin | 28/12/2015 | :     |

- Ensuite, cliquez sur « **Nouveau** ».
- La saisie du nom du commercial est **obligatoire**.
- Enfin après la saisie des informations concernant un commercial, n'oubiez pas de cliquer sur « Valider ».

#### • Ajouter un champ additionnel :

Vous avez la possibilité d'ajouter des champs additionnels en choisissant l'onglet

« Champs additionnels » en cliquant sur  $igodoldsymbol{ heta}$  .

| Coordonnées | nées 🛚 🏀 Commission par famille |  | Champs additionnels | 🔖 Notes | Documents joints |
|-------------|---------------------------------|--|---------------------|---------|------------------|
| Ch          | amp                             |  | Valeur              |         |                  |
| *           |                                 |  |                     |         |                  |

#### Cirta Gestion Commerciale 2016

| Ajouter un chan | ıp         |         | :       |
|-----------------|------------|---------|---------|
| Champ a         | dditionnel |         | Ŵ       |
|                 |            |         |         |
| Nom :           |            |         |         |
| Formule :       |            |         |         |
|                 |            |         |         |
| Type :          | Taille :   |         |         |
| Chaîne          | <b>T</b>   |         |         |
|                 |            |         |         |
|                 |            |         |         |
|                 |            | A Créar | Annular |
|                 |            |         | Annuer  |

- Saisissez le nom de ce nouveau champ, sa formule ainsi que son type (chaîne de caractère, date...) et enfin sa taille puis, cliquez sur « Créer ».
- Après la saisie des informations concernant un commercial n'oubliez pas de valider.

### Modifier un commercial

Pour modifier les informations d'un commercial:

 Choisissez un commercial dans la liste puis, cliquez soit sur « Modifier » soit faire un double clique sur celui-ci dans la liste.

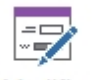

<u>M</u>odifier

Vous pouvez accéder à d'autres commerciaux depuis le commercial en

cours en utilisant les options (  $\underbrace{\textcircled{}}_{\text{Début}} \underbrace{\textcircled{}}_{\text{Précédent}} \underbrace{\textcircled{}}_{\text{Suivant}} \underbrace{\textcircled{}}_{\text{Fin}}$  ) en haut.

Après la modification des informations d'un commercial n'oubliez pas de valider.

#### Supprimer un commercial

Pour supprimer un commercial:

Le sélectionner dans la liste ensuite, cliquez sur l'onglet « **Supprimer** » en haut ou utilisez le raccourci clavier « **Suppr** ».

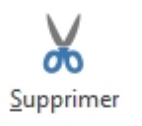

## **Gestion des livreurs**

La gestion des livreurs concerne :

- Créer un livreur.
- Modifier un livreur.
- <u>Supprimer un livreur.</u>

### **Créer un livreur**

Pour créer un livreur:

• Cliquez sur le menu « Tables » (1) puis sur l'icône « Livreurs » (2).

| Cirta Gestion Commercial                                                                 | e 2016 - DOSSIEF | 2016   |       |                |             | [0        | - [-  | n x |
|------------------------------------------------------------------------------------------|------------------|--------|-------|----------------|-------------|-----------|-------|-----|
| Dossiers Accueil Tables Articles Achats Stocks Ventes Tréso                              | rerie Rapports   | Outils | Extra | Affichage      | Aide        | ]         |       |     |
| Clients Fournisseurs Commerciaux Commerciaux Familles Familles fournisseurs fournisseurs | Autres           |        |       |                |             | ~<br>     |       | ۲   |
| Bienvenue sur Cirta Gestion Comme                                                        | rciale 20        | 16     |       |                |             |           |       |     |
| Essayer le<br>logiciel                                                                   |                  |        |       |                |             |           |       |     |
| Passer votre commande                                                                    |                  |        |       |                | (           |           |       |     |
|                                                                                          |                  |        |       |                |             |           |       |     |
| Menu principal         X           Bienvenue sur Cirta Gestion Commerciale 2016          | T                |        | Co    | onnecté en tan | t que : adr | min 29/12 | /2015 | ·   |

- Ensuite, cliquez sur « **Nouveau** ».
- La saisie du nom du livreur est **obligatoire**.
- Enfin après la saisie des informations concernant un livreur, n'oubiez pas de «
   Valider ».

### **Modifier un livreur**

Pour modifier les informations d'un livreur:

 Choisissez un livreur dans la liste puis, cliquez soit sur « Modifier » soit faire un double clique sur celui-ci dans la liste.

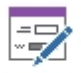

Modifier

Vous pouvez accéder à d'autres livreurs depuis le livreur en cours en

utilisant les options ( Début Précédent Suivant Fin ) en haut.

• Après la modification des informations d'un livreur n'oubliez pas de **valider**.

### Supprimer un livreur

Pour supprimer un livreur:

Le sélectionner dans la liste ensuite, cliquez sur l'onglet « **Supprimer** » en haut ou utilisez le raccourci clavier « **Suppr** ».

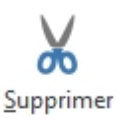

### **Gestion des transitaires**

La gestion des transitaires concerne :

- Créer un transitaire.
- Modifier un transitaire.
- Supprimer un transitaire.

#### Créer un transitaire

Pour créer un transitaire:

• Cliquez sur le menu « Tables » (1) puis sur l'icône « Transitaires » (2).

| Cirta Gestion Commerciale 2016 - DOSSIER 2016                                                                                                    | ⊡ _ □ ×    |
|----------------------------------------------------------------------------------------------------|------------|
| Dossiers Accueil Tables Articles Achats Stocks Ventes Trésorerie Rapports Outils Extra Affichage Aide                                                                                                    |            |
| Clients Fournisseurs Commerciaux Livreurs Livreurs Familles Familles Familles Fournisseurs Pamilles Fournisseurs Pamilles Fournisseurs Pamilles Pamilles Fournisseurs Pamilles Pamilles | ۲          |
| Bienvenue sur Cirta Gestion Commerciale 2016                                                                                                    |            |
| Essayer le   loc   loc   Passer votre commande                                                                                                    | G          |
| A Menu principal × Pour plus d'information cliquez sur F1                                                                                                    | 30/12/2015 |

- Ensuite, cliquez sur « Nouveau ».
- La saisie du nom du transitaire est **obligatoire**.
- Enfin après la saisie des informations concernant un transitaire n'oubiez pas de « Valider ».

#### Modifier un transitaire

Pour modifier les informations d'un transitaire:

 Choisissez un transitaire dans la liste puis, cliquez soit sur « Modifier » soit faire un double clique sur celui-ci dans la liste.

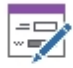

Modifier

Vous pouvez accéder à d'autres transitaires depuis le transitaire en cours

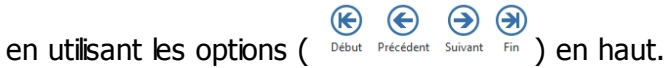

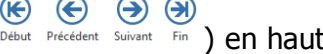

• Après la modification des informations d'un transitaire n'oubliez pas de valider.

### Supprimer un transitaire

Pour supprimer un transitaire:

Le sélectionner dans la liste ensuite, cliquez sur l'onglet « Supprimer » en haut ou utilisez le raccourci clavier « Suppr ».

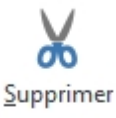

## Gestion des acheteurs

La gestion des acheteurs concerne :

- Créer un acheteur.
- Modifier un acheteur.
- Supprimer un acheteur.

#### Créer un acheteur

Pour créer un cacheteur:

Cliquez sur le menu « Tables » (1) puis sur l'icône « Acheteurs » (2).

| × 1                                                       | ta Gestion Commerciale 2016 - DOSSIER 2016                 |
|-----------------------------------------------------------|------------------------------------------------------------|
| Dossiers Accueil Tables Articles Achats Sto               | cks Ventes Trésorerie Rapports Outils Extra Affichage Aide |
| Clients Fournisseurs Commerciaux Livreurs Livreurs Cients | Familles<br>fournisseurs pièces Autres                     |
|                                                           | ion Commoniale 2016                                        |
| Bienvenue sur Cirta Gest                                  | Ion Commerciale 2016                                       |
| Essayer le<br>logiciel<br>Passer votre commande           | Cirta IT<br>NOVATIVE SOLUTIONS                             |
| A Menu principal ×                                        |                                                            |
| Bienvenue sur Cirta Gestion Commerciale 2016              | Connecté en tant que : admin 29/12/2015 🛗 💒                |

- Ensuite, cliquez sur « Nouveau ».
- La saisie du nom de l'acheteur est **obligatoire**.
- Enfin après la saisie des informations concernant un acheteur n'oubiez pas de « Valider ».

#### **Modifier un acheteur**

Pour modifier les informations d'un acheteur:

 Choisissez un acheteur dans la liste puis, cliquez soit sur « Modifier » soit faire un double clique sur celui-ci dans la liste.

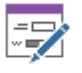

<u>M</u>odifier

Vous pouvez accéder à d'autres acheteurs depuis l'acheteur en cours en

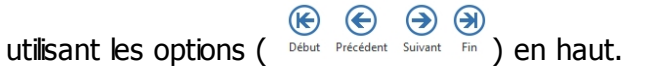

Après la modification des informations d'un acheteur n'oubliez pas de valider.

#### Supprimer un acheteur

Pour supprimer un acheteur:

Le sélectionner dans la liste ensuite, cliquez sur l'onglet « **Supprimer** » en haut ou utilisez le raccourci clavier « **Suppr** ».

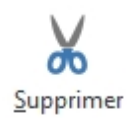

# État des créances

Pour afficher l'etat des créances d'un client:

Veuillez vous rendre dans l'onglet « Rapports » ensuite « Tiers », pointez la souris sur

« Clients » puis cliquez sur « Créances ».

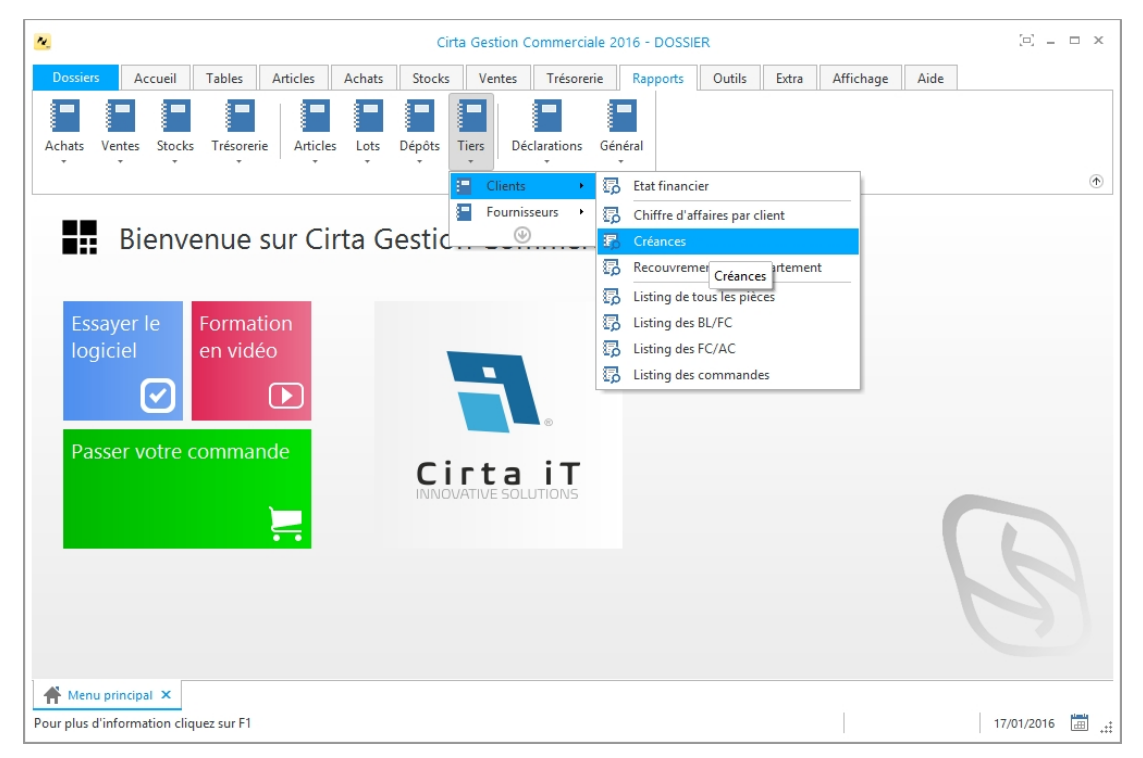

 Modifiez votre rapport selon ce que vous voulez voir apparaître dans votre créance ensuite, cliquez sur « Imprimer ».

# État des dettes

Pour afficher l'etat des dettes d'un client:

Veuillez vous rendre dans l'onglet « Rapports » ensuite « Tiers », pointez la souris sur

« Fournisseurs » puis cliquez sur « Dettes ».

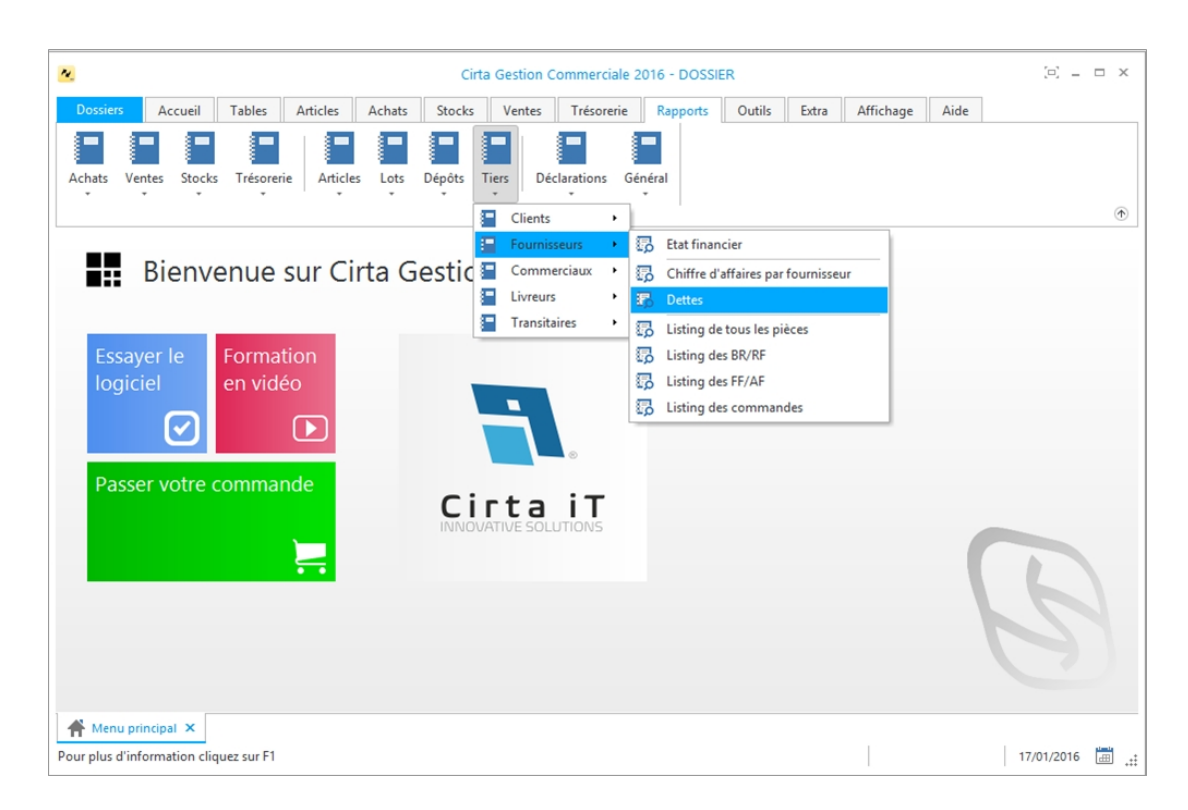

 Modifiez votre rapport selon ce que vous voulez voir apparaître dans votre dette ensuite, cliquez sur « Imprimer ».

### **Gestion des articles**

La gestion des articles concerne :

- <u>Créer une famille articles.</u>
- <u>Créer un article.</u>
- <u>Modifier un article.</u>
- Supprimer un article.
- <u>Tarifs fournisseurs.</u>
- Tarifs clients.
- <u>Nomenclature.</u>
- Emplacement.
- Ajouter une photo pour un article.
- Ajouter un champ additionnel.
- Ajouter un fichier.
- <u>Consultation des stocks.</u>
- <u>Mise à jour des tarifs.</u>
- Supprimer un emplacement.

## Créer une famille d'articles

Pour créer une famille d'articles sélectionnez « **Articles** » (1) dans le menu ensuite, cliquez sur « **Familles** » (2).

| <u>«</u> 1                                                     | Cirta Gestion Commerc    | ciale 2016 - DOSSIER      | 2016         |                        |                    | ×   |
|----------------------------------------------------------------|--------------------------|---------------------------|--------------|------------------------|--------------------|-----|
| Dossiers Accueil Tables Articles Act                           | ats Stocks Ventes Tré    | sorerie Rapports          | Outils Extra | Affichage Aid          | 2                  |     |
| Articles Lots 2                                                | Unités de TVA Promotions | Mise à jour<br>des tarifs |              |                        |                    | ۲   |
| Bie Bie Listing des familles, ajouter ou modifier une famille. | Gestion Comm             | erciale 20'               | 16           |                        |                    |     |
| Essayer le<br>logiciel<br>Passer votre commande                | -1.                      |                           |              |                        |                    |     |
|                                                                |                          | NS                        |              |                        | B                  |     |
| A Menu principal 🗙                                             |                          |                           |              |                        |                    |     |
| Bienvenue sur Cirta Gestion Commerciale 2016                   |                          |                           |              | Connecté en tant que : | admin 30/12/2015 🔠 | .:: |

- Sélectionnez « Nouveau » (3).
- La saisie du nom du libellé est **obligatoire (4)**.
- Vous pouvez ajouter le taux de TVA directement, ou à partir de la liste complète. Si cette TVA n'existe pas vous pouvez l'ajouter à l'aide de <sup>①</sup>.
- Vous pouvez également attribuer différentes marges à cette famille d'articles, ainsi qu'une photo.
- Après avoir créé une famille d'articles, n'oubliez pas de « Valider » (5).

| <u>×</u>                      |                      | Cirt            | a Gestion Com | merciale 20 | 16 - DOSSIEF | 2016     |        |            |                 | [D] .     |     | ×   |
|-------------------------------|----------------------|-----------------|---------------|-------------|--------------|----------|--------|------------|-----------------|-----------|-----|-----|
| Dossiers Accueil              | Edition Tables       | Articles Acha   | ats Stocks    | Ventes      | Trésorerie   | Rapports | Outils | Extra      | Affichage       | Aide      |     |     |
| Valider Appuler Enregi        | strer Restaurer      | Début Précédent | Suivant Fin   | Fermer      |              |          |        |            |                 |           |     |     |
| 05                            |                      |                 |               | 1           |              |          |        |            |                 |           | (   | €   |
| Liste 🐼 Modifie               | Nouveau              | 3               |               |             |              |          |        |            |                 |           |     |     |
| Code : 001                    |                      | ✓ IPV           |               |             |              |          |        |            |                 |           |     | L   |
| Libellé : Fan                 | nille articles 4     |                 |               |             | Sans phot    | 0        |        |            |                 |           |     | I.  |
| Taux de TVA(%) :              | -                    | )               |               |             |              |          |        |            |                 |           |     | II. |
| Sous-famille de :             |                      | )               |               |             |              | XIN      |        |            |                 |           |     | II. |
| Codification Art. :           |                      |                 |               |             |              |          |        |            |                 |           |     | II. |
| Couleur sur IPV :             | •                    |                 |               |             |              |          |        |            |                 |           |     | II. |
| Marge 1 : 25                  |                      |                 |               |             |              |          |        |            |                 |           |     | II. |
| Marge 2 : 20                  |                      |                 |               |             |              |          |        |            |                 |           |     | II. |
| Marge 3 : 15                  |                      |                 |               |             |              |          |        |            |                 |           |     | II. |
| Marge 4 : 10                  |                      |                 |               |             |              |          |        |            |                 |           |     |     |
| Marge 5 : 5                   |                      |                 |               |             |              |          |        |            |                 |           |     |     |
|                               |                      |                 |               |             |              |          |        |            |                 |           |     | +   |
| of Menu principal             | amilles d'articles 🗙 |                 |               |             |              |          |        |            |                 |           |     |     |
| Pour plus d'information cliqu | iez sur F1           |                 |               |             |              |          | Con    | necté en t | ant que : admin | 30/12/201 | 5 🔠 | .:: |

### **O** Chercher une famille d'articles :

Si vous désirez chercher une famille spécifique dans la liste,

 vous pouvez utiliser l'outil de recherche se trouvant en haut de la liste en saisissant le code de la famille que vous désirez chercher.

### Créer un article

Pour créer un article, il suffit de :

 Cliquer sur l'onglet « Accueil » (1) puis cliquez sur l'icône « Articles » (2) en haut, ou en utilisant le raccourci clavier « F2 ».

| Cirta Gestion Commerciale 2016 - DOSSIER 2016                                                                                                    | (c) <u> </u> | × |
|----------------------------------------------------------------------------------------------------|--------------|---|
| Dossiers Accuei) Tables Articles Achats Stocks Ventes Trésorerie Rapports Outils Extra Affichage Aide                                                                                                    |              |   |
| Menu<br>principal     Menu<br>Clients     Menu<br>Suvegarde     Menu<br>Vertes     Menu<br>Acticles     Menu<br>Vertes     Menu<br>Acticles     Menu<br>Trésorerie     Menu<br>Échéances     Menu<br>Hebord     Menu<br>Alertes     Menu<br>Objectifs     Menu<br>Sauvegarde     Meru<br>Verrouillage                                                                                                    |              | ۲ |
| Bienvenue Listing des articles, ajouter ou modifier un articles.                                                                                                    |              |   |
| Essayer le   logiciel   Image: Second second s | B            |   |
| Menu principal ×       Bienvenue sur Cirta Gestion Commerciale 2016                                                                                                    | 30/12/2015   |   |

- Cliquez sur « **Nouveau** » (3).
- La saisie de la Désignation est **obligatoire (4)**.
- Lors de l'ajout d'une famille Fournisseurs, vous pouvez faire une sélection

rapide à l'aide de 🜻 ou la sélectionnez à partir de la liste complète en

utilisant III, Si cette famille n'existe pas, vous pouvez l'ajouter à l'aide de 🕒 .

| <u>×</u>                                                                                               |                       | Cirta Gestion Co             | ommerciale 2016 -                            | DOSSIER 2                       | 2016        |            |             | [0]        | - 🗆 ×      |
|----------------------------------------------------------------------------------------------------|-----------------------|------------------------------|----------------------------------------------|---------------------------------|-------------|------------|-------------|------------|------------|
| Dossiers Accueil Edition 1                                                                             | ables Articles A      | Achats Stocks                | s Ventes Tré                                 | sorerie                         | Rapports Ou | tils Extra | Affichage   | e Aide     |            |
| Valider Annuler Enregistrer Restau                                                                     | rer Imgrimer Dét      | but Précédent                | Suivant Fin                                  | Fermer                          |             |            |             |            |            |
|                                                                                                    |                       |                              |                                              |                                 |             |            |             |            | •          |
| Liste Modifier                                                                                         |                       | all channes [                | Num fan de stais                             | E char                          |             | Notes      | - D         | State      | stiques    |
| Fiche Tarifs Stock                                                                                     |                       | Description 2                | Prix par quantité                            | Lots                            | Codes à ba  | arres 🔅 N  | omenclature | Promotio   | on         |
| Famille :<br>Référence :<br>Désignation :<br>Désignation 2 :<br>Qté initiale :<br>Code à barres/GTIN : | 0,00 Qté disponible : | 00002<br>: 0<br>Générer auto | Préstation/S Promotion/ Produit d'in D,00 D. | Gervice<br>Remise<br>aportation |             |            |             | Sans photo | <b>%</b> 🖻 |
| Menu principal Maticles ×                                                                              | 1016                  |                              |                                              |                                 |             |            |             | 30/12/20   | 15 进       |

- Cliquez sur l'onglet « **Tarifs** » **(5)**.
- Saisissez le prix d'achat (6).

| 9                      |                    |              | Cirta Gestior | n Commerc  | iale 2016 - DC | SSIER 2016 |          |              |       |            | [0          |            |
|------------------------|--------------------|--------------|---------------|------------|----------------|------------|----------|--------------|-------|------------|-------------|------------|
| Dossiers Accueil       | Edition Tables     | Articles     | Achats Sto    | ocks Ver   | ntes Trésor    | rie Rappo  | rts      | Outils       | Extra | Affichage  | Aide        |            |
| Valider Annuler Eng    | egistrer Restaurer | Imgrimer Dé  | but Précéde   | ent Suivan | t Fin Fe       | rmer       |          |              |       |            |             |            |
| Liste 🛃 Mod            | ifier 🕒 Nouveau    |              |               |            |                |            |          |              |       |            | <u>S</u> t  | atistiques |
| 🔒 Fournisseurs         | Prix par client 🗄  | Emplacements | 🚚 Charges     | 🖳 Num      | éro de série   | Champs ad  | ditionne | els 🚺        | Notes | 🚞 Docum    | ents joints |            |
| 🔚 Fiche 🖉 Tarif        | Stock 🐻 🤇          | Complément   | Description   | 🔏 Prix p   | ar quantité 🥤  | 🚺 Lots 🛛 📖 | Codes à  | barres       | 🏶 No  | menclature | Prom        | otion      |
| 5<br>Taux de TVA(%) :  | - <b>•</b>         | Rayon :      |               | 0          |                |            |          |              |       |            |             |            |
| Dernier prix d'achat : | 6 400,00 en TT     | rC:          | 400,00        |            |                |            |          |              |       |            |             |            |
| PAMP :                 | 400 PAM            | P Initial :  | 400 Valeur    | de stock : |                | 0,00       |          |              |       |            |             |            |
| ⊙ Unité ⊖ Colis        | e                  | n TTC :      | Marge(%) : I  | Marge :    |                |            |          |              |       |            |             |            |
| Prix Vente (Min.) :    | 420,00             | 420,00       | 5,00          | 20,00      | Taxe Supp. :   | en (%) :   | TVA:     | Fixe :       |       |            |             |            |
| Prix Vente (1) HT :    | 500,00             | 500,00       | 25,00         | 100,00     | 0,0            | 0,00       |          | 1            |       |            |             |            |
| Prix Vente (2) HT :    | 480,00             | 480,00       | 20,00         | 80,00      | 0,0            | 0,00       |          | 1            |       |            |             |            |
| Prix Vente (3) HT :    | 460,00             | 460,00       | 15,00         | 60,00      | 0,0            | 0,00       |          | $\checkmark$ |       |            |             |            |
| Prix Vente (4) HT :    | 440,00             | 440,00       | 10,00         | 40,00      | 0,0            | 0,00       |          | $\checkmark$ |       |            |             |            |
| Prix Vente (5) HT :    | 520,00             | 520,00       | 30,00         | 120,00     | 0,0            | 0,00       |          | $\checkmark$ |       |            |             |            |
|                        |                    |              |               |            |                |            |          |              |       |            |             |            |
| Menu principal         | Articles ×         |              |               |            |                |            |          |              | Ĩ     |            | 30/12       | /2015 🔠    |

• Enfin n'oubiez pas de cliquer sur « Valider » (7).

# **Modifier un article**

Pour modifier les informations d'un article:

 Choisissez un article dans la liste puis, cliquez soit sur « Modifier » soit faire un double clique sur celui-ci dans la liste.

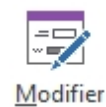

Vous pouvez accéder à d'autres articles depuis l'article en cours en

utilisant les options (  $\underbrace{\textcircled{}}_{\text{Précédent}} \bigoplus \underbrace{\textcircled{}}_{\text{Suivant}} \bigoplus \underbrace{\textcircled{}}_{\text{Fin}}$  ) en haut.

• Après la modification des informations d'un article n'oubliez pas de valider.

# Supprimer un article

Pour supprimer un article:

Le sélectionner dans la liste ensuite, cliquez sur l'onglet « **Supprimer** » en haut ou utilisez le raccourci clavier « **Suppr** ».

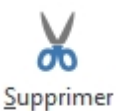

# **Tarifs fournisseurs**

Pour afficher les tarifs fournisseurs:

- Double clique sur un article pour le sélectionner.
- Cliquez sur l'onglet « Fournisseurs » .
- Pour ajouter un Fournisseur cliquez sur 🙂 , ou insérez tous les fournisseurs

en cliquant sur 🛅.

|    | Fic | he 🏼 🔊 Tarif | is 📓 Stock      | Compléi | ment 🛃  | A Description |    | Prix par quantité | 们 Lots  | Codes à bar      | res | No    | menclature | Promot       | tion |
|----|-----|--------------|-----------------|---------|---------|---------------|----|-------------------|---------|------------------|-----|-------|------------|--------------|------|
|    | Fo  | urnisseurs 🚦 | Prix par client | 🗄 Empla | cements | 🚚 Charges     | E. | Numéro de série   | 🛄 Chan  | nps additionnels |     | Notes | 🚞 Docum    | ients joints |      |
| G  |     | Code         | Raison S        | ociale  | Prix    | Référen       | ce | Désig             | gnation |                  |     |       |            |              |      |
|    |     |              |                 |         |         |               |    |                   |         |                  |     |       |            |              |      |
| đ  |     |              |                 |         |         |               |    |                   |         |                  |     |       |            |              |      |
| Ec | 3   |              |                 |         |         |               |    |                   |         |                  |     |       |            |              |      |

• Après l'ajout d'un tarif fournisseur, n'oubliez pas de **valider**.

## **Tarifs clients**

Pour afficher les tarifs fournisseurs:

- Double clique sur un article pour le sélectionner.
- Cliquez sur l'onglet « **Prix par client** » .
- Pour ajouter un client cliquez sur ⊕, ou insérez tous les clients en cliquant

sur 🐻.

|    | Fiche 🏼 🌮 T  | arifs    | 📓 Stock         | Complément  | 🛃 Description | 🖓 Prix par quantité | 🚺 Lots | 📖 Codes à ban    | res 🔅 No | menclature | Promotion    |
|----|--------------|----------|-----------------|-------------|---------------|---------------------|--------|------------------|----------|------------|--------------|
|    | Fournisseurs | <b>.</b> | Prix par client | Emplacement | nts 📮 Charges | 🕎 Numéro de série   | Chan   | nps additionnels | 🔖 Notes  | 🚞 Docum    | ients joints |
| 0  | Code         |          | Raisor          | n Sociale   | Prix          |                     |        |                  |          |            |              |
|    |              |          |                 |             |               |                     |        |                  |          |            |              |
| ð  |              |          |                 |             |               |                     |        |                  |          |            |              |
| Eõ | J            |          |                 |             |               |                     |        |                  |          |            |              |

• Après l'ajout d'un tarif client, n'oubliez pas de **valider**.

### Nomenclature

Pour effectuer une composition d'un article

- Sélectionnez l'article, cliquez deux fois dessus.
- Ensuite, cliquez sur « Nomenclature » puis sur « Ajouter un composant » pour ajouter un composant de cet article ou utilisez le raccourci clavier « Inser ».

| 🔒 Fournisseu   | rs 🛛 🏦 Prix par client                                                              | Emplacemer | nts 📮 Charges     | Numéro de série      | Chan       | nps additionne | els 🗼   | Notes | 🖿 Docur   | ments joints |       |  |
|----------------|-------------------------------------------------------------------------------------|------------|-------------------|----------------------|------------|----------------|---------|-------|-----------|--------------|-------|--|
| 🔚 Fiche 🍃      | Tarifs 📓 Stock                                                                      | Complément | A Description     | Prix par quantité    | 🔟 Lots     | 📖 Codes à      | barres  | 🌣 Nom | enclature | Promo        | otion |  |
| 🕀 Ajouter un c | Ajouter un composant 😹 Supprimer 🛛 🛱 Calculer le prix/poids/volume 🗋 Auto-assembler |            |                   |                      |            |                |         |       |           |              |       |  |
| Compostant     | Compostant Désignation Qté r                                                        |            | é nécessaire 🛛 Qt | té disponible Prix d | le revient | Perte          | Perte ( | . Op  | U.M       | Prix Dy      |       |  |
|                |                                                                                     |            |                   |                      |            |                |         |       |           |              |       |  |
|                |                                                                                     |            |                   |                      |            |                |         |       |           |              |       |  |

• Après l'ajout, n'oublez pas de **valider**.

# Ajouter une photo pour un article

Afin d'ajouter une photo d'un article:

 Cliquez deux fois sur l'article dans la liste ensuite sur « Sans photo » pour sélectionnez une photo.

| -                           |                     |                  |               |        |                 |             |              |            |       |            |              |            |
|-----------------------------|---------------------|------------------|---------------|--------|-----------------|-------------|--------------|------------|-------|------------|--------------|------------|
| <u>~</u>                    |                     |                  | Cirta Gesti   | on Con | nmerciale 2010  | 5 - DOSSIEI | R            |            |       |            | 1            | ·          |
| Dossiers Accueil            | Edition Table       | Articles         | Achats Sto    | cks    | Ventes Tré      | sorerie     | Rapports     | Outils     | Extra | Affichag   | e Aide       |            |
| 00                          |                     |                  |               | G      |                 | X           |              |            |       |            |              |            |
| Valider Annuler Fro         | egistrer Restaurer  | Imprimer D       | lébut Précéde | nt Sui | vant Fin        | Fermer      |              |            |       |            |              |            |
| Auror Munder en             | egister negatiere   | ingine           | -cour meede   | in our |                 | T CHITCH    |              |            |       |            |              |            |
|                             |                     | _                |               |        |                 |             |              |            |       |            | _            | (1         |
| Liste Mod                   | ifier 🕀 Nouveau     |                  |               |        |                 |             |              |            |       |            | <u>S</u> t   | atistiques |
| 🔒 Fournisseurs              | Prix par client 🗄   | Emplacements     | 🚛 Charges     | E N    | uméro de série  | Chan        | nps addition | nnels 📕    | Notes | 🚞 Docu     | ments joints |            |
| 📰 Fiche 🏼 🔊 Tarif           | s 📓 Stock 🔯 🤇       | omplément        | A Description | 🔏 Pri  | ix par quantité | 🚺 Lots      | Code:        | s à barres | 🔅 No  | menclature | Prom         | otion      |
| Crée : 07/01/2016. Modifier | : 10/01/2016        |                  |               |        |                 |             |              |            |       |            |              |            |
| Famille :                   | 0                   | 📰 🕂 Code :       | 00001         | [      | Bloquer         |             |              |            |       |            |              |            |
| Référence :                 |                     |                  |               | [      | Préstation/     | Service     |              |            |       |            |              |            |
| Désignation :               | Clavier             |                  |               |        | Promotion/      | Remise      |              |            |       |            | Sans pho     | to         |
|                             |                     |                  |               | [      | Produit d'in    | nportation  |              |            |       |            |              |            |
| Désignation 2 :             |                     |                  |               |        |                 |             |              |            |       |            |              |            |
| Qté réelle :                | 5,                  | 00 Qté disponibl | e:            | 5,00   |                 |             |              |            |       |            | _ <b>[</b> ] | χ 🗗        |
| Code à barres/GTIN :        |                     | (                | 😼 Générer a   | uto.   |                 |             |              |            |       |            |              |            |
|                             |                     |                  |               |        |                 |             |              |            |       |            |              |            |
|                             |                     |                  |               |        |                 |             |              |            |       |            |              |            |
|                             |                     |                  |               |        |                 |             |              |            |       |            |              |            |
|                             |                     |                  |               |        |                 |             |              |            |       |            |              |            |
|                             |                     |                  |               |        |                 |             |              |            |       |            |              |            |
| A Menu principal            | Articlas X          |                  |               |        |                 |             |              |            |       |            |              |            |
| Bienvenue sur Cirta Gestio  | en Commerciale 2016 |                  |               |        |                 |             |              |            |       |            | 10/01        | 2016       |
| bienvenue sur cirta Gestio  | Commerciale 2010    |                  |               |        |                 | 1           |              | 1          |       |            | 10/01        | 2010 1     |

• Après l'ajout, n'oubliez pas de **valider**.

# Ajouter un champ additionnel

Vous avez la possibilité d'ajouter des champs additionnels en choisissant l'onglet

« Champs additionnels » et en cliquant sur  $igodoldsymbol{ heta}$  .

| 📰 Fiche 🔊 Tarifs 📓 Stock         | k 🔄 Complément 🛃 Description | 🌇 Prix par quantité | 🚺 Lots 🛛 📖 Codes à bar | res 🔅 Nomenclature 🛔 | Promotion |
|----------------------------------|------------------------------|---------------------|------------------------|----------------------|-----------|
| 🔒 Fournisseurs 🛛 🍰 Prix par clie | ent 🗄 Emplacements 🖳 Charges | 🕎 Numéro de série   | Champs additionnels    | 📡 Notes 📄 Document   | ts joints |
| Champ                            | Valeur                       |                     |                        |                      |           |
|                                  |                              |                     |                        |                      |           |
|                                  |                              |                     |                        |                      |           |
| ð                                |                              |                     |                        |                      |           |

| Champ additionnel                     | ¢? |
|---------------------------------------|----|
| Nom :<br>Formule :<br>Type : Taille : |    |
| Chaîne 🔻                              |    |

 Saisissez le nom de ce nouveau champ, sa formule ainsi que son type (chaîne de caractère, date...) et enfin sa taille puis, cliquez sur « Créer ». Après la saisie des informations concernant le champ n'oubliez pas de valider.

## **Ajouter un fichier**

Pour joindre un fichier à un article:

- Cliquez deux fois sur l'article dans la liste ensuite sur « Documents joints » puis sur « Ajouter un document ».
- Vous pouvez ajouter une description à ce document.

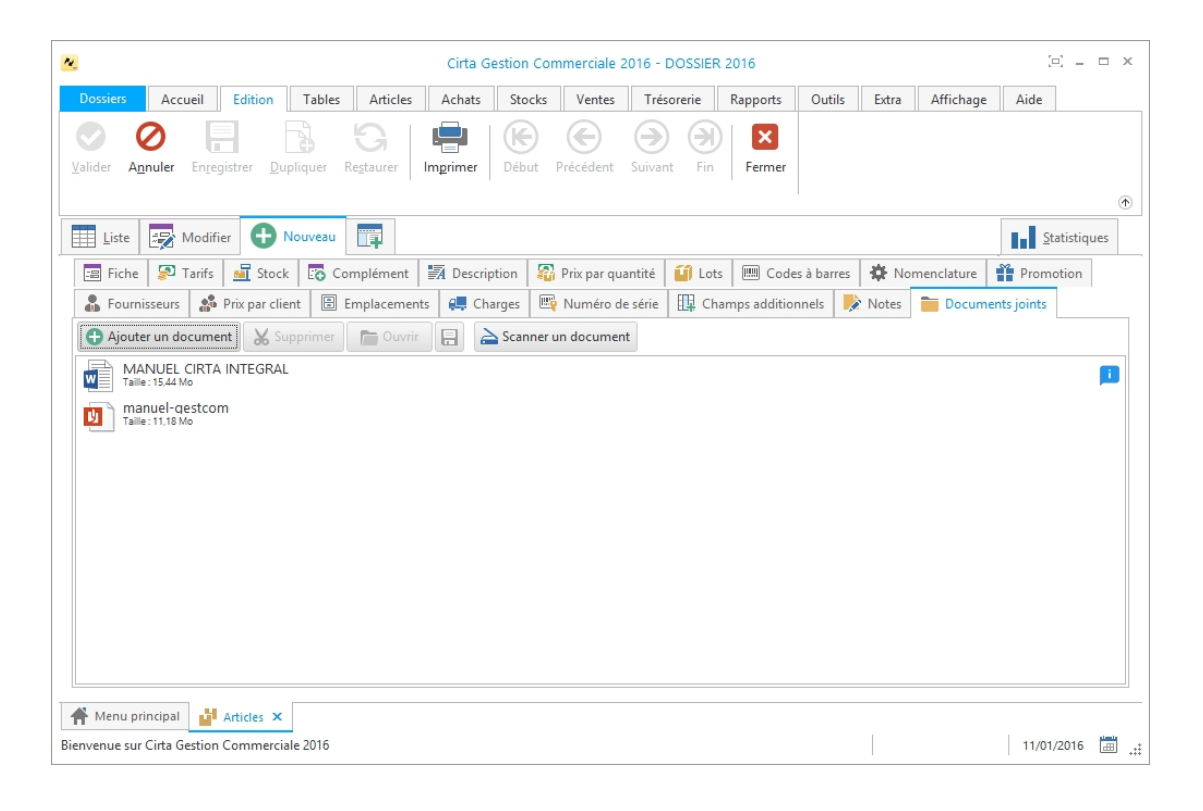

Après avoir ajouté un fichier (Word, Excel, PDF...) à l'article, n'oubliez pas de valider.

### **Consultation des stocks**

Pour consulter vos stocks:

 Veuillez vous rendre dans le menu « Rapports » ensuite « Stocks » puis cliquez sur « Inventaire d'une date précédente ».

| Cirta Gestion Commerciale 2016 - DOSSIER 2016                                                                                                    |            |  |    |  |  |  |  |  |  |  |  |  |
|----------------------------------------------------------------------------------------------------|------------|--|----|--|--|--|--|--|--|--|--|--|
| Dossiers Accueil Tables Articles Achats Stocks Ventes Trésorerie Rapports Outils Extra Affichage Aide                                                                                                    |            |  |    |  |  |  |  |  |  |  |  |  |
| Achats Ventes Stocks Trésorerie Articles Lots Dépôts Tiers Déclarations Général                                                                                                    |            |  | •  |  |  |  |  |  |  |  |  |  |
| Construire                                                                                                    |            |  | 0  |  |  |  |  |  |  |  |  |  |
| M 3 Inventaire d'une date précédente                                                                                                    |            |  |    |  |  |  |  |  |  |  |  |  |
| Nombre Contraction international inventaire d'une date précédente                                                                                                    |            |  |    |  |  |  |  |  |  |  |  |  |
| Ventes Stock en alerte                                                                                                    |            |  |    |  |  |  |  |  |  |  |  |  |
| Interface 👼 Stock en minimum Bon de Bon de                                                                                                    |            |  |    |  |  |  |  |  |  |  |  |  |
| Point de 🐉 Surstock commande réception                                                                                                    |            |  |    |  |  |  |  |  |  |  |  |  |
| Vente Stocks dormants · =                                                                                                    |            |  |    |  |  |  |  |  |  |  |  |  |
| 7 BC 8 BR                                                                                                    |            |  |    |  |  |  |  |  |  |  |  |  |
| Devis Facture Ajouter un                                                                                                    |            |  |    |  |  |  |  |  |  |  |  |  |
| Proforma d'achat règlement Cirta                                                                                                    | iТ         |  |    |  |  |  |  |  |  |  |  |  |
| Bine de stock (Bine) (INNOVATIVE SOL<br>Bine de stock (Bine) (INNOVATIVE SOL<br>Bine de stock (Bine) (INNOVATIVE SOL<br>Bine de stock (Bine) (Bine) (Bi | LUTIONS    |  |    |  |  |  |  |  |  |  |  |  |
| Bon de Facture Client                                                                                                    |            |  |    |  |  |  |  |  |  |  |  |  |
|                                                                                                    |            |  |    |  |  |  |  |  |  |  |  |  |
| Henu principal × Bienvenue sur Citta Gestion Commerciale 2016                                                                                                    | 11/01/2016 |  | .+ |  |  |  |  |  |  |  |  |  |

## Mise à jour des tarifs

Pour modifier les tarifs d'un article:

 Veuillez vous rendre dans le menu « Articles » ensuite, « Mise à jour des tarifs ».

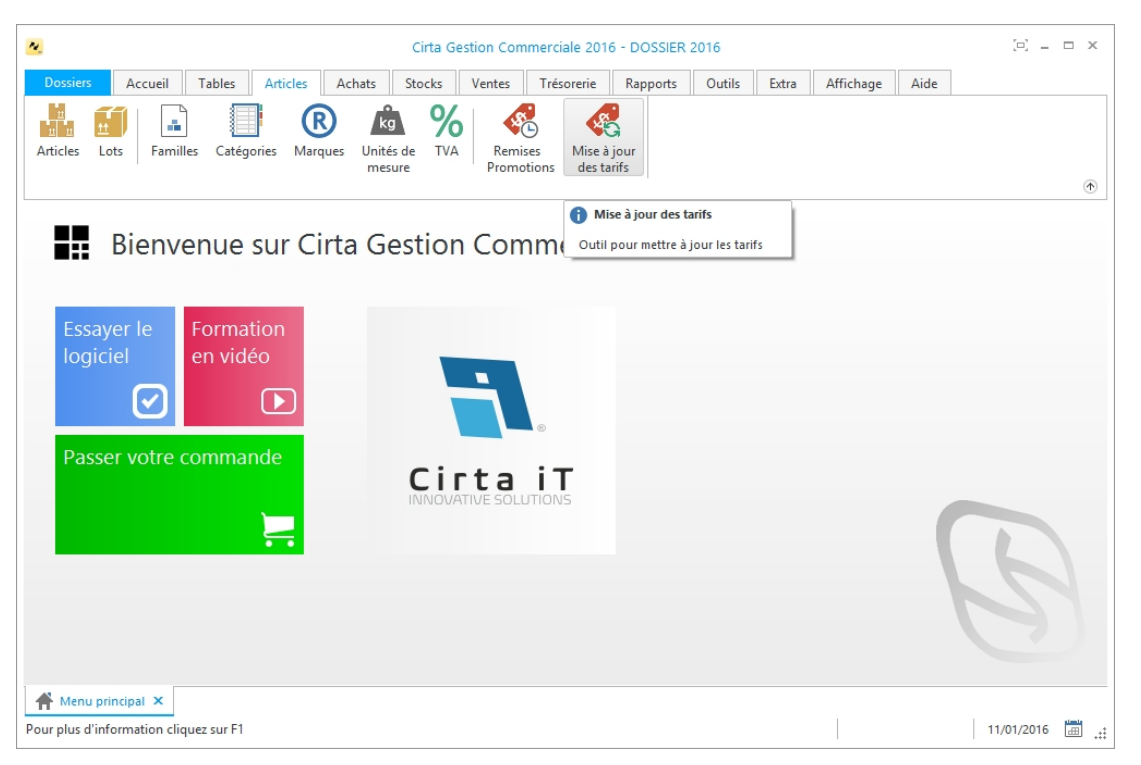

• Sélectionnez l'article que vous voulez modifier ses tarifs.

| Mise à jou                                | ır des tarifs                    |             |            |                         | ×              |
|-------------------------------------------|----------------------------------|-------------|------------|-------------------------|----------------|
| Mise                                      | à jour d                         | es tarif    | S          |                         |                |
| <ul> <li>Marge</li> <li>Remise</li> </ul> | en pourcentage<br>en pourcentage | 🔿 Marge en  | valeur 🔿 A | ddition/Soustraction su | r le prix      |
| Tarif (1) :                               | 25                               | Tarif (2) : | 20         | Tarif (3) : 15          |                |
| Tarif (4) :                               | 10                               | Tarif (5) : | 5          |                         |                |
|                                           |                                  |             |            | ✓ <u>V</u> alider       | <u>Annuler</u> |

• Après la mise à jour, n'oubliez pas de **valider**.

### **Gestion multi-dépôts**

La gestion de multi-dépôts prend en charge:

- <u>Créer un dépôt.</u>
- <u>Stock initial d'un dépôt.</u>
- Transfert entre dépôts.

### Créer un dépôt

Pour créer un dépôt:

• Après avoir créé un dépôt, n'oubliez pas de **valider**.

Stock initial d'un dépôt

**Transfert entre dépôts** 

# **Gestion des achats**

Le logiciel vous propose un module complet regroupant toutes les fonctions nécessaires lors de l'achat.

Ce module vous fournit aussi la possibilité de fidéliser vos fournisseurs, d'avoir une synthèse détaillée de chaque opération établie, de contrôler vos stocks à leur entrée, vos caisses et leur suivi de façon simple et rapide.

- Vous trouvez dans cette partie :
  - Bon de commande.
  - Bon de réception.
  - Facture d'achat.
  - <u>Retour fournisseur.</u>
  - Avoir fournisseur.
  - Sollicitation d'achat.
  - Demande d'offre.
  - Offre de prix.
  - Journal des commandes.
  - Journal des achats.

### Bon de commande

Pour effectuer un bon de commande:

 Cliquez sur l'onglet « Achats » dans le menu en haut ensuite sur « Bon de commande ».

| <u>N.</u>                                                          |                           |                           |                           |        | Cirta G           | estion Co        | mmerciale 201            | 6 - DOSSIEF           | 2016                       |                     |           |      | ⊡ – □ ×    |
|--------------------------------------------------------------------|---------------------------|---------------------------|---------------------------|--------|-------------------|------------------|--------------------------|-----------------------|----------------------------|---------------------|-----------|------|------------|
| Dossiers                                                           | Accueil                   | Tables                    | Articles                  | Achats | Stocks            | Ventes           | Trésorerie               | Rapports              | Outils                     | Extra               | Affichage | Aide |            |
| Bon de<br>commande                                                 | Bon de<br>réception       | FFF<br>Facture<br>d'achat | Réparation<br>fournisseur | Retou  | r Av<br>eur fourn | oir<br>isseur    | Journal des<br>commandes | Journal<br>des achats | Journal des<br>réparations | Assistar<br>d'appro |           |      | (†)        |
| Bon de cc<br>Pour plus d'<br>ie manuel d'<br>F1<br>Essay<br>logici | er le<br>el               | Forma<br>en vide          | ion<br>tion               | rta Ge | estior            | n Cor            | mmerci                   | ale 20                | 16                         |                     |           |      |            |
| Passe                                                              | r votre (                 | comma                     | nde                       |        |                   | rta<br>ATIVE SOL |                          |                       |                            |                     |           |      | B          |
| Henu pri<br>Bienvenue sur                                          | ncipal ×<br>Cirta Gestion | Commercia                 | ale 2016                  |        |                   |                  |                          |                       |                            |                     |           |      | 11/01/2016 |

### **O** Créer un bon de commande :

Afin de créer un bon de commande,

• Cliquez sur « **Nouveau** ».

| 1                       |                        |             |              | Cirta G    | estion Com  | mercial | 2016 - DOSSI  | ER 2016           |             |             |             | [ <b>!</b> ] _    |      |
|-------------------------|------------------------|-------------|--------------|------------|-------------|---------|---------------|-------------------|-------------|-------------|-------------|-------------------|------|
| Dossiers Ac             | cueil Edition          | Tables      | Articles     | Achats     | Stocks      | Vente   | 5 Trésorerie  | Rappo             | rts Outils  | Extra       | Affichage   | Aide              |      |
| 0                       |                        |             | GI           |            |             |         |               | $( \rightarrow )$ |             | ×           |             |                   |      |
| alider A <u>n</u> nuler | En <u>r</u> egistrer D | upliquer R  | lestaurer    | Imprimer   | Transforme  | er Dék  | out Précédent | Suivant           | Fin Fe      | rmer        |             |                   |      |
|                         |                        |             |              |            | Ť           |         |               |                   |             |             |             |                   | 0    |
| Validation (F5)         |                        | ouveau      |              |            |             |         |               |                   |             |             |             | <u>S</u> tatistiq | ues  |
| Enregistrer et fern     | ner la fenêtre         | -core récep | otionné      |            |             |         |               |                   |             |             |             |                   |      |
| En-tête                 |                        |             |              |            |             |         |               |                   |             |             |             |                   |      |
| Numéro :                | 001/2016               | Date :      | 11/          | /01/2016 🔻 | Dépôt :     |         | 0             |                   |             |             | Bon         | de                |      |
| Fournisseur [F6]        | : 001                  | 0           | 0            |            |             | Nom de  | contact       | Ŧ                 | hors TVA    |             | Don         | manda             |      |
| Devise :                | 0                      | Date de réc | eption : 11/ | /01/2016 - | Modalité    | :       | 0             |                   |             |             | com         | mande             |      |
| 💾 Liste des arti        | icles 🖸 Comp           | lément 🍃    | Avances      | 🌻 Échéar   | nces 🛄      | Champs  | additionnels  | 🔊 Notes           | 🚞 Docum     | ents joints | ]           |                   |      |
| 1                       | Insérer un article     | 76 [        | a 🔏 Su       | pprimer    |             | E Co    | de à barres   | Q                 |             |             |             |                   |      |
| Dés                     | signation              | Code        | R            | éférence   | Colis       | Qt      | é Prix U      | .HT N             | /lontant HT | TVA (%)     | Prix U. TTC | Montant TTC       | Qté/ |
| 1 Clavier               |                        | 00001       |              |            | 1           | 1       |               | 400,00            | 400,00      |             | 400,00      | 400,00            |      |
| 2 Cliqu                 | uez ici [F7]           |             |              |            |             |         |               |                   |             |             |             |                   |      |
|                         |                        |             |              |            |             |         |               |                   |             |             |             |                   |      |
| Total HT :              | Remise : 0.0           | 0           | Total TVA    | : 1        | Total TTC : |         | Timbre fiscal | Net à p           | ayer:       | Ava         | nce :       | Reste à régler    | Po   |
|                         |                        | DA          | 0,00 D       | A .        | 400,00 D    | A       | 0,00 DA       | 400,              | 00 DA       | 0,00        | DA          | 400,00 DA         | 0    |
| 400,00 DA               |                        |             |              |            |             |         |               |                   |             |             |             |                   |      |
| 400,00 DA               | HI . 0,00              |             |              |            |             |         |               |                   |             |             |             |                   | +    |
| 400,00 DA               | Bon de co              | mmande ×    |              |            |             |         |               |                   |             |             |             |                   | •    |

- La saisie du code fournisseur est **obligatoire**.
- Lors de l'ajout d'un fournisseur, vous pouvez faire une sélection rapide à

l'aide de 🗿 ou le sélectionnez à partir de la liste complète en utilisant 🕮 ,

si ce fournisseur n'existe pas, vous pouvez l'ajouter à l'aide de  $^{igodoldsymbol{\oplus}}$  .

- Cliquez sur « Insérer un article » ou utilisez le raccourci clavier « Inser », ensuite entrez la désignation de l'article en cliquant sur « Cliquez ici » ou directement sur « F7 » ou le sélectionner à partir de la liste complète des articles (en cliquant sur <sup>IIII</sup>).
- Après avoir saisie les informations concernant un bon de commande, n'oubliez pas de valider.

### $_{ m O}$ Modifier un bon de commande :

Pour modifier ou ajouter des informations relatives à un bon de commande,

- Cliquez deux fois sur le bon sélectionné dans la liste ou bien, cliquez sur l'onglet « Modifier » après avoir ciblé le bon de commande en question.
- Après avoir modifié les informations d'un bon de commande, n'oubliez pas de

#### valider.

#### $_{ m O}$ Supprimer un bon de commande :

Pour supprimer définitivement un bon de commande,

 Il suffit de le sélectionner ensuite, cliquez sur l'onglet « Supprimer » en haut ou utilisez le raccourci clavier « Suppr ».

### **O** Imprimer un bon de commande :

Pour imprimer un bon de commande,

- Sélectionnez le bon de commande que vous souhaitez imprimer.
- Ensuite, cliquez sur « Modifier », ou double clique sur celui-ci dans la liste.
- Puis sélectionnez « Imprimer ». Une fenêtre de choix des modèles d'impression s'affiche.
- Après avoir choisi le modèle cliquez sur « **Ok** ».

### **O** Imprimer la liste des bons de commandes :

Dans la liste des bons de commandes,

 Cliquez sur « Imprimer ». Une fenêtre de choix des modèles d'impression s'affiche.

| Modèles d'impression                  | ×             |
|---------------------------------------|---------------|
| Modèles d'impression                  |               |
| Sélectionnez un modèle d'impression : | Personnaliser |
| ✓ <u>0</u> k                          | Ø Annuler     |

Après avoir choisi le modèle cliquez sur « **Ok** ».

# Bon de réception

Pour effectuer un bon de réception:

 Cliquez sur l'onglet « Achats » dans le menu en haut ensuite sur « Bon de réception ».

| Cirta Gestion Commerciale 2016 - DOSSIER 2016 |                              |                                             |                               |                     |                   |                       |                          |                       |                            |                     |           |      | □ ×        |             |
|-----------------------------------------------|------------------------------|---------------------------------------------|-------------------------------|---------------------|-------------------|-----------------------|--------------------------|-----------------------|----------------------------|---------------------|-----------|------|------------|-------------|
| Dossiers                                      | Accueil                      | Tables                                      | Articles                      | Achats              | Stocks            | Ventes                | Trésorerie               | Rapports              | Outils                     | Extra               | Affichage | Aide |            |             |
| Bon de<br>commande                            | Bon de<br>réception          | FF<br>Facture<br>d'achat                    | Réparation<br>fournisseur     | Retour<br>fournisse | r Av<br>eur fourr | AF<br>Voir<br>hisseur | Journal des<br>commandes | Journal<br>des achats | Journal des<br>réparations | Assistan<br>d'appro | nt<br>h   |      |            | •           |
|                                               | Pour plus<br>le manuel<br>F1 | réception<br>d'information<br>d'utilisation | ons consultez<br>n ou cliquez | a Ge                | estio             | n Cor                 | nmerc                    | iale 20               | 16                         |                     |           |      |            |             |
| Essay<br>logic<br>Passe                       | rer le<br>iel<br>Protre d    | Forma<br>en vid                             | tion<br>éo<br>Inde            |                     | Ci                | rta<br>ATIVE SOL      |                          |                       |                            |                     |           |      |            |             |
| A Menu pr                                     | incipal ×                    |                                             |                               |                     |                   |                       |                          |                       |                            |                     |           |      |            |             |
| Pour plus d'inf                               | ormation cli                 | quez sur F1                                 |                               |                     |                   |                       |                          |                       |                            |                     |           |      | 11/01/2016 | <b>.</b> .: |

### • Créer un bon de réception:

Afin de créer un bon de réception,

• Cliquez sur « **Nouveau** ».

| Cirta Gestion Commerciale 2016 - DOSSIER 2016 |                   |                            |                                                    |                        |                                          |                               |                      |                               |                     |                |         |             |                           |               |
|-----------------------------------------------|-------------------|----------------------------|----------------------------------------------------|------------------------|------------------------------------------|-------------------------------|----------------------|-------------------------------|---------------------|----------------|---------|-------------|---------------------------|---------------|
| Dossiers                                      | Accueil           | Edition                    | Tables                                             | Articles               | Achats                                   | Stocks                        | Ventes               | Trésorerie                    | Rapports            | Outils         | Extra   | Affichage   | Aide                      |               |
| Valider An                                    | 2 Enge            | egistrer <u>D</u> u        | pliquer Re                                         | G<br>staurer           | ngrimer                                  | Transforme                    | er Début             | Précédent                     | Suivant (           | Fin Fe         | rmer    |             |                           | 1             |
| Liste                                         | 🛃 Modif           | fier 🕒                     | louveau                                            | <b>F</b>               |                                          |                               |                      |                               |                     |                |         |             | <u>Statisti</u>           | ques          |
| 1 Ce bon d                                    | le réception i    | n'est pas enc              | ore facturé                                        |                        |                                          |                               |                      |                               |                     |                |         |             |                           |               |
| Numéro :<br>Fournisseu<br>Devise :            | 001,<br>Ir [F6] : | /2016                      | Date : [<br>] O III C<br>Modalité : [<br>iment 201 | 11/01/2016             | <ul> <li>▼ BL/F</li> <li>● Éc</li> </ul> | N°                            | Dé<br>Nom de c<br>VA | pôt :<br>ontact<br>pproche II | Champs ad           | Iditionnels    | Note    | Bo<br>réc   | n de<br>eption            |               |
| 1                                             | 🕂 Insér           | er un article              | Σ 5                                                | S 🕺 Sup                | primer                                   |                               | Code                 | à barres                      | <b>P</b>            | <b>1</b> 1 (4) |         | 3           |                           |               |
|                                               | Désignatio        | on                         | Code                                               | Ré                     | férence                                  | Colis                         | Qté                  | Prix U.                       | HT Mo               | ontant HT      | TVA (%) | Prix U. TTC | Montant TTC               | Qté/          |
| 1                                             | Cliquez ici       | [F7]                       |                                                    |                        |                                          |                               |                      |                               |                     |                |         |             |                           | >             |
| Total HT:<br>0,00 D/                          | <b>A</b>          | emise : 0,00               | DA                                                 | Total TVA :<br>0,00 DA |                                          | Total TTC :<br><b>0,00 DA</b> | 0,                   | Timbre fiscal :<br>00 DA      | Net à pay<br>0,00 [ | DA             | ✓ Réc   | DA          | Reste à régler<br>0,00 DA | r: Anc<br>0,0 |
| A Menu pr<br>Opération en o                   | incipal 🔚         | Bon de réce<br>z patienter | ption ×                                            |                        |                                          |                               |                      |                               |                     |                |         |             | 11/01/2016                | :             |

- La saisie du code fournisseur est **obligatoire**.
- Lors de l'ajout d'un fournisseur, vous pouvez faire une sélection rapide à

l'aide de 🔮 ou le sélectionnez à partir de la liste complète en utilisant 🕮 ,

si ce fournisseur n'existe pas, vous pouvez l'ajouter à l'aide de 🙂 .

- Cliquez sur « Insérer un article » ou utilisez le raccourci clavier « Inser », ensuite entrez la désignation de l'article en cliquant sur « Cliquez ici » ou directement sur « F7 » ou le sélectionner à partir de la liste complète des articles (en cliquant sur III).
- Après avoir saisie les informations concernant un bon de réception, n'oubliez pas de valider.

### • Modifier un bon de réception:

Pour modifier ou ajouter des informations relatives à un bon de réception,

- Cliquez deux fois sur le bon sélectionné dans la liste ou bien, cliquez sur l'onglet « Modifier » après avoir ciblé le bon de réception en question.
- Après avoir modifié les informations d'un bon de réception, n'oubliez pas de valider.

### • Supprimer un bon de réception :

Pour supprimer définitivement un bon de réception,

 Il suffit de le sélectionner ensuite, cliquez sur l'onglet « Supprimer » en haut ou utilisez le raccourci clavier « Suppr ».

### **O** Imprimer un bon de réception :

Pour imprimer un bon de réception,

- Sélectionnez le bon de réception que vous souhaitez imprimer.
- Ensuite, cliquez sur « **Modifier** », ou double clique sur celui-ci dans la liste.
- Puis sélectionnez « Imprimer ». Une fenêtre de choix des modèles d'impression s'affiche.
- Après avoir choisi le modèle cliquez sur « **Ok** ».

### **O** Imprimer la liste des bons de réceptions :

Dans la liste des bons de réceptions,

 Cliquez sur « Imprimer ». Une fenêtre de choix des modèles d'impression s'affiche.

| Modèles d'impression                                                | ×               |
|---------------------------------------------------------------------|-----------------|
| Modèles d'impression                                                |                 |
| Sélectionnez un modèle d'impression :<br>Etat des bons de réception | 🕞 Personnaliser |
| ✓ <u>0</u> k                                                        | <u>Annuler</u>  |

• Après avoir choisi le modèle cliquez sur « **Ok** ».

## **Facture d'achat**

Pour effectuer une facture d'achat:

 Cliquez sur l'onglet « Achats » dans le menu en haut ensuite sur « Facture d'achat ».

| 14                                   |                                       |                                                              |                            | Cirta G          | estion Cor           | mmerciale 201         | 6 - DOSSIER             | 2016                       |                    |           |      | [P] —      | □ ×      |
|--------------------------------------|---------------------------------------|--------------------------------------------------------------|----------------------------|------------------|----------------------|-----------------------|-------------------------|----------------------------|--------------------|-----------|------|------------|----------|
| Dossiers Ac                          | ccueil Tab                            | les Articles                                                 | Achats                     | Stocks           | Ventes               | Trésorerie            | Rapports                | Outils                     | Extra              | Affichage | Aide |            |          |
| BC BC BC Commande réce               | BR FF<br>on de Factu<br>ception d'act | Réparation<br>fournisseur                                    | Retour<br>fournisse        | Avi<br>ur fourni | F<br>oir<br>isseur o | Journal des           | Journal .<br>des achats | Journal des<br>réparations | Assista<br>d'appre | nt<br>5   |      |            | ۲        |
| Bie Bie                              | env<br>F1                             | acture d'achat<br>r plus d'informatic<br>anuel d'utilisation | ns consultez<br>ou cliquez | tior             | n Cor                | nmerci                | ale 20                  | 16                         |                    |           |      |            |          |
| Essayer I<br>logiciel                | le For<br>en 1                        | mation<br>vidéo<br><b>D</b>                                  |                            |                  | i                    | ⊚                     |                         |                            |                    |           |      |            |          |
| Passer vo                            | otre com                              | mande                                                        |                            |                  | TTIVE SOL            | <b>i T</b><br>LUTIONS |                         |                            |                    |           |      |            |          |
|                                      |                                       |                                                              |                            |                  |                      |                       |                         |                            |                    |           |      |            |          |
| Menu principa<br>Bienvenue sur Cirta | al ×<br>Gestion Comm                  | nerciale 2016                                                |                            |                  |                      |                       |                         |                            |                    |           |      | 11/01/2016 | <b>.</b> |

### • Créer une facture d'achat:

Afin de créer une facture d'achat,

• Cliquez sur « **Nouveau** ».

| Cirta Gestion Commerciale 2016 - DOSSIER 2016 |                      |                 |                    |            |                        |             |                        |         | (e) _      | x                  |                  |                 |
|-----------------------------------------------|----------------------|-----------------|--------------------|------------|------------------------|-------------|------------------------|---------|------------|--------------------|------------------|-----------------|
| Dossiers                                      | Accueil Edition      | Tables Ar       | ticles Achats      | Stocks     | Ventes                 | l'résorerie | Rapports               | Outils  | Extra      | Affichage          | Aide             |                 |
| Valider An                                    | nuler Enregistrer D  | upliquer Restau | rer Imprimer       | Transforme | er Début               | Précédent S | Juivant Fin            | Ferm    | ner        |                    |                  | •               |
| En-tête                                       | Nodifier             | Nouveau         |                    |            |                        |             |                        |         |            |                    | <u>S</u> tatisti | ques            |
| Numéro :<br>Fournisseu                        | 001/2016             | Date: 11/0      | 1/2016 - FC/FN     | 4°:        | Dépô<br>Nom de cont    | t:          | O                      |         |            |                    | Factu            | re              |
| Devise :                                      |                      | Modalité :      | 0                  | 🗌 hors T   | VA                     |             |                        |         |            |                    | d'ach            | at              |
| Liste d                                       | es articles 💽 Comp   | lément  🔊 Règ   | lements 🎈 Éch      | néances 🧯  | 📮 Frais d'appr         | oche 🛄 C    | hamps additi           | onnels  | 🗼 Note     | s 🚞 Docu           | ments joints     |                 |
| 1                                             | Insérer un article   |                 | 🔏 Supprimer        |            | 📖 Code à               | barres      |                        | 1 84    | C          |                    |                  |                 |
|                                               | Désignation          | Code            | Référence          | Colis      | Qté                    | Prix U. H1  | ſ Monta                | nt HT 1 | TVA (%)    | Prix U. TTC        | Montant TTC      | Qté/            |
| <                                             |                      |                 |                    |            |                        |             |                        |         |            |                    |                  | >               |
| Total HT :<br><b>0,00 DA</b>                  | Remis<br>HT          | se: 0,00 %      | Net HT:<br>0,00 DA |            | Total TVA :<br>0,00 DA |             | Total TTC :<br>0,00 DA |         | Tax<br>0,0 | e supp. :<br>DO DA | Timbr<br>0,00 D  | e fiscal :<br>A |
| Menu pri<br>Opération en c                    | incipal 📑 Facture d' | achat ×         |                    |            |                        |             |                        |         |            |                    | 11/01/2016       | , .             |

- La saisie du code fournisseur est **obligatoire**.
- Lors de l'ajout d'un fournisseur, vous pouvez faire une sélection rapide à

l'aide de 🔮 ou le sélectionnez à partir de la liste complète en utilisant 🕮 ,

si ce fournisseur n'existe pas, vous pouvez l'ajouter à l'aide de  $\oplus$  .

 Cliquez sur « Insérer un article » ou utilisez le raccourci clavier « Inser », ensuite entrez la désignation de l'article en cliquant sur « Cliquez ici » ou directement sur « F7 » ou le sélectionner à partir de la liste complète des articles (en cliquant sur <sup>IIII</sup>).

 Après avoir saisie les informations concernant une facture d'achat, n'oubliez pas de valider.

#### **O** Modifier une facture d'achat:

Pour modifier ou ajouter des informations relatives à une facture d'achat,

- Cliquez deux fois sur la facture sélectionné dans la liste ou bien, cliquez sur l'onglet « Modifier » après avoir ciblé la facture d'achat en question.
- Après avoir modifié les informations d'une facture d'achat, n'oubliez pas de valider.

### • Supprimer une facture d'achat :

Pour supprimer définitivement une facture d'achat,

 Il suffit de la sélectionner ensuite, cliquez sur l'onglet « Supprimer » en haut ou utilisez le raccourci clavier « Suppr ».

### • Imprimer une facture d'achat :

Pour imprimer une facture d'achat,

- Sélectionnez la facture d'achat que vous souhaitez imprimer.
- Ensuite, cliquez sur « **Modifier** », ou double clique sur celle-ci dans la liste.
- Puis sélectionnez « Imprimer ». Une fenêtre de choix des modèles d'impression s'affiche.
- Après avoir choisi le modèle cliquez sur « **Ok** ».

### **O** Imprimer la liste des factures d'achats :

Dans la liste des factures d'achats,

 Cliquez sur « Imprimer ». Une fenêtre de choix des modèles d'impression s'affiche.

| Modèles d'impression                                       | ×              |
|------------------------------------------------------------|----------------|
| Modèles d'impression                                       |                |
| Sélectionnez un modèle d'impression :<br>Etat des factures | Personnaliser  |
| <b>√</b> <u>0</u> k                                        | <u>Annuler</u> |

Après avoir choisi le modèle cliquez sur « **Ok** ».

## **Retour fournisseur**

Pour effectuer un bon de retour fournisseur:

 Cliquez sur l'onglet « Achats » dans le menu en haut ensuite sur « Retour fournisseur ».

| Cirta Gestion Commerciale 2016 - DOSSIER 2016                                                                                                    | [D] _ D X      |
|----------------------------------------------------------------------------------------------------|----------------|
| Dossiers Accueil Tables Articles Achats Stocks Ventes Trésorerie Rapports Outils Extra Affichage Aide                                                                                                    |                |
| Bon de Bon de Facture fournisseur fournisseur fourniss                                                                                                    | ٠              |
| Bienvenue sur Cir<br>Pour plus d'informations consultez<br>le manuel d'utilisation ou cliquez<br>F1 Brite Pour plus d'informations consultez<br>Pour plus d'informations consultez<br>Po |                |
| Essayer le logiciel                                                                                                    |                |
| Passer votre commande                                                                                                    |                |
|                                                                                                    |                |
| Menu principal ×       Pour plus d'information cliquez sur F1                                                                                                    | 11/01/2016 🛗 🚓 |

### **o** Créer un bon de retour fournisseur:

Afin de créer un bon de retour fournisseur,

• Cliquez sur « **Nouveau** ».

| <u>_</u>                                        |                                                     |                                                                                                    |             |              | Cirta (                             | Gestion Com | merciale 20                                    | )16 - DOSSII              | ER 2016        |                                           |                         |             | ⊡ - □ ×                                         |
|-------------------------------------------------|-----------------------------------------------------|----------------------------------------------------------------------------------------------------|-------------|--------------|-------------------------------------|-------------|------------------------------------------------|---------------------------|----------------|-------------------------------------------|-------------------------|-------------|-------------------------------------------------|
| Dossiers                                        | Accueil                                             | Edition                                                                                                    | Tables      | Article      | s Achats                            | Stocks      | Ventes                                         | Trésorerie                | Rapports       | Outils Extr                               | ra Affich               | age Aide    |                                                 |
|                                                 | 0                                                   |                                                                                                    |             | G            |                                     |             | I (K)                                          | $\langle \bullet \rangle$ | $\mathbf{E}$   |                                           |                         |             |                                                 |
| Valider 4                                       | A <u>n</u> nuler En <u>r</u>                        | egistrer <u>D</u> u                                                                                                    | pliquer     | Restaurer    | Imprimer                            | Transforme  | r Début                                        | Précédent                 | Suivant Fin    | Fermer                                    |                         |             |                                                 |
|                                                 |                                                     |                                                                                                    |             |              |                                     | Ŧ           |                                                |                           |                |                                           |                         |             | 1                                               |
| Liste                                           | 🛃 Modi                                              | ifier 🕒                                                                                                    | Nouveau     |              |                                     |             |                                                |                           |                |                                           |                         | 1.1         | <u>S</u> tatistiques                            |
| Ce bor                                          | n de retour n'e                                     | est pas encore                                                                                                    | e transféré | é en facture | d'avoir                             |             |                                                |                           |                |                                           |                         |             |                                                 |
| En-tête                                         |                                                     |                                                                                                    |             |              |                                     |             |                                                |                           |                |                                           |                         |             |                                                 |
| Numéro                                          | : 001                                               | 1/2016                                                                                                    | Date :      | 11/01/2      | 016 🔻 Dépé                          | ôt:         |                                                | D                         |                |                                           | Poto                    |             |                                                 |
| Fourniss                                        | eur [F6] :                                          |                                                                                                    | 0           | •            |                                     |             | Nom de co                                      | ontact                    | *              |                                           | Neto                    | ui          |                                                 |
| Devise :                                        |                                                     | 0                                                                                                    | Modalité    |              | 0                                   | hors T\     | VA                                             |                           |                |                                           | four                    | nisseu      | ur                                              |
|                                                 |                                                     |                                                                                                    |             |              |                                     |             |                                                |                           |                |                                           |                         | 1           |                                                 |
|                                                 |                                                     |                                                                                                    | ément       | 🔊 Rembo      | ursements                           | 🌻 Échéance  | es 🛛 🛄 Cha                                     | amps additio              | nnels 🛛 脖 Note | es 📄 Docun                                | nents joints            |             |                                                 |
| Liste                                           | e des articles                                      | EO Compl                                                                                                    | emene       |              |                                     |             |                                                |                           |                |                                           |                         |             |                                                 |
|                                                 | e des articles                                      | is les achats                                                                                                    | <b>5</b>    | <b>3</b> X s | Supprimer                           |             | 🗉 Code à                                       | barres                    | <b>P</b>       |                                           |                         |             |                                                 |
|                                                 | e des articles<br>Depui<br>Désignat                 | is les achats                                                                                                    | Cor         | de           | Supprimer                           | Colis       | Dode à Qté                                     | barres<br>UG              | Prix U. HT     | Montant HT                                | TVA (%)                 | Prix U. TTC | Montant TT                                      |
| 1                                               | e des articles<br>Depui<br>Désignat<br>Cliquez ici  | is les achats                                                                                                    | Con         | de           | Supprimer Référence                 | Colis       | Code à<br>Qté                                  | barres<br>UG              | Prix U. HT     | Montant HT                                | TVA (%)                 | Prix U. TTC | Montant TT                                      |
|                                                 | e des articles<br>Depui<br>Désignat<br>Cliquez ici  | is les achats                                                                                                    | Cor         | de           | Référence                           | Colis       | Code à<br>Qté                                  | UG                        | Prix U. HT     | Montant HT                                | TVA (%)                 | Prix U. TTC | Montant TTr                                     |
| 1                                               | e des articles<br>Depui<br>Désignat<br>Cliquez ici  | E Compli<br>is les achats<br>ion                                                                                                    | Con         | de de        | Supprimer                           | Colis       | Code à<br>Qté                                  | UG                        | Prix U. HT     | Montant HT                                | TVA (%)                 | Prix U. TTC | Montant TT                                      |
| Total HT                                        | e des articles                                      | ion<br>[F7]<br>Remise                                                                                                    | Con         | de           | Référence                           | Colis       | Code à<br>Qté<br>Total ΠC :                    | barres<br>UG              | Prix U. HT     | Montant HT                                | TVA (%)                 | Prix U. TTC | Montant TT                                      |
| Liste     1     1     C     Total HT     0,00 E | Désignat<br>Cliquez ici                             | is les achats ion [F7] Remise HT =                                                                                                    | Con         | de A         | Référence                           | Colis       | Code à<br>Qté<br>Total TTC :<br><b>0,00 DA</b> | barres<br>UG              | Prix U. HT     | Montant HT Montant HT scal : Net à p 0,00 | TVA (%)<br>ayer :<br>DA | Prix U. TTC | Montant TT<br>Montant TT<br>mbourser :<br>D DA  |
| Liste                                           | e des articles<br>Désignat<br>Cliquez ici           | EQ Completion                                                                                                    | Con         | de A         | Référence<br>Total TVA :<br>0,00 DA | Colis       | Code à<br>Qté<br>Total TTC :<br><b>0,00 DA</b> | barres<br>UG              | Prix U. HT     | Montant HT Scal : Net à p. O,00           | TVA (%)<br>ayer :<br>DA | Prix U. TTC | Montant TTT<br>Montant TTT<br>mbourser :<br>DDA |
| I I I I I I I I I I I I I I I I I I I           | e des articles Désignat Cliquez ici I: DA principal | E Completion Completion Completico Completico Completico Completico Completico Completico Completic | e:          | de A         | Référence<br>Total TVA :<br>0,00 DA | Colis       | Code à<br>Qté<br>Total TTC :<br>0,00 DA        | UG<br>UG                  | Prix U. HT     | Montant HT                                | TVA (%)<br>ayer :<br>DA | Prix U. TTC | Montant TTi<br>Montant TTi<br>mbourser :<br>DDA |

- La saisie du code fournisseur est **obligatoire**.
- Lors de l'ajout d'un fournisseur, vous pouvez faire une sélection rapide à

l'aide de 📀 ou le sélectionnez à partir de la liste complète en utilisant 🕮,

Si ce fournisseur n'existe pas, vous pouvez l'ajouter à l'aide de  $\oplus$  .

- Cliquez sur « Insérer un article » ou utilisez le raccourci clavier « Inser », ensuite entrez la désignation de l'article en cliquant sur « Cliquez ici » ou directement sur « F7 » ou le sélectionner à partir de la liste complète des articles (en cliquant sur <sup>IIII</sup>).
- Après avoir saisie les informations concernant un bon de retour fournisseur, n'oubliez pas de valider.

### • Modifier un bon de retour fournisseur:

Pour modifier ou ajouter des informations relatives à un bon de retour fournisseur,

- Cliquez deux fois sur le bon sélectionné dans la liste ou bien, cliquez sur l'onglet « Modifier » après avoir ciblé le bon de retour fournisseur en question.
- Après avoir modifié les informations d'un bon de retour fournisseur, n'oubliez pas de valider.

### **O** Supprimer un bon de retour fournisseur :

Pour supprimer définitivement un bon de retour fournisseur,

 Il suffit de le sélectionner ensuite, cliquez sur l'onglet « Supprimer » en haut ou utilisez le raccourci clavier « Suppr ».

### $_{ m O}$ Imprimer un bon de retour fournisseur :

Pour imprimer un bon de retour fournisseur,

- Sélectionnez le bon de retour fournisseur que vous souhaitez imprimer.
- Ensuite, cliquez sur « **Modifier** », ou double clique sur celui-ci dans la liste.
- Puis sélectionnez « Imprimer ». Une fenêtre de choix des modèles d'impression s'affiche.
- Après avoir choisi le modèle cliquez sur « **Ok** ».

#### $_{ m O}$ Imprimer la liste des bons de retours fournisseurs :

Dans la liste des bons de retours fournisseurs,

 Cliquez sur « Imprimer ». Une fenêtre de choix des modèles d'impression s'affiche.

| Modèles d'impression                  | ×              |
|---------------------------------------|----------------|
| Modèles d'impression                  |                |
| Sélectionnez un modèle d'impression : | Personnaliser  |
| ✓ <u>0</u> k                          | <u>Annuler</u> |

• Après avoir choisi le modèle cliquez sur « **Ok** ».

## **Avoir fournisseur**

Pour effectuer un avoir fournisseur:

 Cliquez sur l'onglet « Achats » dans le menu en haut ensuite sur « Avoir fournisseur ».

| Cirta Gestion Commerciale 2016 - DOSSIER 2016                                                                                                    | [c] _ c ×      |
|----------------------------------------------------------------------------------------------------|----------------|
| Dossiers Accueil Tables Articles Achats Stocks Ventes Trésorerie Rapports Outils Extra Affichage Aide                                                                                                    |                |
| Bon de Bon de Facture Réparation Retour fournisseur fournisseur fournisseur fournisseur d'achat d'appro                                                                                                    | ۲              |
| Avoir fournisseur                                                                                                    |                |
| Bienvenue sur Cirta Ges<br>He manuel d'utilisation ou cliquez<br>Fi                                                                                                    |                |
| Essayer le   logiciel   Image: Series of the series of the series o | D              |
|                                                                                                    | 3              |
| Pour plus d'information cliquez sur F1                                                                                                    | 11/01/2016 进 👯 |

### **o** Créer un avoir fournisseur:

Afin de créer un avoir fournisseur,

• Cliquez sur « **Nouveau** ».

| 6                             |              |                  |             |                   | Cirta Ge  | stion Com   | merciale 20 | 16 - DOSSIER  | 2016         |        |         |              | [=] _             |      |
|-------------------------------|--------------|------------------|-------------|-------------------|-----------|-------------|-------------|---------------|--------------|--------|---------|--------------|-------------------|------|
| Dossiers                      | Accuei       | il Edition       | Tables      | Articles          | Achats    | Stocks      | Ventes      | Trésorerie    | Rapports     | Outils | s Extra | Affichage    | Aide              |      |
| Valider Anr                   | D<br>nuler E | nregistrer Du    | pliquer Re  | G<br>staurer In   | nprimer   | Transformer | Début       | Précédent     | Suivant Fi   |        | ermer   |              |                   |      |
| Liste                         | 🕎 Mo         | odifier 🕒        | Nouveau     | Ŧ                 |           |             |             |               |              |        |         |              | <u>S</u> tatistic | ques |
| Numéro :                      | 0            | 01/2016          | Date : 11/0 | 1/2016 -          | FA/F N° : |             | Dépôt :     |               | 0            |        | ,       | woir         |                   |      |
| Fournisseur                   | r [F6] :     |                  | 0 🔳 🤅       | •                 |           |             | Nom de co   | ntact         | -            |        | -       | avoir        |                   |      |
| Devise :                      |              | 0                |             | Modalité :        |           | 0           | l hors T    | VA            |              |        | f       | ourni        | isseur            |      |
| Liste de                      | es articles  | Compl            | ément 👂     | Rembourse         | ments 🥊   | Échéance    | s 🛄 Cha     | mps additionn | els 🗼 No     | tes    | Documer | nts joints   |                   |      |
| ∎ 0                           | 🔂 Dep        | uis les achats   | 20 🕫        | 🔏 Suppi           | rimer [   |             | Code à      | barres 🛛      | 0 🗳 🗊        |        |         |              |                   |      |
|                               | Désign       | ation            | Code        | Ré                | férence   | Colis       | Qté         | Prix U. H     | IT Mont      | ant HT | TVA (%) | Prix U. TTC  | Montant TTC       | Qté/ |
| 1                             | Cliquez i    | ici [F7]         |             |                   |           |             |             |               |              |        |         |              |                   |      |
| < Total HT :                  |              | Remise : 0,0     | D %         | Net HT:           | T         | otal TVA :  | Total       | πς:           | Taxe supp. : |        | Timbre  | fiscal : Net | à payer :         | >    |
| coit 0.00                     |              | HT <b>7</b> 0,00 | DA          | 0,00<br>soit 0.00 |           | oit 0.00    | U,U         |               | coit 0.00    |        | 0,00    | 0,0          |                   | 0,   |
|                               | ncinal       | CA Avair four    |             |                   |           |             |             |               |              |        |         |              |                   | •    |
| <ul> <li>Menu prir</li> </ul> | i cipui i    | AVOIL TOULL      | iisseur 🔨 i |                   |           |             |             |               |              |        |         |              |                   |      |

- La saisie du code fournisseur est **obligatoire**.
- Lors de l'ajout d'un fournisseur, vous pouvez faire une sélection rapide à

l'aide de 🔮 ou le sélectionnez à partir de la liste complète en utilisant 🕮,

Si ce fournisseur n'existe pas, vous pouvez l'ajouter à l'aide de  $^{igodoldsymbol{\oplus}}$  .

 Cliquez sur « Insérer un article » ou utilisez le raccourci clavier « Inser », ensuite entrez la désignation de l'article en cliquant sur « Cliquez ici » ou directement sur « F7 » ou le sélectionner à partir de la liste complète des articles (en cliquant sur <sup>IIII</sup>).

 Après avoir saisie les informations concernant un avoir fournisseur, n'oubliez pas de valider.

#### **O** Modifier un avoir fournisseur:

Pour modifier ou ajouter des informations relatives à un avoir fournisseur,

- Cliquez deux fois sur le bon sélectionné dans la liste ou bien, cliquez sur l'onglet « Modifier » après avoir ciblé l'avoir fournisseur en question.
- Après avoir modifié les informations d'un avoir fournisseur, n'oubliez pas de valider.

### **O** Supprimer un avoir fournisseur :

Pour supprimer définitivement un avoir fournisseur,

 Il suffit de le sélectionner ensuite, cliquez sur l'onglet « Supprimer » en haut ou utilisez le raccourci clavier « Suppr ».

### **O** Imprimer un avoir fournisseur :

Pour imprimer un avoir fournisseur,

- Sélectionnez l'avoir fournisseur que vous souhaitez imprimer.
- Ensuite, cliquez sur « **Modifier** », ou double clique sur celui-ci dans la liste.
- Puis sélectionnez « Imprimer ». Une fenêtre de choix des modèles d'impression s'affiche.
- Après avoir choisi le modèle cliquez sur « **Ok** ».

### **O** Imprimer la liste des avoirs fournisseurs :

Dans la liste des bons d'avoirs fournisseurs,

 Cliquez sur « Imprimer ». Une fenêtre de choix des modèles d'impression s'affiche.

| Modèles d'impression                                                    | ×             |
|-------------------------------------------------------------------------|---------------|
| Modèles d'impression                                                    |               |
| Sélectionnez un modèle d'impression :<br>Etat des avoirs fournisseurs • | Personnaliser |
| <b>✓</b> <u>0</u> k                                                     | 🖉 Annuler     |

Après avoir choisi le modèle cliquez sur « **Ok** ».

# Sollicitation d'achat

**Demande d'offre** 

## **Offre de prix**

## Journal des commandes
Pour afficher le journal des commandes:

- Cliquez sur l'onglet « Achats » dans le menu en haut.
- Ensuite cliquer sur « Journal des commandes ».

| Cirta Gestion Commerciale 2016 - DOSSIER 2016 |                                  |                                         |                                                                                                |                            |                      |            |  |  |  |  |
|-----------------------------------------------|----------------------------------|-----------------------------------------|------------------------------------------------------------------------------------------------|----------------------------|----------------------|------------|--|--|--|--|
| Dossiers Accueil                              | Tables Articles                  | Achats Stocks Ventes                    | Trésorerie Rapports                                                                            | Outils E                   | xtra Affichage       | Aide       |  |  |  |  |
| Bon de Bon de F<br>commande réception d       | FFF Réparation<br>d'achat        | Retour Avoir<br>fournisseur fournisseur | Journal des commandes                                                                          | Journal des<br>réparations | Assistant<br>d'appro | ۲          |  |  |  |  |
| Bienve                                        | nue sur Cir                      | ta Gestion Co                           | Journal des commandes     Pour plus d'informations co     le manuel d'utilisation ou cl     F1 | nsultez<br>iquez           |                      |            |  |  |  |  |
| Essayer le<br>logiciel<br>Passer votre co     | Formation<br>en vidéo<br>Immande | Cirta                                   | <b>i T</b><br>LUTIONS                                                                          |                            |                      | G          |  |  |  |  |
| Pour plus d'information clique                | ez sur F1                        |                                         |                                                                                                |                            |                      | 11/01/2016 |  |  |  |  |

# Journal des achats

Pour afficher le journal des achats:

- Cliquez sur l'onglet « Achats » dans le menu en haut.
- Ensuite cliquer sur « Journal des achats ».

| Cirta Gestion Commerciale 2016 - DOSSIER 2016 |                  |                          |                           |                     |                     |                    |                          |                                                |                                               |                      |           | <u> </u> | ×          |          |
|-----------------------------------------------|------------------|--------------------------|---------------------------|---------------------|---------------------|--------------------|--------------------------|------------------------------------------------|-----------------------------------------------|----------------------|-----------|----------|------------|----------|
| Dossiers                                      | Accueil          | Tables                   | Articles                  | Achats              | Stocks              | Ventes             | Trésorerie               | Rapports                                       | Outils                                        | Extra                | Affichage | Aide     |            |          |
| Bon de<br>commande                            | Bon de réception | FF<br>Facture<br>d'achat | Réparation<br>fournisseur | Retour<br>fournisse | - Avi<br>eur fourni | E<br>oir<br>isseur | Journal des<br>commandes | Journal<br>des achats                          | Journal des<br>réparations                    | Assistar<br>d'appro  | it        |          |            | ۲        |
| Essaye                                        | Bienve<br>er le  | enue<br>Format           | sur Cii<br>tion           | rta Ge              | estior              | n Coi              | mmerc                    | Journal d<br>Pour plus d'<br>le manuel d<br>F1 | les achats<br>informations<br>'utilisation ou | consultez<br>cliquez |           |          |            |          |
| logicie                                       |                  | en vide                  |                           |                     |                     |                    |                          |                                                |                                               |                      |           |          |            |          |
| T asse                                        | - voue (         | Unitial                  |                           |                     |                     | nta<br>ATIVE SO    | LUTIONS                  |                                                |                                               |                      |           |          | B          |          |
| Henu prin<br>Bienvenue sur C                  | icipal ×         | Commercia                | ale 2016                  |                     |                     |                    |                          |                                                |                                               |                      |           |          | 11/01/2016 | <b>.</b> |

# **Gestion des stocks**

Cette rubrique prend en charge la tenu et le suivi des stocks.

La gestion des stocks est une activité à deux branches :

La gestion des mouvements de stocks dans un magasin (entrées et sorties) et la gestion des réapprovisionnements.

- Vous pouvez effectuer :
  - Bon d'entrée.
  - Bon de sortie.
  - Bon de renvoi.
  - Bon de cession.
  - Bon de rebut.
  - Bon de réintégration.
  - Bon de transfert.
  - <u>Mouvement des stocks.</u>
  - Inventaire.

# **Bon d'entrée**

Pour effectuer un bon d'entrée:

 Cliquez sur l'onglet « Stocks » dans le menu en haut ensuite sur « Bon d'entrée ».

| Cirta Gestion Commerciale 2016 - DOSSIER 2016                                                                                                    | [0] _ 0 ×      |
|----------------------------------------------------------------------------------------------------|----------------|
| Dossiers Accueil Tables Articles Achats Stocks Ventes Trésorerie Rapports Outils Extra Affichage Aide                                                                                                    |                |
| Assistant Assistant de désassemblage désassemblage désasse | ۲              |
| Bienvenue<br>Pour plus d'informations consultez<br>le manuel d'utilisation ou cliquez<br>F1 Commerciale 2016                                                                                                    |                |
| Essayer le logiciel Formation en vidéo                                                                                                    |                |
| Passer votre commande                                                                                                    | B              |
| Menu principal ×       Bienvenue sur Cirta Gestion Commerciale 2016                                                                                                    | 11/01/2016 进 🔐 |

## **O** Créer un bon d'entrée :

Afin de créer un bon d'entrée,

• Cliquez sur « **Nouveau** ».

|                   |                    |                   |           |                     | Cirta G    | Gestion Con | nmerciale 2 | 2016 - DOSSIE | R 2016 |          |         |        |            | [=] _            |      |
|-------------------|--------------------|-------------------|-----------|---------------------|------------|-------------|-------------|---------------|--------|----------|---------|--------|------------|------------------|------|
| Dossiers          | Accueil            | Edition           | Tables    | Articles            | Achats     | Stocks      | Ventes      | Trésorerie    | Rap    | oorts Ou | utils E | dra    | Affichage  | Aide             |      |
| $\odot$ (         | 0 📃                |                   |           | GI                  |            | (K)         |             | $\ominus$     | )      | ×        |         |        |            |                  |      |
| alider A <u>n</u> | nuler Enregist     | rer <u>D</u> upli | iquer R   | estaurer            | mprimer    | Début       | Précédent   | Suivant Fir   | Fe     | rmer     |         |        |            |                  |      |
|                   |                    |                   |           |                     |            |             |             |               |        |          |         |        |            |                  | 1    |
| Liste             |                    |                   | ouveau    | TT I                |            |             |             |               |        |          |         |        |            | <u>S</u> tatisti | ques |
| En-tête -         |                    | -                 |           |                     |            |             |             |               |        |          |         |        |            |                  |      |
| Numéro :          | 001/2016           | Date: 1           | 1/01/20   | 16 <del>•</del> Dép | ôt :       |             | 0           |               |        |          |         |        |            | Bon              |      |
| Motif :           |                    |                   |           |                     |            | BL/F N° :   |             |               |        |          |         |        |            | d'entr           | ée   |
|                   |                    |                   |           |                     |            |             |             |               |        |          |         |        |            |                  |      |
| Liste o           | des articles       | Champs a          | additionn | els 🗼 No            | etes 📄     | Documents   | joints      |               |        |          |         |        |            |                  |      |
| 1                 | 🕒 Insérer u        | n article         | 20 5      | Sul 🕺 Sul           | oprimer    |             | Code        | à barres      | Q      | s í      |         |        |            |                  |      |
|                   | Désignation        |                   | Code      | R                   | éférence   | Colis       | Qté         | Prix Uni      | taire  | Montant  | Qté     | (Colis | Emplacemen | t Unité          | Dés  |
| 1                 | Cliquez ici [F7]   |                   |           |                     |            |             |             |               |        |          |         |        |            |                  |      |
|                   |                    |                   |           |                     |            |             |             |               |        |          |         |        |            |                  |      |
|                   |                    |                   |           |                     |            |             |             |               |        |          |         |        |            |                  |      |
|                   |                    |                   |           |                     |            |             |             |               |        |          |         |        |            |                  |      |
| <                 |                    |                   |           |                     |            |             |             |               |        |          |         |        |            |                  | >    |
| Valeur tot        | tal :              | Poids tot         | al :      | Vo                  | lume total |             |             |               |        |          |         |        |            |                  |      |
| 0,00              |                    | 0                 |           | 0                   |            |             |             |               |        |          |         |        |            |                  |      |
| Menu pr           | incipal 📑 Bo       | n d'entrée        | ×         |                     |            |             |             |               |        |          |         |        |            |                  |      |
| iration en o      | cours, Veuillez pa | itienter          |           |                     |            |             |             |               |        |          |         |        |            | 11/01/2016       |      |

 Cliquez sur « Insérer un article » ou utilisez le raccourci clavier « Inser », ensuite entrez la désignation de l'article en cliquant sur « Cliquez ici » ou directement sur « F7 » ou le sélectionner à partir de la liste complète des articles (en cliquant sur 🛄 ).

 Après avoir saisie les informations concernant un bon d'entrée, n'oubliez pas de valider.

# • Modifier un bon d'entrée :

Pour modifier ou ajouter des informations relatives à un bon d'entrée,

- Cliquez deux fois sur le bon sélectionné dans la liste ou bien, cliquez sur l'onglet « Modifier » après avoir ciblé le bon d'entrée en question.
- Après avoir modifié les informations d'un bon d'entrée, n'oubliez pas de valider.

## • Supprimer un bon d'entrée :

Pour supprimer définitivement un bon d'entrée,

 Il suffit de le sélectionner ensuite, cliquez sur l'onglet « Supprimer » en haut ou utilisez le raccourci clavier « Suppr ».

# • Imprimer un bon d'entrée :

Pour imprimer un bon d'entrée,

- Sélectionnez le bon d'entrée que vous souhaitez imprimer.
- Ensuite, cliquez sur « **Modifier** », ou double clique sur celui-ci dans la liste.
- Puis sélectionnez « Imprimer ». Une fenêtre de choix des modèles d'impression s'affiche.
- Après avoir choisi le modèle cliquez sur « **Ok** ».

## ○ Imprimer la liste des bons d'entrées :

Dans la liste des bons d'entrées,

 Cliquez sur « Imprimer ». Une fenêtre de choix des modèles d'impression s'affiche.

| Modèles d'impression                  | ×              |
|---------------------------------------|----------------|
| Modèles d'impression                  |                |
| Sélectionnez un modèle d'impression : | personnaliser  |
| <b>✓</b> <u>0</u> k                   | <u>Annuler</u> |

• Après avoir choisi le modèle cliquez sur « **Ok** ».

# **Bon de sortie**

Pour effectuer un bon de sortie:

 Cliquez sur l'onglet « Stocks » dans le menu en haut ensuite sur « Bon de sortie ».

| Cirta Gestion Commerciale 2016 - DOSSIER 2016                                                                                                    |                     |  |  |  |  |  |  |  |  |  |  |
|----------------------------------------------------------------------------------------------------|---------------------|--|--|--|--|--|--|--|--|--|--|
| Dossiers Accueil Tables Articles Achats Stocks Ventes Trésorerie Rapports Outils Extra Affichae                                                                                                  | ge Aide             |  |  |  |  |  |  |  |  |  |  |
| Assistant Assistant de d'entrée sortie renvoi cession rebut réintégration transfert de dépôt d'entrée sortie renvoi cession rebut réintégration transfert de de de de de de de de de de de de de | Juméros<br>de série |  |  |  |  |  |  |  |  |  |  |
| Bienvenue sur (Pour plus d'informations consultez<br>le manuel d'utilisation ou cliquez<br>F1 manuel d'utilisation ou cliquez                                                                    |                     |  |  |  |  |  |  |  |  |  |  |
| Essayer le<br>logiciel<br>Passer votre commande                                                                                                    |                     |  |  |  |  |  |  |  |  |  |  |
|                                                                                                    | G                   |  |  |  |  |  |  |  |  |  |  |
| Menu principal ×       Bienvenue sur Cirta Gestion Commerciale 2016                                                                                                    | 11/01/2016 🔠 🟥      |  |  |  |  |  |  |  |  |  |  |

# $_{\circ}$ Créer un bon de sortie :

Afin de créer un bon de sortie,

• Cliquez sur « **Nouveau** ».

| Cirta Gestion Commerciale 2016 - DOSSIER 2016 |                                                                                                    |                 |              |          |               |           |           |             |          |         |           | [=] _     | □ ×               |           |
|-----------------------------------------------|----------------------------------------------------------------------------------------------------|-----------------|--------------|----------|---------------|-----------|-----------|-------------|----------|---------|-----------|-----------|-------------------|-----------|
| Dossie                                        | Accuei                                                                                                    | Edition         | Tables       | Articles | Achats        | Stocks    | Ventes    | Trésorerie  | Rapports | Outils  | Extra     | Affichage | Aide              |           |
| Valider                                       | Annuler Er                                                                                                    | registrer       | Dupliquer    | G        | lmgrimer      | Début F   | Précédent | Suivant Fin | Ferme    | r       |           |           |                   | •         |
| En-tê                                         | ste 🛃 Mo                                                                                                    | difier <b>G</b> | Nouveau      |          |               |           |           |             |          |         |           |           | <u>S</u> tatistiq | lues      |
| Num<br>Motif                                  | Numéro:         001/2016         Date:         11/01/2016         Dépôt:         S         Bon de sortie           Motif:         BL/F N°:         BL/F N°:         Sortie         Sortie |                 |              |          |               |           |           |             |          |         |           | le<br>9   |                   |           |
| i i i                                         | iste des articles                                                                                                    | Char            | nps addition | nels 🗼 N | otes 🚞 I      | Documents | joints    |             |          |         |           |           |                   |           |
|                                               | Insérer                                                                                                    | un article      | Σ            | 🔏 Suppri | mer 💽         |           | Code à b  | arres 👂     |          |         | 3         |           |                   |           |
|                                               | Désigna                                                                                                    | ation           | Cod          | e F      | Référence     | Colis     | Qté       | Prix Unit   | aire N   | lontant | Qté/Colis | Emplaceme | nt Unité          | Dés       |
| 1                                             | Cliquez i                                                                                                    | ci [F7]         |              |          |               |           |           |             |          |         |           |           |                   |           |
| <                                             |                                                                                                    |                 |              |          |               |           |           |             |          |         |           |           |                   | >         |
| Vale                                          | ur total :                                                                                                    | Poid            | ls total :   | Ve       | olume total : |           |           |             |          |         |           |           |                   |           |
| 0,0                                           | 0                                                                                                    | 0               |              | 0        |               |           |           |             |          |         |           |           |                   |           |
| 🔺 Me                                          | nu principal                                                                                                    | Bon de s        | ortie ×      |          |               |           |           |             |          |         |           |           |                   |           |
| Opération                                     | n en cours, Veui                                                                                                    | llez patiente   | r            |          |               |           |           |             |          |         |           |           | 11/01/2016        | <u></u> : |

- Cliquez sur « Insérer un article » ou utilisez le raccourci clavier « Inser », ensuite entrez la désignation de l'article en cliquant sur « Cliquez ici » ou directement sur « F7 » ou le sélectionner à partir de la liste complète des articles (en cliquant sur <sup>IIII</sup>).
- Après avoir saisie les informations concernant un bon de sortie, n'oubliez pas de valider.

#### $_{ m O}$ Modifier un bon de sortie :

Pour modifier ou ajouter des informations relatives à un bon de sortie,

- Cliquez deux fois sur le bon sélectionné dans la liste ou bien, cliquez sur l'onglet « Modifier » après avoir ciblé le bon de sortie en question.
- Après avoir modifié les informations d'un bon de sortie, n'oubliez pas de valider.

### $_{ m O}$ Supprimer un bon de sortie :

Pour supprimer définitivement un bon de sortie,

- Il suffit de le sélectionner ensuite, cliquez sur l'onglet « Supprimer » en haut ou utilisez le raccourci clavier « Suppr ».
- Imprimer un bon de sortie :

Pour imprimer un bon de sortie,

- Sélectionnez le bon de sortie que vous souhaitez imprimer.
- Ensuite, cliquez sur « **Modifier** », ou double clique sur celui-ci dans la liste.
- Puis sélectionnez « Imprimer ». Une fenêtre de choix des modèles d'impression s'affiche.
- Après avoir choisi le modèle cliquez sur « **Ok** ».

### **O** Imprimer la liste des bons de sorties :

Dans la liste des bons de sorties,

 Cliquez sur « Imprimer ». Une fenêtre de choix des modèles d'impression s'affiche.

| Modèles d'impression                  | ×                 |
|---------------------------------------|-------------------|
| Modèles d'impression                  |                   |
| Sélectionnez un modèle d'impression : | Personnaliser     |
| <b>✓</b> <u>0</u> k                   | 🖉 <u>A</u> nnuler |

Après avoir choisi le modèle cliquez sur « **Ok** ».

# Bon de renvoi

Pour effectuer un bon de renvoi:

 Cliquez sur l'onglet « Stocks » dans le menu en haut ensuite sur « Bon de renvoi ».

|                                                                                 | City Cation Communication 2016 - DOSCIER 2016                      |            |
|---------------------------------------------------------------------------------|--------------------------------------------------------------------|------------|
|                                                                                 |                                                                    |            |
| Dossiers Accueil Tables Articles Ac                                             | nats Stocks Ventes Trésorerie Rapports Outils Extra Affichage Aide |            |
|                                                                                 |                                                                    |            |
| Assistant Assistant de Bon Bon de<br>d'assemblage décassemblage d'entrée sortie | Bon de Bon de Bon de Bon de Inventaire Stock par Numéros           |            |
| a assentatinge a charter some                                                   |                                                                    | ۲          |
|                                                                                 | 1 Bon de renvoi                                                    |            |
| Bienvenue sur Cirta                                                             | Pour plus d'informations consultez ciale 2016                      |            |
|                                                                                 | F1                                                                 |            |
| Essaver le Formation                                                            |                                                                    |            |
| logiciel en vidéo                                                               |                                                                    |            |
|                                                                                 |                                                                    |            |
|                                                                                 |                                                                    |            |
| Passer votre commande                                                           |                                                                    |            |
|                                                                                 | Cirta iT                                                           |            |
|                                                                                 | INNOVATIVE SOLUTIONS                                               |            |
|                                                                                 |                                                                    |            |
|                                                                                 |                                                                    |            |
|                                                                                 |                                                                    |            |
|                                                                                 |                                                                    |            |
|                                                                                 |                                                                    |            |
| of Menu principal ×                                                             |                                                                    |            |
| Bienvenue sur Cirta Gestion Commerciale 2016                                    |                                                                    | 11/01/2016 |

## **O** Créer un bon de renvoi :

Afin de créer un bon de renvoi,

• Cliquez sur « **Nouveau** ».

| Cirta Gestion Commerciale 2016 - DOSSIER 2016 |                     |              |               |            |             |           |            |             |          |        |           |            |            |              |
|-----------------------------------------------|---------------------|--------------|---------------|------------|-------------|-----------|------------|-------------|----------|--------|-----------|------------|------------|--------------|
| Dossier                                       | rs Accuei           | Editio       | n Tables      | Articles   | Achats      | Stocks    | Ventes     | Trésorerie  | Rapports | Outils | Extra     | Affichage  | Aide       |              |
|                                               | 0                   |              |               | GI         |             | (K)       | ( )        | $\Theta$    | ) 🗙      |        |           |            |            |              |
| Valider                                       | A <u>n</u> nuler Er | registrer    | Dupliquer     | Restaurer  | Imprimer    | Début     | Précédent  | Suivant Fin | Fermer   |        |           |            |            |              |
|                                               |                     |              |               |            |             |           |            |             |          |        |           |            |            | $(\uparrow)$ |
| Lis                                           | te 🔜 Mo             | difier 🧲     | Nouveau       |            |             |           |            |             |          |        |           | 1          | Statistic  | ques         |
| Numéra                                        | . 001/2016          | Date         | 11/01/20      | 16 - Dénâ  |             |           | •          |             |          |        |           | -          | Bon        | de           |
| Motif :                                       | . 001/2010          | Date         | 11/01/20      | 10 + Depo  | BL/F N° :   |           |            |             |          |        |           |            | renv       | oi           |
| di li                                         | iste des articles   | III Cha      | imps addition | inels 📑 N  | otes 💼      | Documents | ioints     |             |          |        |           |            |            |              |
|                                               | Insérer ur          | n article    | <b>N</b>      | X Supprime |             |           | Code à bar | res O       | 6 11     |        |           |            |            |              |
|                                               | Désigna             | ation        | Coc           | le F       | éférence    | Colis     | Oté        | Prix Unit   | aire M   | ontant | Oté/Colis | Emplacemen | t Unité    | Dés          |
| 1                                             | Cliquez i           | ci [F7]      |               |            |             |           |            |             |          |        |           |            |            |              |
|                                               |                     |              |               |            |             |           |            |             |          |        |           |            |            |              |
|                                               |                     |              |               |            |             |           |            |             |          |        |           |            |            |              |
|                                               |                     |              |               |            |             |           |            |             |          |        |           |            |            |              |
|                                               |                     |              |               |            |             |           |            |             |          |        |           |            |            |              |
|                                               |                     |              |               |            |             |           |            |             |          |        |           |            | _          |              |
| Valeu                                         | ır total :          | Po           | ds total :    | Ve         | olume total | :         |            |             |          |        |           |            |            |              |
| 0,00                                          | )                   | 0            |               | 0          |             |           |            |             |          |        |           |            |            |              |
| 🔺 Men                                         | u principal         | Bon de       | renvoi 🗙      |            |             |           |            |             |          |        |           |            |            |              |
| pération                                      | en cours, Veui      | llez patient | er            |            |             |           |            |             |          |        |           |            | 11/01/2016 |              |

 Cliquez sur « Insérer un article » ou utilisez le raccourci clavier « Inser », ensuite entrez la désignation de l'article en cliquant sur « Cliquez ici » ou directement sur « F7 » ou le sélectionner à partir de la liste complète des articles (en cliquant sur 🛄 ).

 Après avoir saisie les informations concernant un bon de renvoi, n'oubliez pas de valider.

# **O** Modifier un bon de renvoi :

Pour modifier ou ajouter des informations relatives à un bon de renvoi,

- Cliquez deux fois sur le bon sélectionné dans la liste ou bien, cliquez sur l'onglet « Modifier » après avoir ciblé le bon de renvoi en question.
- Après avoir modifié les informations d'un bon de renvoi, n'oubliez pas de valider.

## $_{\circ}$ Supprimer un bon de renvoi :

Pour supprimer définitivement un bon de renvoi,

 Il suffit de le sélectionner ensuite, cliquez sur l'onglet « Supprimer » en haut ou utilisez le raccourci clavier « Suppr ».

### $_{ m O}$ Imprimer un bon de renvoi :

Pour imprimer un bon de renvoi,

- Sélectionnez le bon de sortie que vous souhaitez imprimer.
- Ensuite, cliquez sur « **Modifier** », ou double clique sur celui-ci dans la liste.
- Puis sélectionnez « Imprimer ». Une fenêtre de choix des modèles d'impression s'affiche.
- Après avoir choisi le modèle cliquez sur « Ok ».

### $_{\odot}$ Imprimer la liste des bons de renvois :

Dans la liste des bons de renvois,

 Cliquez sur « Imprimer ». Une fenêtre de choix des modèles d'impression s'affiche.

| Modèles d'impression                  | ×             |
|---------------------------------------|---------------|
| Modèles d'impression                  |               |
| Sélectionnez un modèle d'impression : | Personnaliser |
| <b>√</b> <u>0</u> k                   | Annuler       |

• Après avoir choisi le modèle cliquez sur « **Ok** ».

# **Bon de cession**

Pour effectuer un bon de cession:

Cliquez sur l'onglet « Stocks » dans le menu en haut ensuite sur « Bon de cession ».

| Cirta Gestion Commerciale 2016 - DOSSIER 2016                                                                                                    |                  |  |  |  |  |  |  |  |  |  |  |
|----------------------------------------------------------------------------------------------------|------------------|--|--|--|--|--|--|--|--|--|--|
| Dossiers Accueil Tables Articles Achats Stocks Ventes Trésorerie Rapports Outils Extra Affichage Aide                                                                                                    |                  |  |  |  |  |  |  |  |  |  |  |
| Assistant Assistant de d'assemblage désassemblage désassem | ۲                |  |  |  |  |  |  |  |  |  |  |
| Bienvenue sur Cirta Ges<br>Bienvenue d'utilisation ou diquez<br>Fi                                                                                                    |                  |  |  |  |  |  |  |  |  |  |  |
| Essayer le logiciel en vidéo                                                                                                    |                  |  |  |  |  |  |  |  |  |  |  |
| Passer votre commande                                                                                                    |                  |  |  |  |  |  |  |  |  |  |  |
|                                                                                                    |                  |  |  |  |  |  |  |  |  |  |  |
| Menu principal ×         Bienvenue sur Cirta Gestion Commerciale 2016                                                                                                    | 11/01/2016 进 ,:: |  |  |  |  |  |  |  |  |  |  |

# $_{\odot}$ Créer un bon de cession :

Afin de créer un bon de cession,

• Cliquez sur « **Nouveau** ».

| N.        | Cirta Gestion Commerciale 2016 - DOSSIER 2016                                                                                                    |                   |            |           |              |        |            |             |          |        |           |           |            | □ × |
|-----------|----------------------------------------------------------------------------------------------------|-------------------|------------|-----------|--------------|--------|------------|-------------|----------|--------|-----------|-----------|------------|-----|
| Dossie    | Accueil                                                                                                    | Edition           | Tables     | Articles  | Achats       | Stocks | Ventes     | Trésorerie  | Rapports | Outils | Extra     | Affichage | Aide       |     |
|           | 0                                                                                                    |                   |            | GI        |              | (K)    | $\bigcirc$ | $\ominus$   | ) 🗙      |        |           |           |            |     |
| Valider   | Annuler Eng                                                                                                    | egistrer <u>D</u> | upliquer F | Restaurer | Imprimer     | Début  | Précédent  | Suivant Fin | Fermer   |        |           |           |            |     |
|           |                                                                                                    |                   |            |           |              |        |            |             |          |        |           |           |            | (   |
| Lie       | Liste 🛃 Modifier 🕒 Nouveau                                                                                                    |                   |            |           |              |        |            |             |          |        |           |           |            |     |
| Numér     |                                                                                                    |                   |            |           |              |        |            |             |          |        |           |           |            |     |
| Motif :   | Numéro:         001/2016         Date:         11/01/2016         Dépôt:         O         Don't de           Motif:         BL/F N*:         Cession |                   |            |           |              |        |            |             |          |        |           |           |            |     |
| di ا      | Liste des articles III: Champs additionnels internet in Documents ioints                                                                              |                   |            |           |              |        |            |             |          |        |           |           |            |     |
|           |                                                                                                    |                   |            |           |              |        |            |             |          |        |           |           |            |     |
|           | Désignat                                                                                                    | ion               | Code       | e R       | éférence     | Colis  | Oté        | Prix Unit   | aire M   | ontant | Oté/Colis | Emplaceme | nt Unité   | Dés |
| 1         | Cliquez ic                                                                                                    | i [F7]            |            |           |              |        |            |             |          |        |           |           |            |     |
|           |                                                                                                    |                   |            |           |              |        |            |             |          |        |           |           |            |     |
|           |                                                                                                    |                   |            |           |              |        |            |             |          |        |           |           |            |     |
|           |                                                                                                    |                   |            |           |              |        |            |             |          |        |           |           |            |     |
|           |                                                                                                    |                   |            |           |              |        |            |             |          |        |           |           |            |     |
|           |                                                                                                    |                   |            |           |              |        |            |             |          |        |           |           |            | ``  |
| Vale      | ur total :                                                                                                    | Poids             | total :    | Vo        | lume total : |        |            |             |          |        |           |           |            | -   |
| 0,0       | D                                                                                                    | 0                 |            | 0         |              |        |            |             |          |        |           |           |            |     |
| 🔺 Mer     | nu principal 🔓                                                                                                    | Bon de ce         | ssion ×    |           |              |        |            |             |          |        |           |           |            |     |
| Opération | en cours, Veuill                                                                                                    | ez patienter.     |            |           |              |        |            |             |          |        |           |           | 11/01/2016 |     |

- Cliquez sur « Insérer un article » ou utilisez le raccourci clavier « Inser », ensuite entrez la désignation de l'article en cliquant sur « Cliquez ici » ou directement sur « F7 » ou le sélectionner à partir de la liste complète des articles (en cliquant sur <sup>IIII</sup>).
- Après avoir saisie les informations concernant un bon de cession, n'oubliez pas de valider.

### $_{ m O}$ Modifier un bon de cession :

Pour modifier ou ajouter des informations relatives à un bon de cession,

- Cliquez deux fois sur le bon sélectionné dans la liste ou bien, cliquez sur l'onglet « Modifier » après avoir ciblé le bon de cession en question.
- Après avoir modifié les informations d'un bon de cession, n'oubliez pas de valider.

### $_{ m O}$ Supprimer un bon de cession :

Pour supprimer définitivement un bon de cession,

- Il suffit de le sélectionner ensuite, cliquez sur l'onglet « Supprimer » en haut ou utilisez le raccourci clavier « Suppr ».
- **O** Imprimer un bon de cession :

Pour imprimer un bon de cession,

- Sélectionnez le bon de cession que vous souhaitez imprimer.
- Ensuite, cliquez sur « **Modifier** », ou double clique sur celui-ci dans la liste.
- Puis sélectionnez « Imprimer ». Une fenêtre de choix des modèles d'impression s'affiche.
- Après avoir choisi le modèle cliquez sur « **Ok** ».

### **O** Imprimer la liste des bons de cessions :

Dans la liste des bons de cessions,

 Cliquez sur « Imprimer ». Une fenêtre de choix des modèles d'impression s'affiche.

| Modèles d'impression                  | ×                 |
|---------------------------------------|-------------------|
| Modèles d'impression                  |                   |
| Sélectionnez un modèle d'impression : | E Personnaliser   |
| <b>✓</b> <u>0</u> k                   | 🖉 <u>A</u> nnuler |

Après avoir choisi le modèle cliquez sur « **Ok** ».

# Bon de rebut

Pour effectuer un bon de rebut:

Cliquez sur l'onglet « Stocks » dans le menu en haut ensuite sur « Bon de rebut ».

| Cirta Gestion Commerciale 2016 - DOSSIER 2016                                                                                                    | [0] _ 0 ×  |
|----------------------------------------------------------------------------------------------------|------------|
| Dossiers Accueil Tables Articles Achats Stocks Ventes Trésorerie Rapports Outils Extra Affichage Aide                                                                                                    |            |
| Assistant Assistant de d'entrée sortie renvoi cession de la cession de la cession de l | ۲          |
| 🚯 Bon de rebut                                                                                                    |            |
| Bienvenue sur Cirta Gestion (<br>Pour plus d'informations consultez<br>le manuel d'utilisation ou cliquez<br>F1                                                                                                    |            |
| Essayer le<br>logiciel<br>Passer votre commande<br>CirtaiT<br>INNOVATIVE SOLUTIONS                                                                                                    | B          |
| T Meru principal A<br>Bienvenue sur Cirta Gestion Commerciale 2016                                                                                                    | 11/01/2016 |

## • Créer un bon de rebut :

Afin de créer un bon de rebut,

• Cliquez sur « **Nouveau** ».

| 14            |                              |           |                 |            |            | Cirta           | Gestion Cor       | nmerciale 2 | 2016 - D | OSSIER 2    | 016      |        |           |           | [0]          | ×        |
|---------------|------------------------------|-----------|-----------------|------------|------------|-----------------|-------------------|-------------|----------|-------------|----------|--------|-----------|-----------|--------------|----------|
| Dossie        | rs Accu                      | eil       | Edition         | Tables     | Articles   | Achats          | Stocks            | Ventes      | Tréso    | rerie       | Rapports | Outils | Extra     | Affichage | Aide         |          |
| Valider       | <b>O</b><br>A <u>n</u> nuler | Enregis   | trer <u>D</u> u | pliquer I  | G          | lmgrimer        | <b>K</b><br>Début | Précédent   | Suivant  | )<br>Fin    | Fermer   |        |           |           |              |          |
| En-tê         | ste 🔀 M                      | odifier   | •               | Vouveau    |            |                 |                   |             |          |             |          | ,      |           |           | <u>S</u> tat | istiques |
| Nume<br>Motif | éro : 001/20<br>:            | 16        | Date :          | 11/01/20   | 016 🔻 Dép  | ôt :<br>BL/F N° | °:                | 0           |          |             |          |        |           |           | Bon<br>reb   | de<br>ut |
| <u>i</u> t    | iste des article             | es 🎚      | Champ           | s addition | nels 🗼 No  | otes 盲          | Documents         | joints      |          |             |          |        |           |           |              |          |
|               | Insérer                      | un artic  | ie 🔀            | 5          | X Supprime | er 💽            |                   | Code à ba   | rres     | <b>P</b>    |          |        |           |           |              |          |
|               | Désig                        | nation    |                 | Cod        | e R        | éférence        | Colis             | Qté         | Р        | rix Unitair | e Mo     | ntant  | Qté/Colis | Emplacem  | ent Unit     | é Dés    |
| 1             | Clique                       | ici [F7]  |                 |            |            |                 |                   |             |          |             |          |        |           |           |              |          |
| <             |                              |           |                 |            |            |                 |                   |             |          |             |          |        |           |           |              | >        |
| Valeu         | ur total :                   |           | Poids t         | otal :     | Vo         | lume total      | :                 |             |          |             |          |        |           |           |              |          |
| 0,00          | D                            |           | 0               |            | 0          |                 |                   |             |          |             |          |        |           |           |              |          |
| 🔺 Mer         | nu principal                 | В         | on de rebu      | ut ×       |            |                 |                   |             |          |             |          |        |           |           |              |          |
| Opération     | n en cours, Ve               | uillez pa | atienter        |            |            |                 |                   |             |          |             |          |        |           |           | 11/01/2      | 016 🛅 📑  |

 Cliquez sur « Insérer un article » ou utilisez le raccourci clavier « Inser », ensuite entrez la désignation de l'article en cliquant sur « Cliquez ici » ou directement sur « F7 » ou le sélectionner à partir de la liste complète des articles (en cliquant sur 🛄 ).

 Après avoir saisie les informations concernant un bon de rebut, n'oubliez pas de valider.

## • Modifier un bon de rebut :

Pour modifier ou ajouter des informations relatives à un bon de rebut,

- Cliquez deux fois sur le bon sélectionné dans la liste ou bien, cliquez sur l'onglet « Modifier » après avoir ciblé le bon de rebut en question.
- Après avoir modifié les informations d'un bon de rebut, n'oubliez pas de valider.

## $_{\circ}$ Supprimer un bon de rebut :

Pour supprimer définitivement un bon de rebut,

 Il suffit de le sélectionner ensuite, cliquez sur l'onglet « Supprimer » en haut ou utilisez le raccourci clavier « Suppr ».

## $_{ m O}$ Imprimer un bon de rebut :

Pour imprimer un bon de rebut,

- Sélectionnez le bon de rebut que vous souhaitez imprimer.
- Ensuite, cliquez sur « **Modifier** », ou double clique sur celui-ci dans la liste.
- Puis sélectionnez « Imprimer ». Une fenêtre de choix des modèles d'impression s'affiche.
- Après avoir choisi le modèle cliquez sur « **Ok** ».

## $_{\odot}$ Imprimer la liste des bons de rebuts :

Dans la liste des bons de rebuts,

 Cliquez sur « Imprimer ». Une fenêtre de choix des modèles d'impression s'affiche.

| Modèles d'impression                  | ×               |
|---------------------------------------|-----------------|
| Modèles d'impression                  |                 |
| Sélectionnez un modèle d'impression : | 🕞 Personnaliser |
| ✓ <u>0</u> k                          | <u>Annuler</u>  |

• Après avoir choisi le modèle cliquez sur « **Ok** ».

# Bon de réintégration

Pour effectuer un bon de réintégration:

 Cliquez sur l'onglet « Stocks » dans le menu en haut ensuite sur « Bon de réintégration ».

| Cirta Gestion Commerciale 2016 - DOSSIER 2016                                                                                                    | [0] _ 0 ×      |
|----------------------------------------------------------------------------------------------------|----------------|
| Dossiers Accueil Tables Articles Achats Stocks Ventes Trésorerie Rapports Outils Extra Affichage Aide                                                                                                    |                |
| Assistant       Assistant de<br>d'assemblage       Bon de<br>d'entrée       Bon de<br>sortie       Bon de<br>renvoi       Bon de<br>cession       Bon de<br>rebut       Bon de<br>rebut       Bon de<br>rebut       Bon de<br>renvoi       Bon de<br>rest       Bon de<br>rebut       Bon de<br>rebut       Bon de<br>rest       Bon de<br>rest <th>٩</th> | ٩              |
| Bon de réintégration                                                                                                    |                |
| Bienvenue sur Cirta Gestion Com<br>Pour plus d'informations consultez<br>le manuel d'utilisation ou cliquez<br>F1                                                                                                    |                |
| Essayer le<br>logiciel<br>Passer votre commande<br>Example to the solutions                                                                                                    | 0              |
|                                                                                                    |                |
| Pour plus d'information cliquez sur F1                                                                                                    | 11/01/2016 🔠 🔐 |

# $_{\rm O}$ Créer un bon de réintégration :

Afin de créer un bon de réintégration,

• Cliquez sur « **Nouveau** ».

| <u>N.</u>  | Cirta Gestion Commerciale 2016 - DOSSIER 2016 |                  |             |           |               |           |           |             |          |        |           |            |            | □ ×  |
|------------|-----------------------------------------------|------------------|-------------|-----------|---------------|-----------|-----------|-------------|----------|--------|-----------|------------|------------|------|
| Dossi      | ers Accueil                                   | Edition          | Tables      | Articles  | Achats        | Stocks    | Ventes    | Trésorerie  | Rapports | Outils | Extra     | Affichage  | Aide       |      |
| Valider    | O<br>Annuler En                               | registrer D      |             | G         | Imprimer      | Début     | Précédent | Suivant Fin | Fermer   |        |           |            |            |      |
|            |                                               |                  |             |           |               |           |           |             |          |        |           |            |            | •    |
| Li         | iste 🔯 Mod                                    | lifier 🕀         | Nouveau     | <b>T</b>  |               |           |           |             |          |        |           |            | Statisti   | ques |
| En-té      | ête                                           |                  |             |           |               |           |           |             |          |        |           |            |            |      |
| Num        | iéro : 001/2016                               | Date             | 11/01/20    | )16 🔻 Dép | oôt :         |           | 0         |             |          |        |           | Bon        | de         |      |
| Moti       | f:                                            |                  |             |           | BL/F N        | l° :      |           |             |          |        |           | réint      | égrati     | on   |
|            |                                               |                  |             |           |               |           |           |             |          |        |           |            | -          |      |
| <b>1</b>   | Liste des articles                            | 🔛 Cham           | ps addition | nels 🗼 N  | otes 📄        | Documents | joints    |             |          |        |           |            |            |      |
|            | 🎒 🕀 Insé                                      | érer un article. | 🔊 🕻         | 🐱 🕺 Su    | pprimer       |           | Code      | e à barres  | <b>P</b> | 11   M |           |            |            |      |
|            | Désigna                                       | tion             | Cod         | e F       | léférence     | Colis     | Qté       | Prix Unit   | taire Mo | ontant | Qté/Colis | Emplacemer | nt Unité   | Dés  |
| 1          | Cliquez io                                    | i [F7]           |             |           |               |           |           |             |          |        |           |            |            |      |
|            |                                               |                  |             |           |               |           |           |             |          |        |           |            |            |      |
| <<br>\/ala | un destad u                                   | Deide            | tatal.      | 1.00      |               |           |           |             |          |        |           |            |            | >    |
| 0,0        | 0                                             | 0                | LOLAT :     | 0         | orume total : |           |           |             |          |        |           |            |            |      |
| A Me       | nu principal                                  | Bon de réi       | ntégration  | x         |               |           |           |             |          |        |           |            |            |      |
| Opératio   | n en cours, Veuil                             | lez patienter    |             |           |               |           |           |             |          |        |           |            | 11/01/2016 |      |

- Cliquez sur « Insérer un article » ou utilisez le raccourci clavier « Inser », ensuite entrez la désignation de l'article en cliquant sur « Cliquez ici » ou directement sur « F7 » ou le sélectionner à partir de la liste complète des articles (en cliquant sur <sup>IIII</sup>).
- Après avoir saisie les informations concernant un bon de réintégration, n'oubliez pas de valider.

### **O** Modifier un bon de réintégration :

Pour modifier ou ajouter des informations relatives à un bon de réintégration,

- Cliquez deux fois sur le bon sélectionné dans la liste ou bien, cliquez sur l'onglet « Modifier » après avoir ciblé le bon de rebut en question.
- Après avoir modifié les informations d'un bon de réintégration, n'oubliez pas de valider.

### **o** Supprimer un bon de réintégration :

Pour supprimer définitivement un bon de réintégration,

- Il suffit de le sélectionner ensuite, cliquez sur l'onglet « Supprimer » en haut ou utilisez le raccourci clavier « Suppr ».
- **O** Imprimer un bon de réintégration :

Pour imprimer un bon de réintégration,

- Sélectionnez le bon de réintégration que vous souhaitez imprimer.
- Ensuite, cliquez sur « Modifier », ou double clique sur celui-ci dans la liste.
- Puis sélectionnez « Imprimer ». Une fenêtre de choix des modèles d'impression s'affiche.
- Après avoir choisi le modèle cliquez sur « **Ok** ».

### **O** Imprimer la liste des bons de réintégrations :

Dans la liste des bons de réintégrations,

 Cliquez sur « Imprimer ». Une fenêtre de choix des modèles d'impression s'affiche.

| Modèles d'impression                  | ×                |
|---------------------------------------|------------------|
| Modèles d'impression                  |                  |
| Sélectionnez un modèle d'impression : | Personnaliser    |
| ✓ <u>0</u> k                          | Ø <u>Annuler</u> |

Après avoir choisi le modèle cliquez sur « **Ok** ».

# Bon de transfert

Pour effectuer un bon de transfert:

 Cliquez sur l'onglet « Stocks » dans le menu en haut ensuite sur « Bon de transfert ».

| Cirta Gestion Commerciale 2016 - DOSSIER 2016                                                                           | .c. = c x  |
|----------------------------------------------------------------------------------------------------|------------|
| Dossiers Accueil Tables Articles Achats Stocks Ventes Trésorerie Rapports Outils Extra Affichage Aide                   |            |
| Assistant de déassemblage désassemblage                                                                                 | (1)        |
| 1 Bon de transfert                                                                                                    |            |
| Bienvenue sur Cirta Gestion Commercial<br>Four plus d'informations consultez<br>le manuel d'utilisation ou diquez<br>F1 |            |
| Essayer le<br>logiciel<br>Passer votre commande<br>Cirtait<br>NNOVATIVE SOLUTIONS                                       | 0          |
| A Menu principal ×                                                                                                    | 11/01/2016 |

# • Créer un bon de transfertt :

Afin de créer un bon de transfert,

• Cliquez sur « **Nouveau** ».

| <u>e</u>    |                   |             |           |                      | Cirta G    | Gestion Cor | nmerciale 2 | 2016 - DOSSIE | R 2016   |        |           |           | [=]         | - 🗆 × |
|-------------|-------------------|-------------|-----------|----------------------|------------|-------------|-------------|---------------|----------|--------|-----------|-----------|-------------|-------|
| Dossiers    | Accueil           | Edition     | Tables    | Articles             | Achats     | Stocks      | Ventes      | Trésorerie    | Rapports | Outils | Extra     | Affichage | e Aide      |       |
| Valider A   | nnuler Enreg      | istrer Dup  | bliquer F | Restaurer            | Imprimer   | Début       | Précédent   | Suivant Fir   | Fermer   |        |           |           |             |       |
| Liste       | 🕎 Modifie         |             | louveau   | Ę                    |            |             |             |               |          |        |           |           |             |       |
| Numéro :    | 001/2016          | Dat         | e: 11/01  | /2016 <del>-</del> I | /lotif :   |             |             |               |          |        |           |           | Bon         | de    |
| Dépôt sourc | ce:               | 0           | Dépôt     | destination :        |            | C           |             |               |          |        |           |           | tran        | sfert |
| Liste 🖌     | des articles      | 📭 Champs    | addition  | nels 🗼 N             | otes 盲     | Documents   | joints      |               |          |        |           |           |             |       |
| ∎ €         | Insérer un art    | icle 🔉      | 5         | <b>X</b> Supprime    | er 🔛       |             | Code à ba   | rres 🔎        |          |        |           |           |             |       |
|             | Désignatior       | n           | Code      | e F                  | éférence   | Colis       | Qté         | Prix Uni      | taire M  | ontant | Qté/Colis | Unité     | Désignation | 2     |
| 1           | Cliquez ici [F    | 7]          |           |                      |            |             |             |               |          |        |           |           |             |       |
|             |                   |             |           |                      |            |             |             |               |          |        |           |           |             |       |
| Valeur to   | tal :             | Poids to    | otal :    | V                    | lume total |             |             |               |          |        |           |           |             |       |
| 0,00        |                   | 0           | _         | 0                    |            |             |             |               |          |        |           |           |             |       |
| 👫 Menu pi   | rincipal 🔒        | Bon de tran | sfert ×   |                      |            |             |             |               |          |        |           |           |             |       |
| nvenue sur  | r Cirta Gestion ( | Commercia   | le 2016   |                      |            |             |             |               |          |        |           |           | 11/01/20    | )16 🔠 |

 Cliquez sur « Insérer un article » ou utilisez le raccourci clavier « Inser », ensuite entrez la désignation de l'article en cliquant sur « Cliquez ici » ou directement sur « F7 » ou le sélectionner à partir de la liste complète des articles (en cliquant sur 🛄 ).

 Après avoir saisie les informations concernant un bon de transfert, n'oubliez pas de valider.

# • Modifier un bon de transfert :

Pour modifier ou ajouter des informations relatives à un bon de transfert,

- Cliquez deux fois sur le bon sélectionné dans la liste ou bien, cliquez sur l'onglet « Modifier » après avoir ciblé le bon de transfert en question.
- Après avoir modifié les informations d'un bon de transfert, n'oubliez pas de valider.

## • Supprimer un bon de transfert :

Pour supprimer définitivement un bon de transfert,

 Il suffit de le sélectionner ensuite, cliquez sur l'onglet « Supprimer » en haut ou utilisez le raccourci clavier « Suppr ».

### • Imprimer un bon de transfert :

Pour imprimer un bon de transfert,

- Sélectionnez le bon de rebut que vous souhaitez imprimer.
- Ensuite, cliquez sur « **Modifier** », ou double clique sur celui-ci dans la liste.
- Puis sélectionnez « Imprimer ». Une fenêtre de choix des modèles d'impression s'affiche.
- Après avoir choisi le modèle cliquez sur « **Ok** ».

### **O** Imprimer la liste des bons de transferts :

Dans la liste des bons de transferts,

 Cliquez sur « Imprimer ». Une fenêtre de choix des modèles d'impression s'affiche.

| Modèles d'impression                  | ×               |
|---------------------------------------|-----------------|
| Modèles d'impression                  |                 |
| Sélectionnez un modèle d'impression : | E Personnaliser |
| ✓ <u>0</u> k                          | <u>Annuler</u>  |

Après avoir choisi le modèle cliquez sur « **Ok** ».

## Inventaire

Pour afficher l'inventaire:

• Veuillez vous rendre dans le menu « Stocks » ensuite, « Inventaire ».

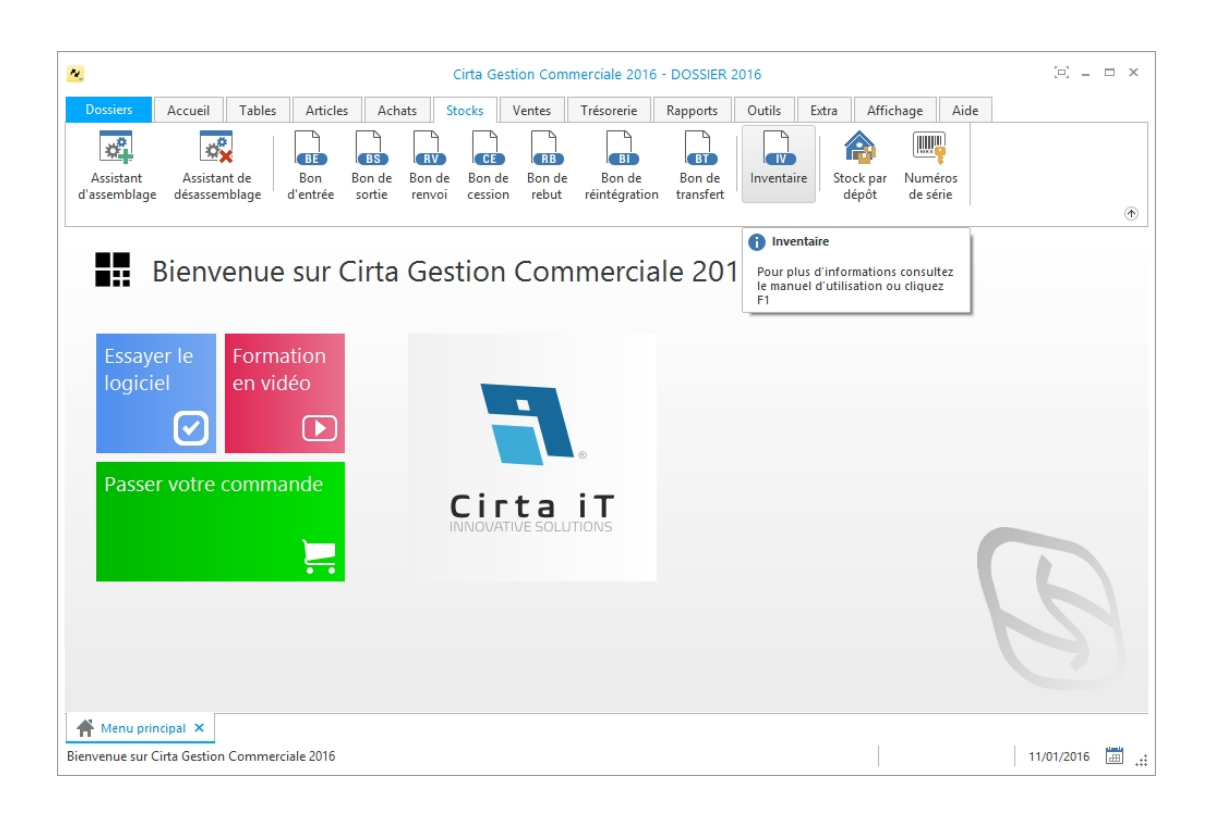

- Sélectionnez « Nouveau ».
- Cliquez sur « Insérer un article » ou utilisez le raccourci clavier « Inser », ensuite entrez la désignation de l'article en cliquant sur « Cliquez ici » ou directement sur « F7 » ou le sélectionner à partir de la liste complète des

articles (en cliquant sur 🛄 ).

• Insérez les quantités physiques des articles.

| Cirta Gestion Commerciale 2016 - DOSSIER 2016 |                 |                 |              |                 |          |                       |          |            |           |            |                              | ) _ = ×   |        |
|-----------------------------------------------|-----------------|-----------------|--------------|-----------------|----------|-----------------------|----------|------------|-----------|------------|------------------------------|-----------|--------|
| Dossiers                                      | Accuei          | Edition         | Tables       | Articles        | Achats   | Stocks                | Ventes   | Trésorerie | e Rappo   | rts Outils | Extra Affi                   | hage Aide |        |
| •<br>Nouveau                                  | Modifier        | Supprimer       | Dupliquer    | G<br>Actualiser | Imprimer | Exporter<br>vers Exce | Périod   | Filtrer    | Regroupen | nent Marqu | Jeur Options<br>de la grille | Fermer    | ۲      |
| Liste                                         | Mo              | difier          | Nouveau      | <b>•</b>        |          |                       |          |            |           |            |                              |           |        |
| Appliqu                                       | ier l'inventair | e après la vali | dation       |                 |          |                       |          |            |           |            |                              |           |        |
| Numéro :<br>Motif :                           | 001/2016        | Date : 06       | ps additionr | 🔹               | tes 🛅 D  | ocuments jo           | pints    |            |           |            |                              | Inve      | ntaire |
|                                               | lnsérer ur      | article         | 🗗 Tous 🕻     | Sup             | primer   |                       | 💷 Code a | à barres   |           |            |                              |           |        |
|                                               | Désigna         | tion            | Code         | e Ré            | férence  | Qté Théo              | Qté Ph   | sique      | Ecart     | Colis      | Observation                  | Rayon     |        |
| 1                                             | Cliquez i       |                 |              |                 |          | 0,00                  | 0,0      | 00         | 0,00      |            |                              |           | >      |
| 🔺 Menu                                        | principal       | Inventaire      | ×            |                 |          |                       |          |            |           |            |                              |           |        |
| ienvenue si                                   | ur Cirta Gesti  | ion Commerc     | iale 2016    |                 |          |                       |          |            |           |            |                              | 06/01/    | 2016 🛗 |

- Si vous êtes sûr que vous avez terminer votre saisie, cochez la case «
  - Appliquer l'inventaire après la validation » (1).
- Après avoir terminer, n'oubliez pas de **valider**.

# **Mouvement des stocks**

Pour afficher le mouvement des stocks par articles:

 Veuillez vous rendre dans le menu « Stocks » ensuite cliquer sur l'icône « Stock par dépôts ».

| ~                                | Cirta Gestion Commerciale 2016 - DOSSIER 2016                                                  | (c) _ c    | ×  |
|----------------------------------|------------------------------------------------------------------------------------------------|------------|----|
| Dossiers                         | Accueil Tables Articles Achats Stocks Ventes Trésorerie Rapports Outils Extra Affichage Aide   |            |    |
| Assistant<br>d'assemblage        | Assistant de désassemblage d'entrée sortie renvoi cession rebut réintégration taisset de série |            | ۲  |
|                                  | Bienvenue sur Cirta Gestion Commerciale 2016                                                   | tez<br>z   |    |
| Essaye<br>logicie                | er le Formation en vidéo                                                                       |            |    |
| Passer                           | votre commande                                                                                 |            |    |
|                                  |                                                                                                |            |    |
| A Menu prin<br>Pour plus d'infor | cipal ×<br>rmation cliquez sur F1                                                              | 11/01/2016 | ä: |

# Gestion de la production

La production représente l'ensemble des opérations possible effectuées sur un article afin de l'assembler ou le désassembler.

Elle permet aussi d'avoir un suivi total de toutes les opérations de productions.

- $_{\rm O}$   $\,$  Dans cette rubrique vous trouvez :
  - Assistant de production.
  - Ordre de fabrication.
  - Bon de production.
  - Journal des articles produits.
  - Journal des articles consommés.
  - Assemblage et Désassemblage.

**Assistant de production** 

**Ordre de fabrication** 

**Bon de production** 

# Journal des articles produits

# Journal des articles consommés

# Assemblage et Désassemblage

# **Gestion des ventes**

La gestion des ventes consiste a gérer d'une manière complète la chaîne de fabrication. Tout comme le traitement des différents calculs.

- On regroupera tous ces points dans cette rubrique:
  - Devis proforma.
  - Commande client.
  - Bon de livraison.
  - Facture client.
  - <u>Retour client.</u>
  - Avoir client.
  - Journal des commandes.
  - Journal des ventes.
  - Bon de comptoir.

# **Devis proforma**

Pour effectuer un devis proforma:

 Cliquez sur l'onglet « Ventes » dans le menu en haut ensuite sur « Devis proforma ».

| Cirta Gestion Commerciale 2016 - DOSSIER 2016                                                                                                    | ⊡ _ □ ×        |
|----------------------------------------------------------------------------------------------------|----------------|
| Dossiers Accueil Tables Articles Achats Stocks Ventes Trésorerie Rapports Outils Extra Affichage Aide                                                                                                    |                |
| FP     Commande     Bon de     Facture     Réparation     Réparation     Avoir     Journal des     Journal des     Journal des     Bon de     Interface Point       Proforma     Client     Client     Cl | ٩              |
| Devis Proforma (Ctrl+D) Pour plus d'informations consultez le manuel d'utilisation ou cliquez F1                                                                                                    |                |
| Essayer le logiciel en vidéo                                                                                                    |                |
| Passer votre commande                                                                                                    | 2              |
|                                                                                                    |                |
| Menu principal ×       Pour plus d'information cliquez sur F1                                                                                                    | 11/01/2016 进 🕂 |

# $_{ m O}$ Créer un devis proforma :

Afin de créer un devis proforma,

• Cliquez sur « **Nouveau** ».

| <u>~</u>                         |                        |            | Cirt            | a Gestion Com | merciale 201       | 5 - DOSSIER 20 | 016           |          |             | [5] —       |      |
|----------------------------------|------------------------|------------|-----------------|---------------|--------------------|----------------|---------------|----------|-------------|-------------|------|
| Dossiers Accuei                  | il Edition             | Tables     | Articles Acha   | ts Stocks     | Ventes             | Trésorerie R   | lapports Outi | ls Extra | Affichage   | Aide        |      |
| Valider Annuler E                | n <u>r</u> egistrer Du | pliquer Re | G Imprime       | r Transformer | r Début            | Précédent Sui  | ivant Fin     | Fermer   |             |             | ۲    |
| 📰 Liste 🛃 Mo                     | difier                 | louveau    | <b>P</b>        |               |                    |                |               |          |             | Statistic   | lues |
| Ce devis n'est pas               | encore comman          | dé         |                 |               |                    |                |               |          |             |             |      |
| Numéro : 001/20<br>Client [F6] : | 016 Date               | 11/01/20   | 16 ▼ DO/C N°:   | Tarif.        | Dépôt :<br>1 • Nom | de contact     | Ŧ             |          | I           | Devis       |      |
| Devise :                         | Comr                   | nercial :  |                 | O hors        | TVA                |                |               |          | 1           | Proforn     | na   |
| Liste des articles               | Complé                 | ment       | Champs addition | nels 🍌 Notes  | Docum              | nents joints   |               |          |             |             | Q _  |
| Désign                           | ation                  | Code       | Référence       | e Colis       | Qté                | Prix U. HT     | Montant HT    | TVA (%)  | Prix U. TTC | Montant TTC | С    |
| 1 Clavier                        |                        | 00001      |                 | 1             | 1,00               | 500,0          | 00 500,0      | 0        | 500,00      | 500,00      |      |
|                                  |                        |            |                 |               |                    |                |               |          |             |             |      |
| Total HT :                       | Remise : 0,00          |            | Total TVA :     | Total TTC :   | Tim                | bre fiscal : N | et à payer :  | Commi    | ssion :     | Marge :     | Poi  |
| 500,00 DA                        | HT - 0,00 I            | DA         | 0,00 DA         | 500,00 D      | A 0,00             | DA 5           | 00,00 DA      | 0,00     | DA          | 100,00 DA   | 0    |
| •                                |                        |            |                 |               |                    |                |               |          |             |             | •    |
| Pour valider appuyez F5          | Devis Profo            | rma ×      |                 |               |                    |                |               |          |             | 11/01/2016  |      |

- La saisie du code client est **obligatoire**.
- Lors de l'ajout d'un client, vous pouvez faire une sélection rapide à l'aide de

오 ou le sélectionnez à partir de la liste complète en utilisant 🕮 , si ce

client n'existe pas, vous pouvez l'ajouter à l'aide de  $\oplus$  .

- Cliquez sur « Insérer un article » ou utilisez le raccourci clavier « Inser », ensuite entrez la désignation de l'article en cliquant sur « Cliquez ici » ou directement sur « F7 » ou le sélectionner à partir de la liste complète des articles (en cliquant sur <sup>IIII</sup>).
- Après avoir saisie les informations concernant un devis proforma, n'oubliez pas de valider.

# **O** Modifier un devis proforma :

Pour modifier ou ajouter des informations relatives à un devis proforma,

- Cliquez deux fois sur le bon sélectionné dans la liste ou bien, cliquez sur l'onglet « Modifier » après avoir ciblé le devis proforma en question.
- Après avoir modifié les informations d'un devis proforma, n'oubliez pas de valider.

# • Supprimer un devis proforma :

Pour supprimer définitivement un devis proforma,

 Il suffit de le sélectionner ensuite, cliquez sur l'onglet « Supprimer » en haut ou utilisez le raccourci clavier « Suppr ».

## **O** Imprimer un devis proforma :

Pour imprimer un devis proforma,

- Sélectionnez le devis proforma que vous souhaitez imprimer.
- Ensuite, cliquez sur « **Modifier** », ou double clique sur celui-ci dans la liste.
- Puis sélectionnez « Imprimer ». Une fenêtre de choix des modèles d'impression s'affiche.
- Après avoir choisi le modèle cliquez sur « Ok ».

## **O** Imprimer la liste des devis proformas :

Dans la liste des devis proformas,

 Cliquez sur « Imprimer ». Une fenêtre de choix des modèles d'impression s'affiche.

| Modèles d'impression                  | ×               |
|---------------------------------------|-----------------|
| Modèles d'impression                  | <b>-</b>        |
| Sélectionnez un modèle d'impression : | E Personnaliser |
| ✓ <u>0</u> k                          | <u>Annuler</u>  |

• Après avoir choisi le modèle cliquez sur « **Ok** ».

# **Commande client**

Pour effectuer une commande client:

 Cliquez sur l'onglet « Ventes » dans le menu en haut ensuite sur « Devis proforma ».

| <u>N.</u>            |                                              |                                           |                           |                      | Cirta G          | Gestion Co            | ommerciale 20            | 16 - DOSSIE           | R 2016                     |        |                                | [=] .     | ×     |
|----------------------|----------------------------------------------|-------------------------------------------|---------------------------|----------------------|------------------|-----------------------|--------------------------|-----------------------|----------------------------|--------|--------------------------------|-----------|-------|
| Dossiers             | Accueil                                      | Tables                                    | Articles                  | Achats               | Stocks           | Ventes                | Trésorerie               | Rapports              | Outils                     | Extra  | Affichage Aide                 |           |       |
| Devis<br>Proforma    | Commande<br>Client                           | BL<br>Bon de<br>livraison                 | FC<br>Facture<br>Client   | Réparation<br>client | Retour<br>client | Ac<br>Avoir<br>client | Journal des<br>commandes | Journal<br>des ventes | Journal des<br>réparations | Bon de | Interface Point<br>ir de Vente |           | ۲     |
|                      | Comman<br>Pour plus d'<br>le manuel d'<br>F1 | de Client<br>information<br>utilisation o | s consultez<br>ou cliquez | ta Ge                | estio            | n Coi                 | mmerc                    | iale 20               | )16                        |        |                                |           |       |
| Essa<br>logi<br>Pasi | ayer le<br>ciel<br>Ser votre o               | Forma<br>en vide                          | tion<br>éo<br>nde         |                      | Сі               | rta<br>ATIVE SO       |                          |                       |                            |        |                                | G         |       |
| Menu<br>Bienvenue s  | principal ×<br>ur Cirta Gestion              | Commerci                                  | ale 2016                  |                      |                  |                       |                          |                       |                            |        |                                | 11/01/201 | 6 进 🔐 |

# $_{\circ}$ Créer une commande client :

Afin de créer une commande client,

• Cliquez sur « **Nouveau** ».

| N.                                       |                                                                    |                                       | Cir            | rta Gestion Cor                                | nmerciale 2010      | 6 - DOSSIER 20                                 | )16                                                 |              |                                          | ·                                                      | □ ×  |
|------------------------------------------|--------------------------------------------------------------------|---------------------------------------|----------------|------------------------------------------------|---------------------|------------------------------------------------|-----------------------------------------------------|--------------|------------------------------------------|--------------------------------------------------------|------|
| Dossiers                                 | Accueil Edition                                                    | Tables                                | Articles Act   | nats Stocks                                    | Ventes              | Trésorerie R                                   | apports Outils                                      | Extra        | Affichage                                | Aide                                                   |      |
| <ul> <li>Q</li> </ul>                    | ) 🔒                                                                | 8                                     | G   🖷          |                                                | K                   | •                                              |                                                     | ×            |                                          |                                                        |      |
| <u>V</u> alider A <u>n</u> n             | uler En <u>r</u> egistrer [                                        | Qupliquer Re                          | staurer Imprin | ner Transform                                  | er Début            | Précédent Sui                                  | vant Fin <b>F</b>                                   | ermer        |                                          |                                                        |      |
|                                          |                                                                    |                                       |                |                                                |                     |                                                |                                                     |              |                                          |                                                        | ۲    |
| Liste                                    | 🛃 Modifier 🔒                                                       | Nouveau                               | T.             |                                                |                     |                                                |                                                     |              |                                          | Statistic                                              | ues  |
| Cette com                                | nmande client n'est pa                                             | as encore livrée                      | 2              |                                                |                     |                                                |                                                     |              |                                          |                                                        |      |
| En-tête                                  |                                                                    |                                       |                |                                                |                     |                                                |                                                     |              |                                          |                                                        |      |
| Numéro :                                 | 001/2016 Dat                                                       | ie: 11                                | /01/2016 - BC  | /C N° :                                        | Dépôt               | :<br>de contact                                | <b>O</b> h                                          | ors TVA      | Co                                       | mmano                                                  | de   |
| Devise :                                 | Cor                                                                | mmercial :                            |                | Livraison                                      | le: 11/01/20        | 16 - Modalite                                  |                                                     | 0            | Cli                                      | ent                                                    |      |
|                                          |                                                                    |                                       |                |                                                |                     |                                                |                                                     |              | 1                                        |                                                        |      |
| Liste de                                 | s articles Com                                                     | plément 👂                             | Avances 🎈 É    | chéances 🛄                                     | Champs additi       | onnels 🛛 脉 N                                   | otes 📄 Docum                                        | ients joints |                                          |                                                        |      |
| 🔚 🔂 I                                    | ncérer un article                                                  | 2 💷 🛝                                 | Supprimer      |                                                | Code à barres       | s 🔎 🔤                                          |                                                     |              |                                          |                                                        | -0   |
|                                          | inserer un article                                                 | 40 50 0                               |                |                                                |                     |                                                |                                                     |              |                                          |                                                        |      |
|                                          | Désignation                                                        | Code                                  | Référen        | ce Colis                                       | Qté                 | Prix U. HT                                     | Montant HT                                          | TVA (%)      | Prix U. TTC                              | Montant TTC                                            | Qté/ |
| 1 Clavier                                | Désignation<br>r<br>Cliquez ici (F7)                               | Code                                  | Référen        | ce Colis                                       | Qté<br>1            | Prix U. HT<br>500,0                            | Montant HT<br>00 500,00                             | TVA (%)      | Prix U. TTC<br>500,00                    | Montant TTC<br>500,00                                  | Qté/ |
| 1 Clavier<br>2                           | Désignation<br>r<br>Cliquez ici [F7]                               | Code                                  | Référen        | ce Colis<br>1                                  | Qté<br>1            | Prix U. HT<br>500,0                            | Montant HT<br>0 500,00                              | TVA (%)      | Prix U. TTC<br>500,00                    | Montant TTC<br>500,00                                  | Qté/ |
| 1 Clavier<br>2                           | Désignation<br>r<br>Cliquez ici [F7]                               | Code                                  | Référen        | ce Colis                                       | Qté<br>1            | Prix U. HT<br>500,0                            | Montant HT<br>00 500,00                             | TVA (%)      | Prix U. TTC<br>500,00                    | Montant TTC<br>500,00                                  | Qté/ |
| 1 Clavier<br>2<br>Clavier<br>500,00 E    | Désignation<br>Cliquez ici (F7)<br>Remise : 0,                     | Code<br>00001                         | Référen        | се Colis<br>1<br>Тоtal ПС :<br><b>500,00 С</b> | Qté<br>1<br>)A 0.00 | Prix U. HT<br>500,0<br>Ibre fiscal : N<br>DA 5 | Montant HT<br>0 500,00<br>et à payer :<br>00,00 DA  | TVA (%)      | Prix U. TTC<br>500,00                    | Montant TTC<br>500,00<br>Reste à régler :<br>500.00 DA | Qté/ |
| 1 Clavier<br>2<br>Clavier<br>500,00 E    | Désignation<br>r<br>Cliquez ici [F7]<br>DA Remise : 0,<br>HT = 0,0 | Code<br>00001<br>00<br>0 DA           | Référen        | се Colis<br>1<br>Тотаl ПС :<br><b>500,00 Г</b> | Qté 1 1             | Prix U. HT<br>500,0<br>hbre fiscal : N<br>DA 5 | Montant HT<br>0 500,00<br>et à payer :<br>00,00 DA  | TVA (%)      | Prix U. TTC<br>500,00<br>cce : [<br>DA 5 | Montant TTC<br>500,00<br>Reste à régler :<br>500,00 DA | Qté/ |
| 1 Clavier<br>2<br>Cotal HT :<br>500,00 E | Désignation r Cliquez ici [F7] DA Remise : [0, HT + [0,0]          | Code<br>00001<br>00 DA<br>de Client × | Référen        | ce Colis<br>1<br>Total TTC :<br>500,00 E       | Qté 1 1             | Prix U. HT<br>500,0<br>hbre fiscal : N<br>DA 5 | Montant HT<br>00 500,00<br>et à payer :<br>00,00 DA | TVA (%)      | Prix U. TTC<br>500,00                    | Montant TTC<br>500,00<br>Reste à régler :<br>500,00 DA | Qté/ |

- La saisie du code client est **obligatoire**.
- Lors de l'ajout d'un client, vous pouvez faire une sélection rapide à l'aide de

오 ou le sélectionnez à partir de la liste complète en utilisant 🕮 , si ce

client n'existe pas, vous pouvez l'ajouter à l'aide de  $\oplus$  .

- Cliquez sur « Insérer un article » ou utilisez le raccourci clavier « Inser », ensuite entrez la désignation de l'article en cliquant sur « Cliquez ici » ou directement sur « F7 » ou le sélectionner à partir de la liste complète des articles (en cliquant sur <sup>IIII</sup>).
- Après avoir saisie les informations concernant une commande client, n'oubliez pas de valider.

### **O** Modifier une commande client :

Pour modifier ou ajouter des informations relatives à une commande client,

- Cliquez deux fois sur le bon sélectionné dans la liste ou bien, cliquez sur l'onglet « Modifier » après avoir ciblé une commande client en question.
- Après avoir modifié les informations d'une commande client, n'oubliez pas de valider.
- **O** Supprimer une commande client :

Pour supprimer définitivement une commande client,

 Il suffit de la sélectionner ensuite, cliquez sur l'onglet « Supprimer » en haut ou utilisez le raccourci clavier « Suppr ».

### **O** Imprimer une commande client :

Pour imprimer une commande client,

- Sélectionnez la commande client que vous souhaitez imprimer.
- Ensuite, cliquez sur « **Modifier** », ou double clique sur celle-ci dans la liste.
- Puis sélectionnez « Imprimer ». Une fenêtre de choix des modèles d'impression s'affiche.
- Après avoir choisi le modèle cliquez sur « **Ok** ».

### **o** Imprimer la liste des commandes clients :

Dans la liste des commandes clients,

 Cliquez sur « Imprimer ». Une fenêtre de choix des modèles d'impression s'affiche.

| Modèles d'impression                  | ×              |
|---------------------------------------|----------------|
| Modèles d'impression                  |                |
| Sélectionnez un modèle d'impression : | Personnaliser  |
| <b>√</b> <u>0</u> k                   | <u>Annuler</u> |

Après avoir choisi le modèle cliquez sur « **Ok** ».

# Bon de livraison

Pour effectuer un bon de livraison:

 Cliquez sur l'onglet « Ventes » dans le menu en haut ensuite sur « Bon de livraison ».

| <u>.</u>          |                    |                                      |                                               |                                | Cirta G          | Gestion Co             | mmerciale 20             | )16 - DOSSIE          | R 2016                     |                    |                             |            | □ ×         |
|-------------------|--------------------|--------------------------------------|-----------------------------------------------|--------------------------------|------------------|------------------------|--------------------------|-----------------------|----------------------------|--------------------|-----------------------------|------------|-------------|
| Dossiers          | Accueil            | Tables                               | Articles                                      | Achats                         | Stocks           | Ventes                 | Trésorerie               | Rapports              | Outils                     | Extra At           | fichage Aide                |            |             |
| Devis<br>Proforma | Commande<br>Client | Bon de<br>livraison                  | FC<br>Facture<br>Client                       | Réparation<br>client           | Retour<br>client | Aco<br>Avoir<br>client | Journal des<br>commandes | Journal<br>des ventes | Journal des<br>réparations | Bon de<br>comptoir | Interface Point<br>de Vente |            | ۲           |
|                   | Bienve             | Bon d<br>Pour plus<br>le manue<br>F1 | e livraison<br>s d'informat<br>I d'utilisatio | ions consulte:<br>n ou cliquez | ₂ tio            | n Coi                  | mmerc                    | iale 20               | 016                        |                    |                             |            |             |
| Essa<br>logio     | yer le<br>tiel     | Forma<br>en vide                     | tion<br>éo                                    |                                |                  |                        |                          |                       |                            |                    |                             |            |             |
| Pass              | er votre o         | commai                               | nde                                           |                                |                  | rta<br>ATIVE SO        | <b>i T</b><br>LUTIONS    |                       |                            |                    |                             |            |             |
|                   |                    |                                      |                                               |                                |                  |                        |                          |                       |                            |                    |                             |            |             |
| Pour plus d'in    | rincipal ×         | uez sur F1                           |                                               |                                |                  |                        |                          |                       |                            |                    |                             | 11/01/2016 | <b>.</b> .: |

# **O** Créer un bon de livraison :

Afin de créer un bon de livraison,

• Cliquez sur « **Nouveau** ».

| N                                   |                       |               |              |                                        | Cirta G  | Gestion Com | merciale 2         | 016 - DOSSIE                | R 2016     |                           |             |             | (P) _            | □ ×       |
|-------------------------------------|-----------------------|---------------|--------------|----------------------------------------|----------|-------------|--------------------|-----------------------------|------------|---------------------------|-------------|-------------|------------------|-----------|
| Dossiers                            | Accueil               | Edition       | Tables       | Articles                               | Achats   | Stocks      | Ventes             | Trésorerie                  | Rapport    | s Outils                  | Extra       | Affichage   | Aide             |           |
| Valider An                          | <b>O</b><br>Inuler En | registrer Du  | apliquer R   | G<br>estaurer                          | ngrimer  | Transforme  | r Début            | Précédent                   | Suivant    | Fin Fe                    | rmer        |             |                  | 1         |
| Liste                               | 🕎 Mor                 | difier 🕒      | Nouveau      | <b>I</b>                               |          |             |                    |                             |            |                           |             |             | Statistiq        | ues       |
| Ce bon o                            | de livraison          | n'est pas enc | ore facturé  |                                        |          |             |                    |                             |            |                           |             |             |                  |           |
| Numéro :<br>Client [F6]<br>Commerci | 001/20 : ial          | 016 Dat       | ie : 11/01/2 | 2016 🔻 Dé<br>Jalité : 🚺<br>D Règlement | oôt:     | Tari        | f.1 ▼ N<br>ors TVA | om de conta<br>additionnels | ct 🍌 Notes | ← Échéa<br>s <b>t</b> Doc | uments joir | Boliv       | on de<br>raison  |           |
| <b>= •</b>                          | Insérer un            | article       | 5 5          | 🔏 Supprime                             |          | w .         | Code à bari        | res 🔎                       | E; 11      |                           |             |             |                  |           |
|                                     | Désigna               | ition         | Code         | R                                      | éférence | Colis       | Qté                | Prix U.                     | нт м       | ontant HT                 | TVA (%)     | Prix U. TTC | Montant TTC      | Qté/      |
| 1                                   | Cliquez i             | ci [F7]       |              |                                        |          |             |                    |                             |            |                           |             |             |                  |           |
| <<br>Total HT :                     |                       | Remise : 0,0  | 0 %          | Total TVA :                            |          | Total TTC : |                    | Timbre fiscal :             | Net à pay  | /er :                     | 🖉 Régl      | er : [      | Reste à régler : | ><br>Anci |
| 0,00 D/                             | A                     | HT - 0,00     | DA           | 0,00 DA                                | •        | 0,00 DA     | 0,0                | DA 00                       | 0,00 [     | AC                        | 0,00        | DA 0        | ,00 DA           | 0,0       |
| Menu pri     Opération en c         | incipal               | Bon de livi   | aison ×      |                                        |          |             |                    |                             | •          |                           |             |             | 11/01/2016       | •         |

- La saisie du code client est **obligatoire**.
- Lors de l'ajout d'un client, vous pouvez faire une sélection rapide à l'aide de

오 ou le sélectionnez à partir de la liste complète en utilisant 🕮 , si ce

client n'existe pas, vous pouvez l'ajouter à l'aide de  $\oplus$  .

- Cliquez sur « Insérer un article » ou utilisez le raccourci clavier « Inser », ensuite entrez la désignation de l'article en cliquant sur « Cliquez ici » ou directement sur « F7 » ou le sélectionner à partir de la liste complète des articles (en cliquant sur <sup>IIII</sup>).
- Après avoir saisie les informations concernant un bon de livraison, n'oubliez pas de valider.

# **O** Modifier un bon de livraison :

Pour modifier ou ajouter des informations relatives à un bon de livraison,

- Cliquez deux fois sur le bon sélectionné dans la liste ou bien, cliquez sur l'onglet « Modifier » après avoir ciblé le bon de livraison en question.
- Après avoir modifié les informations d'un bon de livraison, n'oubliez pas de valider.

# • Supprimer un bon de livraison :

Pour supprimer définitivement un bon de livraison,

 Il suffit de le sélectionner ensuite, cliquez sur l'onglet « Supprimer » en haut ou utilisez le raccourci clavier « Suppr ».

## **O** Imprimer un bon de livraison :

Pour imprimer un bon de livraison,

- Sélectionnez le bon de livraison que vous souhaitez imprimer.
- Ensuite, cliquez sur « **Modifier** », ou double clique sur celui-ci dans la liste.
- Puis sélectionnez « Imprimer ». Une fenêtre de choix des modèles d'impression s'affiche.
- Après avoir choisi le modèle cliquez sur « **Ok** ».

## **O** Imprimer la liste des bons de livraisons :

Dans la liste des bons de livraisons,

 Cliquez sur « Imprimer ». Une fenêtre de choix des modèles d'impression s'affiche.

| Modèles d'impression                  | ×              |
|---------------------------------------|----------------|
| Modèles d'impression                  |                |
| Sélectionnez un modèle d'impression : | personnaliser  |
| <b>✓</b> <u>0</u> k                   | <u>Annuler</u> |

• Après avoir choisi le modèle cliquez sur « **Ok** ».

# **Facture client**

Pour effectuer une facture client:

 Cliquez sur l'onglet « Ventes » dans le menu en haut ensuite sur « Facture client ».

| 2                                                         | Cirta Gestion Commerciale 2016 - DOSSIER 2016                                                                                                    | [□] _ □ ×  |
|-----------------------------------------------------------|----------------------------------------------------------------------------------------------------|------------|
| Dossiers Accueil Tables                                   | Articles Achats Stocks Ventes Trésorerie Rapports Outils Extra Affichage Aide                                                                                                    |            |
| Devis Commande Bon de<br>Proforma Client                  | Facture<br>Client         Réparation<br>client         Retour<br>client         Avoir<br>client         Journal<br>client         Journal<br>client         Journal<br>client         Journal<br>client         Journal<br>client         Journal<br>client         Journal<br>client         Journal<br>client         Journal<br>commandes         Journal<br>des ventes         Journal<br>réparations         Journal<br>comptoir         Journal<br>de Vente | ۲          |
|                                                           | 1 Facture Client                                                                                                    | 0          |
| Bienvenue                                                 | Pour plus d'informations consultez<br>le manuel d'utilisation ou cliquez<br>Fi                                                                                                    |            |
| Essayer le<br>logiciel<br>Passer votre comman             | tion<br>to<br>to<br>to<br>to<br>to<br>to<br>to<br>to<br>to<br>to                                                                                                    | B          |
| Henu principal ×<br>Bienvenue sur Cirta Gestion Commercia | le 2016                                                                                                    | 11/01/2016 |

# • Créer une facture client :

Afin de créer une facture client,

• Cliquez sur « **Nouveau** ».

| <u>~</u>                  |               |                    |            |                  | Cirta G | Sestion Con       | nmerciale 2 | 016 - DOSSIE    | R 2016      |        |             |             | ·- [-]            |      |
|---------------------------|---------------|--------------------|------------|------------------|---------|-------------------|-------------|-----------------|-------------|--------|-------------|-------------|-------------------|------|
| Dossiers                  | Accueil       | Edition            | Tables     | Articles         | Achats  | Stocks            | Ventes      | Trésorerie      | Rapports    | Outils | Extra       | Affichage   | Aide              |      |
| Valider An                | D Enge        | gistrer <u>D</u> u | pliquer Re | G<br>estaurer In | ngrimer | Transforme        | er Début    | Précédent       | Suivant Fi  | n Fe   | rmer        |             |                   |      |
| En-tête                   | 🕎 Modif       | ier 🕂              | Nouveau    |                  |         |                   |             |                 |             |        |             |             | <u>S</u> tatistiq | ues  |
| Numéro :                  | 001/2016      | Date :             | 11         | /01/2016 -       | Dépôt : |                   | 0           |                 |             |        |             |             | Factu             | re   |
| Client [F6] :<br>Devise : |               | Comr               | mercial :  |                  | C       | Tarit<br>Modalité | 1.1 ▼ No    | m de contac     | t 🔹         | Echèar | ice :       |             | Client            | :    |
| 💾 Liste de                | es articles   | 🐻 Complé           | ément 👂    | Règlements       | Éc      | héances [         | Champs      | additionnels    | 陵 Notes     | 🚞 Doci | uments joir | nts         |                   |      |
| ∎ •                       | Insérer un ai | rticle 🔉           | 5          | 6 Supprimer      |         |                   | Code à bari | res 🔎           |             |        |             |             |                   |      |
|                           | Désignatio    | on                 | Code       | Ré               | férence | Colis             | Qté         | Prix U.         | HT Mont     | ant HT | TVA (%)     | Prix U. TTC | Montant TTC       | Qté/ |
| 1                         | Cliquez ici [ | F7]                |            |                  |         |                   |             |                 |             |        |             |             |                   |      |
| <                         |               |                    |            |                  |         |                   |             |                 |             |        |             |             |                   | >    |
| Total HT :                | Re            | emise : 0,00       | ) %        | Total TVA :      |         | Total TTC :       |             | Timbre fiscal : | Net à payer | :      | 🖌 Rég       | ler:        | Reste à régler    | Anc  |
| 0,00 DA                   | H             | ⊤ ⊤ 0,00           | DA         | 0,00 DA          |         | 0,00 DA           | 0,0         | DO DA           | 0,00 DA     |        | 0,00        | DA          | 0,00 DA           | 0,0  |
|                           |               |                    |            |                  |         |                   |             |                 |             |        |             |             |                   | ÷    |
| Opération en c            | ours, Veuille | z patienter        | nt ×       |                  |         |                   |             |                 |             |        |             |             | 11/01/2016        | i .: |

- La saisie du code client est **obligatoire**.
- Lors de l'ajout d'un client, vous pouvez faire une sélection rapide à l'aide de

오 ou le sélectionnez à partir de la liste complète en utilisant 🕮, si ce

client n'existe pas, vous pouvez l'ajouter à l'aide de  $\oplus$  .

 Cliquez sur « Insérer un article » ou utilisez le raccourci clavier « Inser », ensuite entrez la désignation de l'article en cliquant sur « Cliquez ici » ou directement sur « F7 » ou le sélectionner à partir de la liste complète des articles (en cliquant sur <sup>IIII</sup>).

 Après avoir saisie les informations concernant une facture client, n'oubliez pas de valider.

### • Modifier une facture client :

Pour modifier ou ajouter des informations relatives à une facture client,

- Cliquez deux fois sur le bon sélectionné dans la liste ou bien, cliquez sur l'onglet « Modifier » après avoir ciblé une facture client en question.
- Après avoir modifié les informations d'une facture client, n'oubliez pas de valider.

### **O** Supprimer une facture client :

Pour supprimer définitivement une facture client,

 Il suffit de la sélectionner ensuite, cliquez sur l'onglet « Supprimer » en haut ou utilisez le raccourci clavier « Suppr ».

# • Imprimer une facture client :

Pour imprimer une facture client,

- Sélectionnez la commande client que vous souhaitez imprimer.
- Ensuite, cliquez sur « **Modifier** », ou double clique sur celle-ci dans la liste.
- Puis sélectionnez « Imprimer ». Une fenêtre de choix des modèles d'impression s'affiche.
- Après avoir choisi le modèle cliquez sur « **Ok** ».

# **o** Imprimer la liste des factures clients :

Dans la liste des factures clients,

 Cliquez sur « Imprimer ». Une fenêtre de choix des modèles d'impression s'affiche.

| Modèles d'impression                  | ×             |
|---------------------------------------|---------------|
| Modèles d'impression                  |               |
| Sélectionnez un modèle d'impression : | Personnaliser |
| ✓ <u>0</u> k                          | Annuler       |

Après avoir choisi le modèle cliquez sur « **Ok** ».

# **Retour client**

Pour effectuer un retour client:

 Cliquez sur l'onglet « Ventes » dans le menu en haut ensuite sur « Retour client ».

| Cirta Gestion Commerciale 2016 - DOSSIER 2016                                                                                                    |                                                                                                    |                |  |  |  |  |  |  |  |
|----------------------------------------------------------------------------------------------------|----------------------------------------------------------------------------------------------------|----------------|--|--|--|--|--|--|--|
| Dossiers Accueil Tables Articles Achats                                                                                                    | Stocks Ventes Trésorerie Rapports Outils Extra Affichage Aide                                                                                                    |                |  |  |  |  |  |  |  |
| FP         CC         BL         FO         BPO           Devis         Commande         Bon de         Facture         Réparation           Proforma         Client         livraison         Client         client | Retour<br>client         Avoir<br>client         Journal des<br>commandes         Journal<br>des ventes         Journal des<br>réparations         Bon de<br>comptoir         Interface Point<br>de Vente | ۲              |  |  |  |  |  |  |  |
| Bienvenue sur Cirta Ge                                                                                                    | Retour client     Pour plus d'informations consultez     le manuel d'utilisation ou cliquez     F1     E                                                                                                  |                |  |  |  |  |  |  |  |
| Essayer le<br>logiciel Formation<br>en vidéo                                                                                                    |                                                                                                    |                |  |  |  |  |  |  |  |
| Passer votre commande                                                                                                    | Cirta iT                                                                                                    | 0              |  |  |  |  |  |  |  |
|                                                                                                    |                                                                                                    |                |  |  |  |  |  |  |  |
| Henu principal ×<br>Bienvenue sur Cirta Gestion Commerciale 2016                                                                                                    |                                                                                                    | 11/01/2016 🛗 🔐 |  |  |  |  |  |  |  |

# • Créer un bon de retour client :

Afin de créer un retour client,

• Cliquez sur « **Nouveau** ».

| 14                         | Cirta Gestion Commerciale 2016 - DOSSIER 2016 |                                                                                                    |                                          |                 |                                              |            |                                                                     |                                                                                                    |            |                              |          | [=] _                             | □ ×              |                |
|----------------------------|-----------------------------------------------|----------------------------------------------------------------------------------------------------|------------------------------------------|-----------------|----------------------------------------------|------------|---------------------------------------------------------------------|----------------------------------------------------------------------------------------------------|------------|------------------------------|----------|-----------------------------------|------------------|----------------|
| Dossiers                   | Accueil                                       | Edition                                                                                                    | Tables                                   | Articles        | Achats                                       | Stocks     | Ventes                                                              | Trésorerie                                                                                                    | Rapports   | Outil                        | s Extra  | Affichage                         | Aide             |                |
| $\odot$                    | 2                                             |                                                                                                    |                                          | GI              |                                              |            | (€                                                                  | $\langle \bullet \rangle$                                                                                                    | $\bigcirc$ |                              | ×        |                                   |                  |                |
| <u>V</u> alider A <u>n</u> | nuler Eng                                     | egistrer <u>D</u> u                                                                                             | pliquer F                                | Restaurer       | Imprimer                                     | Transforme | r Début                                                             | Précédent                                                                                                    | Suivant    | Fin F                        | ermer    |                                   |                  |                |
|                            |                                               |                                                                                                    |                                          |                 |                                              | Ŧ          |                                                                     |                                                                                                    |            |                              |          |                                   |                  | $(\mathbf{T})$ |
| Liste                      | 🛃 Modi                                        | fier 🕒 🛚                                                                                                    | louveau                                  | <b>T</b>        |                                              |            |                                                                     |                                                                                                    |            |                              |          |                                   | <u>S</u> tatisti | ques           |
| 1 Ce bon o                 | de retour n'e                                 | est pas encore                                                                                                  | transféré e                              | en facture d'a  | avoir                                        |            |                                                                     |                                                                                                    |            |                              |          |                                   |                  |                |
| En-tête —                  |                                               |                                                                                                    |                                          |                 |                                              |            |                                                                     |                                                                                                    |            |                              |          |                                   |                  |                |
| Numéro :                   | 001/20                                        | 016 Dat                                                                                                    | e: 11/01/                                | /2016 ¥ R       | C/C N°                                       |            | Dépôt :                                                             |                                                                                                    | 0          |                              |          |                                   | Reto             | ur             |
| Client [F6]                | :                                             | C                                                                                                    |                                          |                 |                                              | Tar        | rif.1 ▼ N                                                           | Nom de conta                                                                                                    | act        | -                            | hors TVA |                                   | clien            | +              |
| Commerci                   | al :                                          |                                                                                                    | <b>O</b> Mo                              | odalité :       |                                              | 0          |                                                                     |                                                                                                    |            |                              |          |                                   | chen             | •              |
| 💾 Liste d                  | les articles                                  | 🖞 Liste des articles 📅 Complément 🖉 Remboursements 🍷 Échéances 🎹 Champs additionnels 📡 Notes 🚞 Documents joints |                                          |                 |                                              |            |                                                                     |                                                                                                    |            |                              |          |                                   |                  |                |
|                            |                                               |                                                                                                    |                                          |                 |                                              |            |                                                                     |                                                                                                    |            |                              |          | ics jointes                       |                  |                |
|                            | 🐻 Depui                                       | s les ventes                                                                                                    | Σ                                        | Sup             | primer [                                     |            | Code à                                                              | barres                                                                                                    |            | 1                            |          |                                   |                  |                |
| R                          | Depui<br>Désio                                | is les ventes                                                                                                   | <b>7</b>                                 | B 🔏 Sup<br>Code | primer 🔮                                     |            | Code à                                                              | barres de la companya de la companya | Р 🖳        | Montant                      | HT TVA   | (%) Prix U. TTC                   | Montant          | TC             |
| R<br>1                     | Depui<br>Désig<br>Clique                      | is les ventes<br>gnation<br>z ici [F7]                                                                          | <b>7</b> 5 <b>1</b> 7                    | Code            | Référence                                    | 2 Col      | Code à                                                              | barres<br>té Pri                                                                                                    | <b>P E</b> | Montant                      | HT TVA   | (%) Prix U. TTC                   | Montant          | TC (           |
| R<br>1                     | Depui<br>Désig<br>Clique                      | gnation<br>sz ici [F7]                                                                                          | δ                                        | B & Sup<br>Code | Référence                                    | Col        | Code à                                                              | barres                                                                                                    | 2 🖳        | Montant                      | HT TVA   | (%) Prix U. TTC                   | Montant 1        | TC (           |
| R<br>1                     | Depui<br>Désig<br>Clique                      | gnation<br>sz ici [F7]                                                                                          | <b>26</b> 5                              | Code            | Référence                                    | e Col      | is C                                                                | barres                                                                                                    | x U. HT    | Montant                      | HT TVA   | (%) Prix U. TTC                   | Montant 1        | TC (           |
| R<br>1<br>C<br>Total HT :  | Depui<br>Désig<br>Clique                      | Is les ventes<br>gnation<br>Ez ici [F7]<br>Remise                                                               | :                                        | Code            | primer<br>Référence                          | e Col      | Total TTC :                                                         | barres                                                                                                    | x U. HT    | Montant                      | HT TVA   | (%) Prix U. TTC                   | Montant Montant  | TC (           |
| R<br>R<br>1                | Depui<br>Désig<br>Clique                      | s les ventes<br>gnation<br>ez ici [F7]<br>Remise                                                                | 20 5 5 5 5 5 5 5 5 5 5 5 5 5 5 5 5 5 5 5 | Code            | primer<br>Référence<br>stal TVA :<br>,00 DA  | e Col      | Total TTC :<br>0,00 DA                                              | barres                                                                                                    | × U. HT    | Montant<br>re fiscal :       | HT TVA   | (%) Prix U. TTC                   | Montant Montant  | TC (           |
| R<br>1<br>                 | Depui<br>Désig<br>Clique                      | s les ventes<br>gnation<br>ez ici [F7]<br>Remise                                                                | 2000 DA                                  | Code            | nprimer<br>Référence<br>otal TVA :<br>,00 DA | e Col      | Total TTC :<br>0,00 DA                                              | barres                                                                                                    | x U. HT    | Montant<br>re fiscal :<br>DA | HT TVA   | (%) Prix U. TTC<br>r:<br><b>A</b> | Montant Montant  | TC (           |
| R<br>R<br>1<br>            | Depui<br>Désig<br>Clique                      | s les ventes<br>gnation<br>ez ici [F7]<br>Remise<br>HT *                                                        | :                                        | Code            | Référence                                    | e Col      | Code à           is         C           Total TTC :         0,00 DA | barres                                                                                                    | x U. HT    | Montant<br>re fiscal :<br>DA | HT TVA   | (%) Prix U. TTC                   | Montant          | TC (           |

- La saisie du code client est **obligatoire**.
- Lors de l'ajout d'un client, vous pouvez faire une sélection rapide à l'aide de

오 ou le sélectionnez à partir de la liste complète en utilisant 🕮 , si ce

client n'existe pas, vous pouvez l'ajouter à l'aide de  $\oplus$  .

- Cliquez sur « Insérer un article » ou utilisez le raccourci clavier « Inser », ensuite entrez la désignation de l'article en cliquant sur « Cliquez ici » ou directement sur « F7 » ou le sélectionner à partir de la liste complète des articles (en cliquant sur <sup>IIII</sup>).
- Après avoir saisie les informations concernant un retour client, n'oubliez pas de valider.

# **O** Modifier un bon de retour client :

Pour modifier ou ajouter des informations relatives à un retour client,

- Cliquez deux fois sur le bon sélectionné dans la liste ou bien, cliquez sur l'onglet « Modifier » après avoir ciblé le bon de retour client en question.
- Après avoir modifié les informations d'un retour client, n'oubliez pas de valider.

# • Supprimer un bon de retour client :

Pour supprimer définitivement un bon de retour client,

 Il suffit de le sélectionner ensuite, cliquez sur l'onglet « Supprimer » en haut ou utilisez le raccourci clavier « Suppr ».

## • Imprimer un bon de retour client :

Pour imprimer un retour client,

- Sélectionnez le bon de retour client que vous souhaitez imprimer.
- Ensuite, cliquez sur « **Modifier** », ou double clique sur celui-ci dans la liste.
- Puis sélectionnez « Imprimer ». Une fenêtre de choix des modèles d'impression s'affiche.
- Après avoir choisi le modèle cliquez sur « **Ok** ».

## **O** Imprimer la liste des bons de retours clients :

Dans la liste des bons de retours clients,

 Cliquez sur « Imprimer ». Une fenêtre de choix des modèles d'impression s'affiche.

| Modèles d'impression                  | ×              |
|---------------------------------------|----------------|
| Modèles d'impression                  |                |
| Sélectionnez un modèle d'impression : | Personnaliser  |
| ✓ <u>0</u> k                          | <u>Annuler</u> |

• Après avoir choisi le modèle cliquez sur « **Ok** ».

# **Avoir client**

Pour effectuer un avoir client:

Cliquez sur l'onglet « Ventes » dans le menu en haut ensuite sur « Avoir client ».

| Cirta Gestion Commerciale 2016 - DOSSIER 2016                                                                       |                            |                     |                         |                      |                  |                 |                          |                       |                            | ⊡ -                | - ×                         |            |             |
|----------------------------------------------------------------------------------------------------|----------------------------|---------------------|-------------------------|----------------------|------------------|-----------------|--------------------------|-----------------------|----------------------------|--------------------|-----------------------------|------------|-------------|
| Dossiers                                                                                                    | Accueil                    | Tables              | Articles                | Achats               | Stocks           | Ventes          | Trésorerie               | Rapports              | Outils                     | Extra A            | Affichage Aide              |            |             |
| FP<br>Devis<br>Proforma                                                                                             | Commande<br>Client         | Bon de<br>livraison | FC<br>Facture<br>Client | Réparation<br>client | Retour<br>client | Avoir<br>client | Journal des<br>commandes | Journal<br>des ventes | Journal des<br>réparations | Bon de<br>comptoir | Interface Point<br>de Vente |            | ۲           |
| Bienvenue sur Cirta Gestion<br>Pour plus d'informations consultez<br>le manuel d'utilisation ou cliquez<br>F1 16 16 |                            |                     |                         |                      |                  |                 |                          |                       |                            |                    |                             |            |             |
| Essayer le logiciel Formation en vidéo                                                                              |                            |                     |                         |                      |                  |                 |                          |                       |                            |                    |                             |            |             |
| Passer votre commande                                                                                               |                            |                     |                         |                      |                  |                 |                          |                       |                            |                    |                             |            |             |
|                                                                                                    |                            |                     |                         |                      |                  |                 |                          |                       |                            |                    |                             |            |             |
| A Menu pri<br>Bienvenue sur                                                                                         | incipal ×<br>Cirta Gestion | Commercia           | ale 2016                |                      |                  |                 |                          |                       |                            |                    |                             | 11/01/2016 | <b>.</b> .: |

# $_{\rm O}$ Créer un bon d'avoir client :

Afin de créer un avoir client,

• Cliquez sur « **Nouveau** ».
| Cirta Gestion Commerciale 2016 - DOSSIER 2016 |                                       |                   |               |          |               |                  |            |              |             |             | □ ×            |
|-----------------------------------------------|---------------------------------------|-------------------|---------------|----------|---------------|------------------|------------|--------------|-------------|-------------|----------------|
| Dossiers                                      | Accueil Edition                       | Tables Article    | s Achats S    | tocks \  | /entes Trésor | erie Rapports    | Outils     | Extra A      | ffichage    | Aide        |                |
| 00                                            |                                       | A G               |               |          | € €           |                  | ) 🛛        |              |             |             |                |
| <u>V</u> alider A <u>n</u> r                  | nuler En <u>r</u> egistrer <u>D</u> u | oliquer Restaurer | Imprimer Tra  | nsformer | Début Précéd  | lent Suivant F   | in Ferme   | er           |             |             |                |
|                                               |                                       |                   |               |          |               |                  |            |              |             |             | $( \uparrow )$ |
| Liste                                         | 💀 Modifier 🕂 N                        | louveau           |               |          |               |                  |            |              | 1           | Statistiqu  | es             |
| En-tête —                                     |                                       |                   |               |          |               |                  |            |              |             |             |                |
| Numéro :                                      | 001/2016 Date                         | : 11/01/2016 -    | Dépot :       | Tauif 1  | )             |                  | _          |              |             | Avoi        | ir             |
| Commercia                                     | ıl :                                  | 🖽 🕤               |               | ho       | rs TVA        | contact          | •          |              |             | clien       | ht             |
|                                               |                                       |                   |               |          |               |                  |            |              |             | circi       |                |
| 💾 Liste de                                    | es articles E Complé                  | ment 🔊 Rembo      | ursements 🎈 É | chéances | Champs add    | ditionnels 🛛 🍢 N | otes 📄 D   | ocuments joi | ints        |             |                |
| ∎ •                                           | Depuis les ventes                     | λ 🗟 🔏 S           | upprimer 👔    |          | Code à barres |                  | 1 🕨 🖬      |              |             |             |                |
| R                                             | Désignation                           | Code              | Référence     | Colis    | Qté           | Prix U. HT       | Montant HT | TVA (%)      | Prix U. TTC | Montant TTC | c (            |
| 1 🗌                                           | Cliquez ici [F7]                      |                   |               |          |               |                  |            |              |             |             |                |
|                                               |                                       |                   |               |          |               |                  |            |              |             |             |                |
|                                               |                                       |                   |               |          |               |                  |            |              |             |             |                |
| Total HT :                                    | Remise : 0.00                         | o∠ Net HT         | : Tota        | TVA :    | Total TTC :   | Taxe supp        |            | Timbre fisca | I: Netàp    | aver :      |                |
| 0,00                                          | HT = 0,00 I                           | 0,00              | 0,0           | 0        | 0,00          | 0,00             | 0,         | ,00          | 0,00        |             | 0,             |
| < coit 0.00                                   |                                       | coit 0.0          | 10 soit       | n.nn     | soit 0.00     | soit 0.00        |            |              |             | n           | •              |
| A Menu prin                                   | ncipal 🔀 Avoir client                 | ×                 |               |          |               |                  |            |              |             |             |                |

- La saisie du code client est **obligatoire**.
- Lors de l'ajout d'un client, vous pouvez faire une sélection rapide à l'aide de

오 ou le sélectionnez à partir de la liste complète en utilisant 🕮, si ce

client n'existe pas, vous pouvez l'ajouter à l'aide de  $\oplus$  .

- Cliquez sur « Insérer un article » ou utilisez le raccourci clavier « Inser », ensuite entrez la désignation de l'article en cliquant sur « Cliquez ici » ou directement sur « F7 » ou le sélectionner à partir de la liste complète des articles (en cliquant sur <sup>IIII</sup>).
- Après avoir saisie les informations concernant un avoir client, n'oubliez pas de valider.

#### $_{\rm O}$ Modifier un bon d'avoir client :

Pour modifier ou ajouter des informations relatives à un avoir client,

- Cliquez deux fois sur le bon sélectionné dans la liste ou bien, cliquez sur l'onglet « Modifier » après avoir ciblé le bon d'avoir client en question.
- Après avoir modifié les informations d'un avoir client, n'oubliez pas de valider.

#### **O** Supprimer un bon de retour client :

Pour supprimer définitivement un bon d'avoir client,

 Il suffit de le sélectionner ensuite, cliquez sur l'onglet « Supprimer » en haut ou utilisez le raccourci clavier « Suppr ».

### **o** Imprimer un bon de retour client :

Pour imprimer un avoir client,

- Sélectionnez le bon d'avoir client que vous souhaitez imprimer.
- Ensuite, cliquez sur « Modifier », ou double clique sur celui-ci dans la liste.
- Puis sélectionnez « Imprimer ». Une fenêtre de choix des modèles d'impression s'affiche.
- Après avoir choisi le modèle cliquez sur « **Ok** ».

#### $_{ m O}$ Imprimer la liste des bons d'avoirs clients :

Dans la liste des bons d'avoirs clients,

 Cliquez sur « Imprimer ». Une fenêtre de choix des modèles d'impression s'affiche.

| Modèles d'impression                  | ×                           |
|---------------------------------------|-----------------------------|
| Modèles d'impression                  |                             |
| Sélectionnez un modèle d'impression : | <sub> E</sub> Personnaliser |
| ✓ <u>0</u> k                          | <u>Annuler</u>              |

Après avoir choisi le modèle cliquez sur « **Ok** ».

### Journal des commandes

Pour afficher le journal des commandes,

- Cliquez sur l'onglet « Ventes » dans la barre de menu en haut.
- Ensuite cliquez sur l'icône sur « Journal des commandes ».

|                                                  |                                                                                               | ( ) · ·        |  |  |  |  |  |  |  |  |  |  |
|--------------------------------------------------|-----------------------------------------------------------------------------------------------|----------------|--|--|--|--|--|--|--|--|--|--|
| <u>«</u>                                         | Cirta Gestion Commerciale 2016 - DOSSIEK 2016                                                 |                |  |  |  |  |  |  |  |  |  |  |
| Dossiers Accueil Tables Articles Achat           | Stocks Ventes Trésorerie Rapports Outils Extra Affichage Aide                                 |                |  |  |  |  |  |  |  |  |  |  |
| Devis Commande Bon de Facture<br>Proforma Client | ion Retour Avoir<br>client client commandes des ventes réparations compoir de Vente           | ۲              |  |  |  |  |  |  |  |  |  |  |
|                                                  | <ol> <li>Journal des commandes</li> </ol>                                                     |                |  |  |  |  |  |  |  |  |  |  |
| Bienvenue sur Cirta (                            | Sestion Col<br>Pour plus d'informations consultez<br>le manuel d'utilisation ou cliquez<br>F1 |                |  |  |  |  |  |  |  |  |  |  |
| Essayer le<br>logiciel<br>Passer votre commande  | Cirta iT                                                                                      |                |  |  |  |  |  |  |  |  |  |  |
|                                                  |                                                                                               | B              |  |  |  |  |  |  |  |  |  |  |
| A Menu principal ×                               |                                                                                               |                |  |  |  |  |  |  |  |  |  |  |
| Bienvenue sur Cirta Gestion Commerciale 2016     |                                                                                               | 11/01/2016 🔠 💒 |  |  |  |  |  |  |  |  |  |  |

#### $_{\circ}$ Chercher une commande :

Si vous désirez chercher une commande spécifique dans la liste,

- Vous pouvez utiliser l'outil de recherche se trouvant en haut de la liste en saisissant le nom de la pièce que vous désirez chercher.
- Vous pouvez également personnaliser votre recherche en spécifiant l'index de votre recherche (N° Pièce, Date, Code Article ...).

| N° Pièce     | -        |
|--------------|----------|
| N° Pièce     | <u>^</u> |
| Date         |          |
| Code Article |          |
| Référence    |          |
| Désignation  |          |
| Qté Cmd.     |          |
| Qté Liv.     |          |
| Qte Rst.     |          |
| Prix U. HT   |          |
| Montant HT   | -        |

### Journal des ventes

Pour afficher le journal des ventes,

- Cliquez sur l'onglet « **Ventes** » dans la barre de menu en haut.
- Ensuite cliquez sur l'icône sur « Journal des ventes ».

| Dossiers Accueil Tables Articles Achats Stocks Ventes Trésorerie Rapports Outils Extra Affichage Aide                                                                                                    | 2          |
|----------------------------------------------------------------------------------------------------|------------|
| FP       CG       BD       CG       REFO       Reparation       Retour       Avoir       Journal des       Journal des       Journal des       Bon de       Bon de       Interface Poir         Proforma       Client       livraison       Client       client       client       client       des ventes       Journal des       Journal des       Bon de       Interface Poir                                                                                                    | nt         |
| Journal des ventes                                                                                                    |            |
| Bienvenue sur Cirta Gestion Commerci<br>le manuel d'utilisation ou cliquez<br>F1                                                                                                    |            |
| Essayer le<br>logiciel<br>Passer votre commande<br>CirtaiT<br>INNOVATIVE SOLUTIONS                                                                                                    | 6          |
| Image: Second second second | 11/01/2016 |

#### $_{\rm O}$ Chercher une vente :

Si vous désirez chercher une commande spécifique dans la liste,

- Vous pouvez utiliser l'outil de recherche se trouvant en haut de la liste en saisissant le nom de la pièce que vous désirez chercher.
- Vous pouvez également personnaliser votre recherche en spécifiant l'index de votre recherche (N° Pièce, Date, Code Article ...).

| N° Pièce     | - |
|--------------|---|
| N° Pièce     | ^ |
| Date         |   |
| Code Article |   |
| Référence    |   |
| Désignation  |   |
| Qté Cmd.     |   |
| Qté Liv.     |   |
| Qte Rst.     |   |
| Prix U. HT   |   |
| Montant HT   | * |

## Bon de comptoir

Pour effectuer un bon de comptoir:

 Cliquez sur l'onglet « Ventes » dans le menu en haut ensuite sur « Bon de comptoir ».

| <u>«</u>                                                         | Cirta Gestion Commerciale 2016 - DOSSIER 2016                                                           | [0] _ 0 ×      |
|------------------------------------------------------------------|----------------------------------------------------------------------------------------------------|----------------|
| Dossiers Accueil Tables Articles Achats                          | Stocks Ventes Trésorerie Rapports Outils Extra Affichage Aide                                           |                |
| Proforma Client Ivraison Client Reparation                       | Retour Avoir<br>client client commandes des ventes réparations                                          | ۲              |
|                                                                  | 🚯 Bon de comptoir                                                                                       |                |
| Bienvenue sur Cirta G                                            | estion Commerciale 2016 Pour plus d'informations consultez<br>le manuel d'utilisation ou cliquez<br>Fri |                |
| Essayer le<br>logiciel<br>Passer votre commande                  | Cirta iT<br>INNOVATIVE SOLUTIONS                                                                        | B              |
| Henu principal ×<br>Bienvenue sur Cirta Gestion Commerciale 2016 |                                                                                                    | 11/01/2016 进 👯 |

## $_{ m O}$ Créer un bon de comptoir :

Afin de créer un bon de comptoir,

• Cliquez sur « **Nouveau** ».

| Cirta Gestion Commerciale 2016 - DOSSIER 2016                                                                                                    |                                                                                                    |                |              |                       |          |            |              |            |           |          |         | □ ×         |                  |      |
|----------------------------------------------------------------------------------------------------|----------------------------------------------------------------------------------------------------|----------------|--------------|-----------------------|----------|------------|--------------|------------|-----------|----------|---------|-------------|------------------|------|
| Dossiers                                                                                                    | Accueil                                                                                                    | Edition        | Tables       | Articles              | Achats   | Stocks     | Ventes       | Trésorerie | Rapports  | Outils   | Extra   | Affichage   | Aide             |      |
| Valider An                                                                                                    | <b>O</b><br>Inuler Er                                                                                                    | registrer D    | upliquer     | <b>G</b><br>Restaurer | Imprimer | Transforme | er Début     | Précédent  | Suivant ( | Fin Fe   | rmer    |             |                  |      |
| Liste                                                                                                    | 🔊 Mo                                                                                                    | difier 🔒       | Nouveau      |                       |          |            |              |            |           |          |         |             | <u>Statistiq</u> | lues |
| Ce bon o                                                                                                    | de livraisor                                                                                                    | n n'est pas en | core facturé |                       |          |            |              |            |           |          |         |             |                  |      |
| En-tête                                                                                                    | En-tête       Image: Second second seco |                |              |                       |          |            |              |            |           |          |         |             |                  |      |
|                                                                                                    | Insérer ur                                                                                                    | article        | 0 0          | & Supprime            |          |            | Code à barre | 25         |           |          |         |             |                  |      |
|                                                                                                    | Désigna                                                                                                    | tion           | Cod          | e R                   | éférence | Colis      | Qté          | Prix U.    | HT Mo     | ntant HT | TVA (%) | Prix U. TTC | Montant TTC      | Qté/ |
| 1       Citquez icr [F/]                 Total HT :       0,00 %         0,00 DA       Total TVA :         0,00 DA       0,00 DA         Image: Total HT :       0,00 DA         Image: Total TVA :       0,00 DA         Image: Total TVA :       0,00 DA |                                                                                                    |                |              |                       |          |            |              |            |           |          |         |             |                  |      |
| Menu pr<br>Opération en o                                                                                                    | Menu principal Bon de livraison ×  Depération en cours, Veuillez patienter  11/01/2016                                                                                                    |                |              |                       |          |            |              |            |           |          |         |             |                  |      |

- La saisie du code client est **obligatoire**.
- Lors de l'ajout d'un client, vous pouvez faire une sélection rapide à l'aide de

오 ou le sélectionnez à partir de la liste complète en utilisant 🕮 , si ce

client n'existe pas, vous pouvez l'ajouter à l'aide de  $\oplus$  .

- Cliquez sur « Insérer un article » ou utilisez le raccourci clavier « Inser », ensuite entrez la désignation de l'article en cliquant sur « Cliquez ici » ou directement sur « F7 » ou le sélectionner à partir de la liste complète des articles (en cliquant sur <sup>IIII</sup>).
- Après avoir saisie les informations concernant un bon de comptoir, n'oubliez pas de valider.

### • Modifier un bon de comptoir :

Pour modifier ou ajouter des informations relatives à un bon de comptoir,

- Cliquez deux fois sur le bon sélectionné dans la liste ou bien, cliquez sur l'onglet « Modifier » après avoir ciblé le bon de comptoir en question.
- Après avoir modifié les informations d'un bon de comptoir, n'oubliez pas de valider.

### • Supprimer un bon de comptoir :

Pour supprimer définitivement un bon de comptoir,

 Il suffit de le sélectionner ensuite, cliquez sur l'onglet « Supprimer » en haut ou utilisez le raccourci clavier « Suppr ».

### **O** Imprimer un bon de livraison :

Pour imprimer un bon de comptoir,

- Sélectionnez le bon de comptoir que vous souhaitez imprimer.
- Ensuite, cliquez sur « **Modifier** », ou double clique sur celui-ci dans la liste.
- Puis sélectionnez « Imprimer ». Une fenêtre de choix des modèles d'impression s'affiche.
- Après avoir choisi le modèle cliquez sur « Ok ».

### **O** Imprimer la liste des bons de comptoirs :

Dans la liste des bons de comptoirs,

 Cliquez sur « Imprimer ». Une fenêtre de choix des modèles d'impression s'affiche.

| Modèles d'impression                  | ×                         |
|---------------------------------------|---------------------------|
| Modèles d'impression                  |                           |
| Sélectionnez un modèle d'impression : | <sub> Personnaliser</sub> |
| ✓ <u>0</u> k                          | <u>Annuler</u>            |

• Après avoir choisi le modèle cliquez sur « **Ok** ».

# **Gestion des échéances**

- Cette rubrique comporte :
  - <u>Règlement client.</u>
  - <u>Règlement fournisseur.</u>
  - <u>Modifier une échéance.</u>
  - Supprimer une échéance.
  - Dupliquer une échéance.
  - Imprimer une échéance.

# **Règlement client**

Pour voir la liste des échéances:

- Cliquez sur l'onglet « Accueil ».
- Ensuite, Cliquez sur l'icône « Échéances ».

| ~                        | Cirta Gestion Commerciale 2016 - DOSSIER |                  |            |        |        |            |                                          |                             |                |             |            |                          | œ -        | . 🗆 X |
|--------------------------|------------------------------------------|------------------|------------|--------|--------|------------|------------------------------------------|-----------------------------|----------------|-------------|------------|--------------------------|------------|-------|
| Dossiers                 | Accueil                                  | Tables           | Articles   | Achats | Stocks | Ventes     | Trésorerie                               | Rapport                     | ts Ou          | itils Extra | Affichage  | Aide                     |            |       |
| Menu<br>principal        | Clients F                                | ournisseurs      | Articles   | Ventes | Achats | Trésorerie | Échéances                                | Tableau<br>de bord          | Alertes<br>[0] | Objectifs   | Sauvegarde | <b>P</b><br>Verrouillage |            | •     |
|                          | Bienv                                    | /enue            | sur Ci     | irta G | estio  | n Coi      | Échéance<br>Listing des é<br>modifier un | echéances, aj<br>e échéance | outer ou       |             |            |                          |            |       |
| Essay<br>logic           | yer le<br>tiel                           | Forma<br>en vide | tion<br>éo |        | ١      | 1          |                                          |                             |                |             |            |                          |            |       |
| Passer votre commande    |                                          |                  |            |        |        |            |                                          |                             |                |             |            |                          |            |       |
| Menu pr<br>Bienvenue sur | rincipal ×<br>r Cirta Gestio             | n Commerci       | ale 2016   |        |        |            |                                          |                             |                |             |            |                          | 17/01/2016 |       |

## $_{ m O}$ Pour ajouter un règlement client lorsqu'il vous paie :

- Cliquez sur « **Nouveau** ».
- Choisissez la case « **Règlement client** » en cliquant.

| 4                     |             |                    |              |             | Cirta       | Gestion           | Commercia | ile 2016 - I | DOSSIE | ER       |        |       |                |            | ×         |
|-----------------------|-------------|--------------------|--------------|-------------|-------------|-------------------|-----------|--------------|--------|----------|--------|-------|----------------|------------|-----------|
| Dossiers              | Accueil     | Edition            | Tables       | Articles    | Achats      | Stocks            | Ventes    | Trésore      | rie    | Rapports | Outils | Extra | Affichage      | Aide       |           |
| Valider A <u>n</u> nu | uler Enge   | gistrer <u>D</u> u | apliquer F   | G           | lmprimer    | <b>K</b><br>Début | Précédent | Suivant      | Fin    | Fermer   |        |       |                |            |           |
| Liste                 | 💫 Modifi    | er                 | Nouveau      | <b>T</b>    |             |                   |           |              |        |          |        |       |                | <u>Sta</u> | tistiques |
| Règlement             | client      |                    | 0            | Règlement f | ournisseur  | -                 |           |              |        |          |        |       |                |            |           |
| Numéro :              | 0001/20     | 16                 | Dépôt :      | _           | 0           | •                 | _         |              |        |          |        | Eta   | t de l'échéan  | ce         |           |
| Tier:                 |             |                    | 0            | •           |             |                   |           |              |        |          |        | Eta   | t:             | N/D        | •         |
| Modalité :            |             |                    | 0 = 0        |             |             |                   |           |              |        |          |        | Da    | te de l'état : | 17/01/2016 | *         |
| Pièce :               |             | -                  |              | 0           |             |                   |           |              |        |          |        | _ OI  | oservation : - |            |           |
| Montant :             |             |                    | D            | evise :     | 0           | •                 |           |              |        |          |        |       |                |            |           |
| Echéancier en :       | 30 jours    |                    |              |             | 16/02/2016  | 5 🔻               |           |              |        |          |        |       |                |            |           |
| Dournal o             | les états   | 惧 Cham             | ps additionr | nels 📄 Do   | ocuments jo | oints             |           |              |        |          |        |       |                |            |           |
|                       | Etat        |                    | Date         |             | Obs         | ervation          |           |              |        |          |        |       |                |            |           |
|                       |             |                    |              |             |             |                   |           |              |        |          |        |       |                |            |           |
|                       |             |                    |              |             |             |                   |           |              |        |          |        |       |                |            |           |
|                       |             |                    |              |             |             |                   |           |              |        |          |        |       |                |            |           |
|                       |             |                    |              |             |             |                   |           |              |        |          |        |       |                |            |           |
| 🔺 Menu princ          | cipal 🎈     | Échéances          | ×            |             |             |                   |           |              |        |          |        |       |                |            |           |
| Bienvenue sur Ci      | rta Gestion | Commerci           | ale 2016     |             |             |                   |           |              |        |          |        |       |                | 17/01/2    | 2016 🛗 🔐  |

- Les saisies du tiers et du montant sont obligatoires.
- Lors de l'ajout d'un client, vous pouvez faire une sélection rapide à l'aide de

오 ou le sélectionnez à partir de la liste complète en utilisant 🕮 , si ce

client n'existe pas, vous pouvez l'ajouter à l'aide de  $\oplus$  .

• Après l'ajout ou la modification d'une échéance, n'oubliez pas de **valider**.

# **Règlement fournisseur**

Pour voir la liste des échéances:

- Cliquez sur l'onglet « Accueil ».
- Ensuite, Cliquez sur l'icône « Échéances ».

| Cirta Gestion Commerciale 2016 - DOSSIER                                                                                                    | [o] _ o ×  |
|----------------------------------------------------------------------------------------------------|------------|
| Dossiers Accueil Tables Articles Achats Stocks Ventes Trésorerie Rapports Outils Extra Affichage Aide                                                                                         |            |
| Menu<br>principal     Menu     Clients     Fournisseurs     Articles     Ventes     Actats     Trésorerie     Échéances     Tableau     Alertes     Objectifs     Sauvegarde     Verrouillage | ۲          |
| Bienvenue sur Cirta Gestion Col<br>uisting des échéances, ajouter ou<br>modifier une échéance                                                                                                 |            |
| Essayer le<br>logiciel<br>Passer votre commande<br>CirtaiT<br>INNOVATIVE SOLUTIONS                                                                                                    |            |
| E                                                                                                    | 3          |
| Menu principal ×           Bienvenue sur Cirta Gestion Commerciale 2016           17/00                                                                                                    | 1/2016 进 👬 |

- Pour ajouter un règlement fournisseur lorsque vous payez :
  - Cliquez sur « **Nouveau** ».
  - Choisissez la case « **Règlement fournisseur** » en cliquant.

| Cirta Gestion Commerciale 2016 - DOSSIER                                                                                                    |                  |                    |                |  |  |  |  |  |  |  |
|----------------------------------------------------------------------------------------------------|------------------|--------------------|----------------|--|--|--|--|--|--|--|
| Dossiers         Accueil         Edition         Tables         Articles         Achats         Stocks         Ventes         Trésorerie         Rapports         Outils | Extra Affichage  | Aide               |                |  |  |  |  |  |  |  |
| 📀 🧭 🔒 🐁 🕞   🚔   🕞 🕞 🗩 🖼 🛛                                                                                                    |                  |                    |                |  |  |  |  |  |  |  |
| Valider Annuler Enregistrer Dupliquer Restaurer Imprimer Début Précédent Suivant Fin Fermer                                                                              |                  |                    |                |  |  |  |  |  |  |  |
|                                                                                                    |                  |                    | ♠              |  |  |  |  |  |  |  |
| Liste 🐼 Modifier 🔂 Nouveau                                                                                                    |                  | <u>Statistique</u> | 15             |  |  |  |  |  |  |  |
| Règlement client     Règlement fournisseur                                                                                                    |                  |                    |                |  |  |  |  |  |  |  |
| Numéro : 0001/2016 Dépôt : 💽 🕢 🖽 🕒                                                                                                    | Etat de l'échéa  | nce                |                |  |  |  |  |  |  |  |
| Tier : 001 💽 🖽 🔁 Fournisseur 1                                                                                                    | Etat :           | N/D                | *              |  |  |  |  |  |  |  |
| Modalité : A Terme 💽 🎛 🚭                                                                                                    | Date de l'état : | 17/01/2016         | *              |  |  |  |  |  |  |  |
| Pièce : ND 👻 🚺                                                                                                    | - Observation :  |                    |                |  |  |  |  |  |  |  |
| Montant : 500,00 DA Devise : 💽 🖪 🕒                                                                                                    |                  |                    |                |  |  |  |  |  |  |  |
| Echéancier en : 30 jours 🔹 Date : 16/02/2016 👻                                                                                                    |                  |                    |                |  |  |  |  |  |  |  |
| 🛱 Journal des états 🖽 Champs additionnels 📄 Documents joints                                                                                                    |                  |                    |                |  |  |  |  |  |  |  |
| Etat Date Observation                                                                                                    |                  |                    |                |  |  |  |  |  |  |  |
|                                                                                                    |                  |                    |                |  |  |  |  |  |  |  |
|                                                                                                    |                  |                    |                |  |  |  |  |  |  |  |
|                                                                                                    |                  |                    |                |  |  |  |  |  |  |  |
|                                                                                                    |                  |                    |                |  |  |  |  |  |  |  |
| Menu principal                                                                                                    |                  |                    |                |  |  |  |  |  |  |  |
| Pour plus d'information cliquez sur F1                                                                                                    |                  | 17/01/2016         | <sup>(1)</sup> |  |  |  |  |  |  |  |

- Les saisies du tiers et du montant sont obligatoires.
- Lors de l'ajout d'un fournisseur, vous pouvez faire une sélection rapide à

l'aide de 🔮 ou le sélectionnez à partir de la liste complète en utilisant 🕮,

si ce fourniosseur n'existe pas, vous pouvez l'ajouter à l'aide de  $\oplus$  .

• Après l'ajout ou la modification d'une échéance, n'oubliez pas de **valider**.

### Modifier une échéance

Pour modifier une échéance:

 Choisissez une échéance dans la liste puis, cliquez soit sur « Modifier » soit faire un double clique.

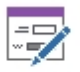

Modifier

Vous pouvez accéder à d'autres clients depuis l'échéance en cours en

utilisant les options (  $\overset{\textcircled{}}{\overset{}}_{\overset{}} \overset{\textcircled{}}{\overset{}}_{\overset{}} \overset{\textcircled{}}{\overset{}}$  ) en haut.

Après la modification des informations d'une échéance n'oubliez pas de valider.

### Supprimer une échéance

Pour supprimer une échéance:

La sélectionner dans la liste ensuite, cliquez sur l'onglet « **Supprimer** » en haut ou utilisez le raccourci clavier « **Suppr** ».

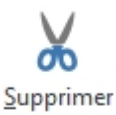

# **Dupliquer une échéance**

Pour dupliquer une échéance:

La sélectionner dans la liste ensuite, cliquez sur l'icône « Dupliquer ».

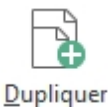

### Imprimer une échéance

#### • Imprimer une échéance :

Pour imprimer une échéance,

- Sélectionnez l'échéance que vous souhaitez imprimer.
- Ensuite, cliquez sur « Modifier », ou double clique sur celle-ci dans la liste.
- Puis sélectionnez « Imprimer ». Une fenêtre de choix des modèles d'impression s'affiche.
- Après avoir choisi le modèle cliquez sur « **Ok** ».

#### **O** Imprimer la liste des échéances :

Dans la liste des échéances,

 Cliquez sur « Imprimer ». Une fenêtre de choix des modèles d'impression s'affiche.

| Modèles d'impression                  | x                 |
|---------------------------------------|-------------------|
| Modèles d'impression                  |                   |
| Sélectionnez un modèle d'impression : | E Personnaliser   |
| ✓ <u>0</u> k                          | 🖉 <u>A</u> nnuler |

Après avoir choisi le modèle cliquez sur « **Ok** ».

# Trésorerie

La trésorerie permet de faire un suivi complet de vos règlements, de traiter différentes transactions et de gérer la caisse et les comptes.

- On regroupera tous ces points dans cette rubrique:
  - Suivi de la caisse et des dépenses.
  - <u>Règlement client.</u>
  - <u>Règlement fournisseur.</u>
  - <u>Catégorie des dépenses.</u>
  - <u>Catégorie des recettes.</u>
  - <u>Transfert entre comptes.</u>
  - Arrêter la caisse.
  - <u>Échéance.</u>

### Suivi de la caisse et des dépenses

Pour afficher le suivi de la caisse et de toutes les dépenses:

- Cliquez sur l'onglet « Trésorerie » ensuite, cliquer sur l'icône « Trésorerie
  - » dans la barre des icônes en haut.

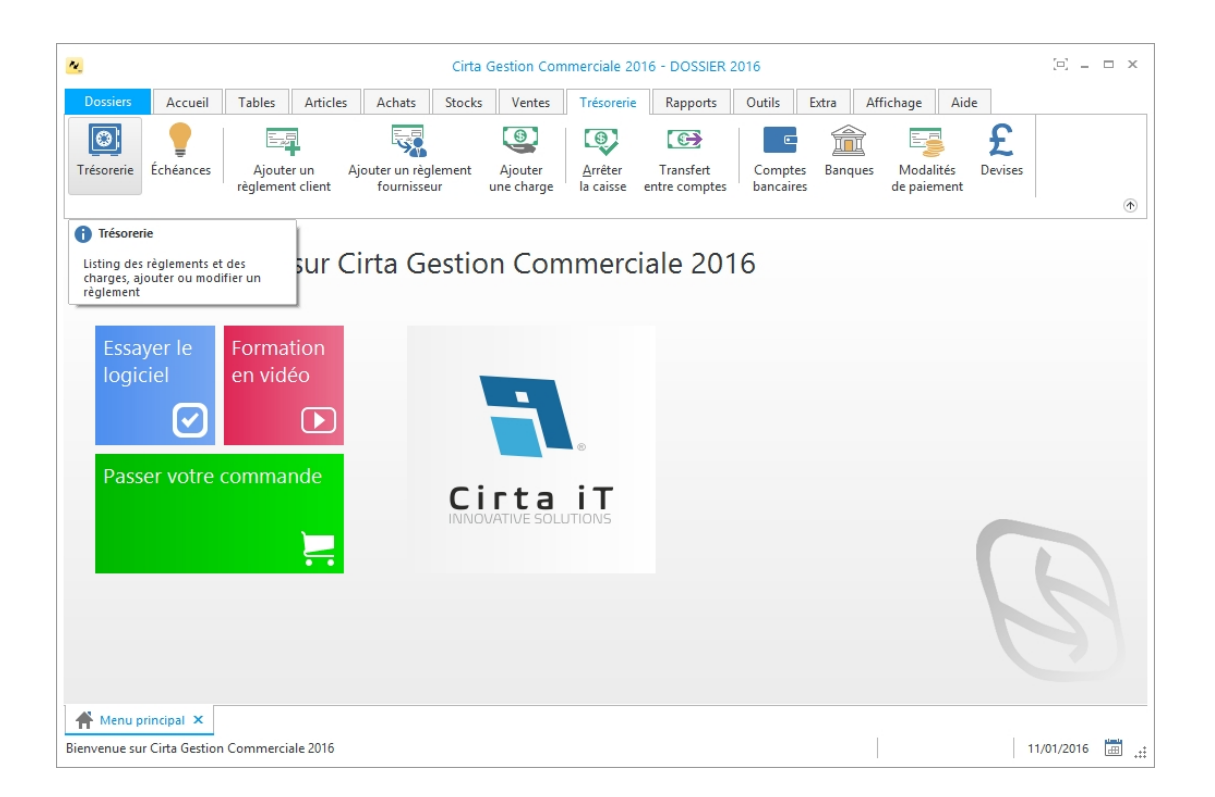

# **Règlement client**

Pour ajouter un règlement client:

- Veuillez vous rendre dans le menu « Trésorerie ».
- Ensuite cliquez sur l'icône « Ajouter un règlement client ».

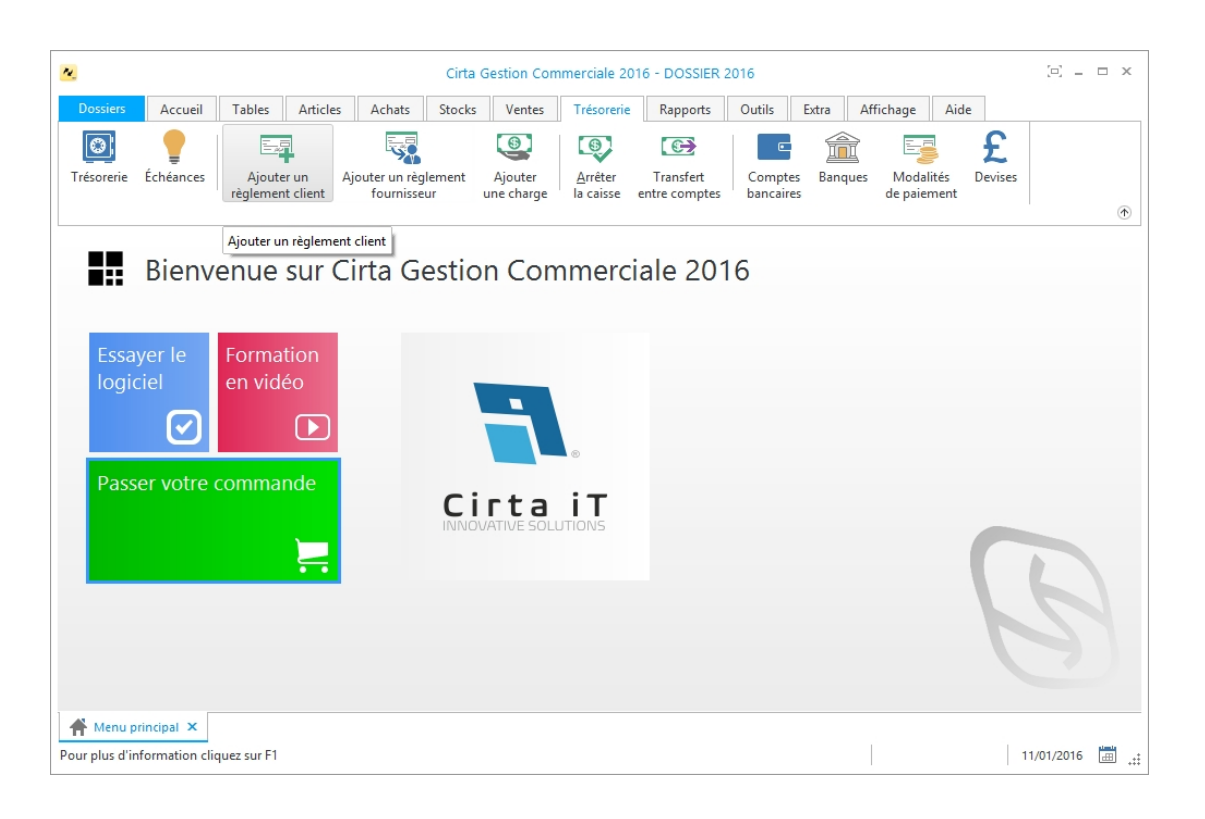

### • Créer un règlement client :

Afin de créer un nouveau règlement client,

- Cliquez sur « **Nouveau** ».
- Cochez la case « Règlement client ».

| N.                       | Cirta Gestion Commerciale 2016 - DOSSIER 2016 |                       |                       |              |          |            |              |        |                |                  |                 |       |
|--------------------------|-----------------------------------------------|-----------------------|-----------------------|--------------|----------|------------|--------------|--------|----------------|------------------|-----------------|-------|
| Dossiers                 | Accueil Editio                                | n Tables              | Articles Ac           | hats Stocks  | Ventes   | Trésorerie | Rapports     | Outils | Extra          | Affichage        | Aide            |       |
| $\bigcirc$               | 0                                             | G                     |                       |              | ) (      |            |              |        |                |                  |                 |       |
| <u>V</u> alider <b>/</b> | A <u>n</u> nuler En <u>r</u> egistrer         | Re <u>s</u> taurer In | m <u>p</u> rimer Débu | it Précédent | Suivant  | Fin Fermer |              |        |                |                  |                 |       |
|                          |                                               |                       |                       |              |          |            |              |        |                |                  | -               | •     |
| Liste                    | Modifier                                      | Nouveau               | <b>II</b>             |              |          |            |              |        |                |                  | <u>Statisti</u> | ques  |
| Règler<br>client         | ment O Règle<br>fourni                        | ment<br>isseur        | O Encaissemen         | t 🔿 Char     | ge 🔿     | Remboursem | ent client 🔘 | Rembou | rsement<br>eur | OD               | écaissement     | Î     |
| Numéro :                 | 0002/2016                                     | Date : 06/01          | /2016 - Dépôt         | t:           | 0        | •          |              |        | □ Etat b       | ancaire ——       |                 | -1    |
| Client :                 |                                               | 0 🖩 🗘                 |                       |              |          |            |              |        | Etat :         | N/E              | )               | •     |
| Objet :                  | Règlement client                              |                       |                       |              |          |            |              |        | Date d         | le l'état : 06/0 | 01/2016         | •     |
| Modalité :               | Espèces                                       | 0 🖬 G                 | N° de chèque/         | reçu :       |          |            |              |        | C Obser        | vation —         |                 | -1    |
| Montant :                |                                               | Devise :              | 0                     | <b>O</b> 1   |          |            |              |        |                |                  |                 |       |
| Compte :                 | CAISSE                                        | <b>○</b> ⊞ G          | <b>`</b>              |              |          |            |              |        |                |                  |                 |       |
| Pièc                     | es 🕞 Journal des ét                           | ats 🛄 Chan            | nps additionnels      | Document:    | s joints |            |              |        |                |                  |                 |       |
|                          | N° Pièce D                                    | Date                  | Montant               | Régler avan  | t        | Régler     | Reste        |        |                |                  |                 |       |
|                          |                                               |                       |                       |              |          |            |              |        |                |                  |                 |       |
|                          |                                               |                       |                       |              |          |            |              |        |                |                  |                 |       |
|                          |                                               |                       |                       |              |          |            |              |        |                |                  |                 | 111   |
|                          |                                               |                       |                       |              |          |            |              |        |                |                  |                 |       |
| Rienvenue si             | principal 📴 Trésorer                          | rie ×                 |                       |              |          | 1          |              |        |                |                  | 06/01/2016      |       |
| 3ienvenue si             | ur Cirta Gestion Comme                        | erciale 2016          |                       |              |          | 1          |              |        |                |                  | 06/01/2016      | · 🖽 🔐 |

 Après avoir saisie les informations concernant le nouveau règlement client, n'oubliez pas de valider.

#### **O** Modifier un règlement client :

Pour modifier ou ajouter des informations relatives à un règlement client,

- Cliquez deux fois sur le règlement sélectionné dans la liste ou bien, cliquez sur l'onglet « Modifier » après avoir ciblé le règlement client en question.
- Après avoir modifié les informations d'un règlement client, n'oubliez pas de valider.

#### • Supprimer un règlement client :

Pour supprimer définitivement un règlement client,

 Il suffit de le sélectionner ensuite, cliquez sur l'onglet « Supprimer » en bas ou utilisez le raccourci clavier « Suppr ».

#### • Imprimer un règlement client :

Afin d'imprimer un règlement client,

- Sélectionnez le règlement client que vous souhaitez imprimer.
- Ensuite, cliquez sur « Modifier », ou double clique sur celui-ci dans la liste.

| Modèles d'impression                  | ×              |
|---------------------------------------|----------------|
| Modèles d'impression                  | <b>.</b>       |
| Sélectionnez un modèle d'impression : | Personnaliser  |
| ✓ <u>0</u> k                          | <u>Annuler</u> |

- Puis sélectionnez « Imprimer ». Une fenêtre de choix des modèles d'impression s'affiche.
- Après avoir choisi le modèle cliquez sur « **Ok** ».

# **Règlement fournisseur**

Pour ajouter un règlement fournisseur:

- Veuillez vous rendre dans le menu « Trésorerie ».
- Ensuite cliquez sur l'icône « Ajouter un règlement fournisseur ».

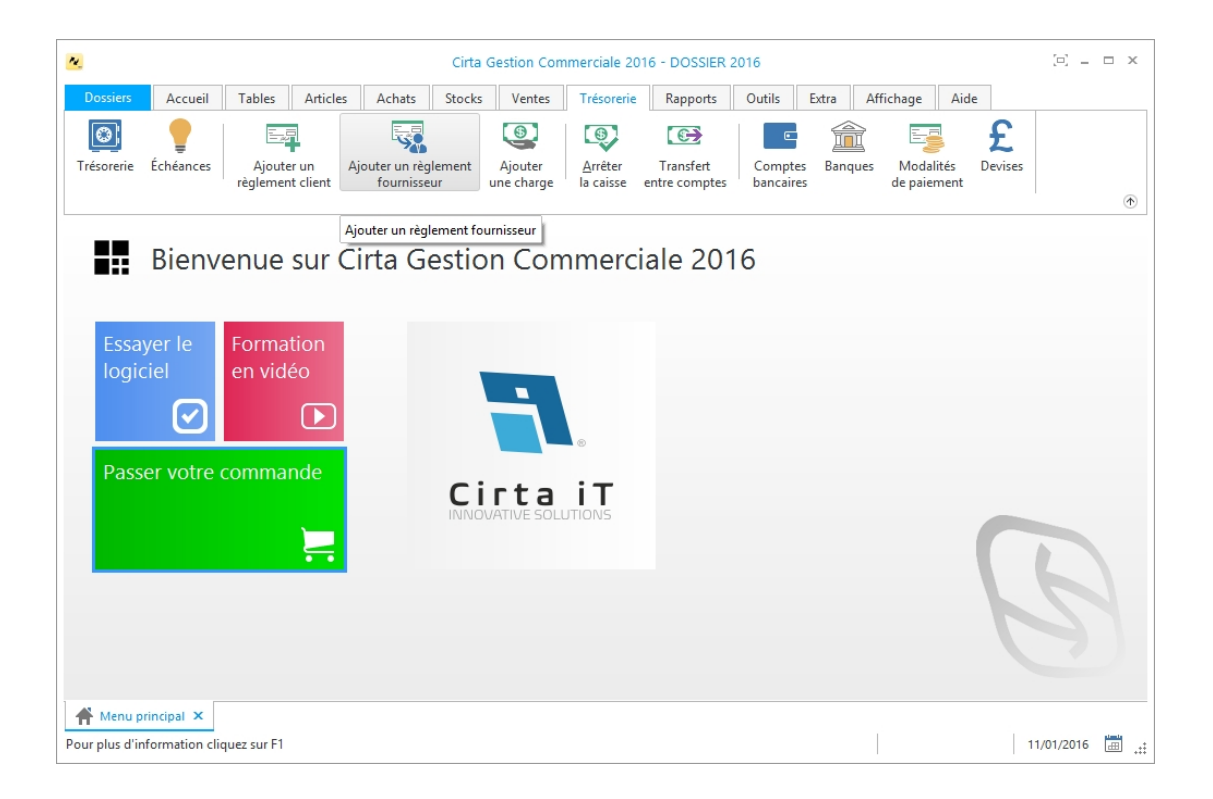

#### **O Créer un règlement fournisseur :**

Afin de créer un nouveau règlement fournisseur,

- Cliquez sur « **Nouveau** ».
- Cochez la case « Règlement fournisseur ».

| <u>N.</u>                           |                     |                                   |                | Cirta (            | Gestion Com  | merciale  | 2016 - DOSSIE | R 2016        |                    |            |                | :         |           | n x |
|-------------------------------------|---------------------|-----------------------------------|----------------|--------------------|--------------|-----------|---------------|---------------|--------------------|------------|----------------|-----------|-----------|-----|
| Dossiers                            | Accueil             | Edition Tables                    | Articles       | Achats             | Stocks       | Ventes    | Trésorerie    | Rapports      | Outils             | Extra      | Affichage      | Aide      |           |     |
| Valider Ann                         | D Engegist          | rer Re <u>s</u> taurer            | Imprimer       | Début F            | Précédent S  | ) (uivant | Fin Fermer    |               |                    |            |                |           |           | ۲   |
| Liste                               | Bodifier            | H Nouveau                         |                |                    |              |           |               |               |                    |            |                | <u>s</u>  | tatistiqu | ies |
| Règleme<br>client<br>Numéro :       | ent (R<br>0002/2016 | lèglement<br>ournisseur<br>Date : | O Encaiss      | ement<br>• Dépôt : | 🔿 Charg      | e C       | ) Remboursem  | nent client 📿 | Rembou<br>fourniss | eur<br>eur | O I            | Décaissem | ent       | Î   |
| Fournisseur :                       |                     | 0                                 | 0              |                    |              |           |               |               |                    | Etat :     | N              | D         | •         |     |
| Objet :                             | Règlement fo        | ournisseur                        |                |                    |              |           |               |               |                    | Date o     | le l'état : 06 | /01/2016  | •         |     |
| Modalité :<br>Montant :<br>Compte : | Espèces<br>CAISSE   | Devis                             | e: N° de       | chèque/reg         | çu :<br>🔁 1  |           |               |               |                    | Obse       | rvation —      |           |           |     |
| Pièces                              | Ep Journal d        | les états                         | hamps addition | inels 🚞            | Documents j  | oints     |               |               |                    |            |                |           |           |     |
| N                                   | l° Pièce            | Date                              | Montan         | ıt                 | Régler avant |           | Régler        | Reste         |                    |            |                |           |           |     |
| A Menu pri                          | ncipal 📴 Tré        | ésorerie X                        | 1              |                    |              |           |               |               |                    |            |                |           |           | -   |

 Après avoir saisie les informations concernant le nouveau règlement fournisseur, n'oubliez pas de valider.

#### **O** Modifier un règlement fournisseur :

Pour modifier ou ajouter des informations relatives à un règlement fournisseur,

- Cliquez deux fois sur le règlement sélectionné dans la liste ou bien, cliquez sur l'onglet « Modifier » après avoir ciblé le règlement fournisseur en question.
- Après avoir modifié les informations d'un règlement fournisseur, n'oubliez pas de valider.

#### **O** Supprimer un règlement fournisseur :

Pour supprimer définitivement un règlement fournisseur,

- Il suffit de le sélectionner ensuite, cliquez sur l'onglet « Supprimer » en bas ou utilisez le raccourci clavier « Suppr ».
- **O** Imprimer un règlement fournisseur :

Afin d'imprimer un règlement fournisseur,

- Sélectionnez le règlement fournisseur que vous souhaitez imprimer.
- Ensuite, cliquez sur « **Modifier** », ou double clique sur celui-ci dans la liste.

| Modèles d'impression                                                    | ×       |
|-------------------------------------------------------------------------|---------|
| Modèles d'impression                                                    |         |
| Sélectionnez un modèle d'impression :          Listing       The person | naliser |
| ✓ <u>O</u> k ⊘ <u>A</u> nr                                              | uler    |

- Puis sélectionnez « Imprimer ». Une fenêtre de choix des modèles d'impression s'affiche.
- Après avoir choisi le modèle cliquez sur « **Ok** ».

# **Catégorie des recettes**

Pour afficher les catégories des recettes:

- Cliquez sur l'onglet « **Tables** ».
- Ensuite, veuillez vous rendre dans le menu « Autres ».
- Pointez la souris sur « Catégories de recettes » et cliquez.

| Cirta Gestion Com                                                           | merciale 2016 -               | DOSSIER 2        | 2016     |             |           |             | [=          | c _ 1 | n x     |
|-----------------------------------------------------------------------------|-------------------------------|------------------|----------|-------------|-----------|-------------|-------------|-------|---------|
| Dossiers Accueil Tables Articles Achats Stocks Ventes                       | Trésorerie                    | Rapports         | Outils   | Extra       | Affichage | Aide        |             |       |         |
| Clients Fournisseurs Commerciaux Livreurs Transitaires Familles clients for | Familles Eta<br>purnisseurs p | ets des<br>ièces | Autres   | 5           |           |             |             |       | ۲       |
|                                                                             |                               |                  | Rayon    | s           |           |             |             |       |         |
| Bienvenue sur Cirta Gestion Con                                             | nmercial                      | e 20 🕯           | Charg    | es          |           |             |             |       |         |
|                                                                             |                               | 4                | Mode     | s d'expedit | ion       |             |             |       |         |
|                                                                             |                               | 3                | Mode     | s de transp | ort       |             |             |       |         |
| Essayer le Formation                                                        |                               | •                | 3 Motifs | de blocag   | je        |             |             |       |         |
| logiciel en vidéo                                                           |                               |                  | Catég    | ories de re | cettes    |             |             |       |         |
|                                                                             |                               | 1                | Catég    | ories de dé | penses C  | atégories o | de recettes |       |         |
|                                                                             |                               | 2                | Villes   |             |           |             |             |       |         |
| Passer votre commande                                                       |                               | 4                | Pavs     | tements     |           |             |             |       |         |
|                                                                             | JTIONS                        |                  | gy rays  |             |           |             | L           |       |         |
| A Menu principal ×                                                          |                               |                  |          |             |           |             |             |       | -       |
| Bienvenue sur Cirta Gestion Commerciale 2016                                |                               |                  |          |             |           |             | 30/12/      | 2015  | <u></u> |

#### **O Créer une catégorie de recette :**

Afin de créer une nouvelle catégorie de recette,

• Cliquez sur « **Nouveau** ».

| Valider Annuler       | En <u>r</u> egistre | r Re <u>s</u> taurer | <b>K</b><br>Début | <b>P</b> récédent |
|-----------------------|---------------------|----------------------|-------------------|-------------------|
| Liste 😰               | Modifier            | Nouveau              |                   |                   |
| Code* :<br>Libellé* : |                     |                      |                   |                   |

- La saisie du code et du libellé est obligatoire.
- Après avoir saisie les informations concernant la nouvelle dépense, n'oubliez pas de valider.

# Catégorie des dépenses

Pour afficher les catégories des dépenses:

• Cliquez sur l'onglet « **Tables** ».

- Ensuite, veuillez vous rendre dans le menu « Autres ».
- Pointez la souris sur « **Catégories de dépenses** » et cliquez.

| Cirta Gestion Commerci                                                    | e 2016 - DOSSIER 2016 📃 🖃 🗢 🗙              |
|---------------------------------------------------------------------------|--------------------------------------------|
| Dossiers Accueil Tables Articles Achats Stocks Ventes Trés                | rerie Rapports Outils Extra Affichage Aide |
| Clients Fournisseurs Commerciaux Livreurs Transitaires Familles fournisse | Etats des Autres                           |
|                                                                           | E Rayons                                   |
| Bienvenue sur Cirta Gestion Comme                                         | rciale 20 Charges                          |
|                                                                           | Modes d'expedition                         |
|                                                                           | Modes de transport                         |
| Essayer le Formation                                                      | 8 Motifs de blocage                        |
| logiciel en vidéo                                                         | Catégories de recettes                     |
|                                                                           | Catégories de dépenses                     |
|                                                                           | <b>R</b> Villes Catégories de dépenses     |
| Passer votre commande                                                     | A Départements                             |
| Cirta il                                                                  | Pays                                       |
|                                                                           | B                                          |
| Pour plus d'information cliquez sur F1                                    | 30/12/2015 🛗 🕂                             |

### • Créer une catégorie de dépense :

Afin de créer une nouvelle catégorie de dépense,

• Cliquez sur « **Nouveau** ».

| Valider A <u>n</u>  | onuler En <u>r</u> egistre | er Re <u>s</u> taurer | <b>K</b><br>Début | Précédent |
|---------------------|----------------------------|-----------------------|-------------------|-----------|
| Liste               | Modifier                   | Houveau               |                   |           |
| Code :<br>Libellé : | MAT<br>Matériel            |                       |                   |           |

- La saisie du code et du libellé est obligatoire.
- Après avoir saisie les informations concernant la nouvelle dépense, n'oubliez pas de valider.

# **Transfert entre comptes**

Vous avez la possibilité de transférer un montant d'un compte vers un autre. Pour cela:

Allez dans le menu « Trésorerie » ensuite, cliquez sur « Transfert entre compte ».

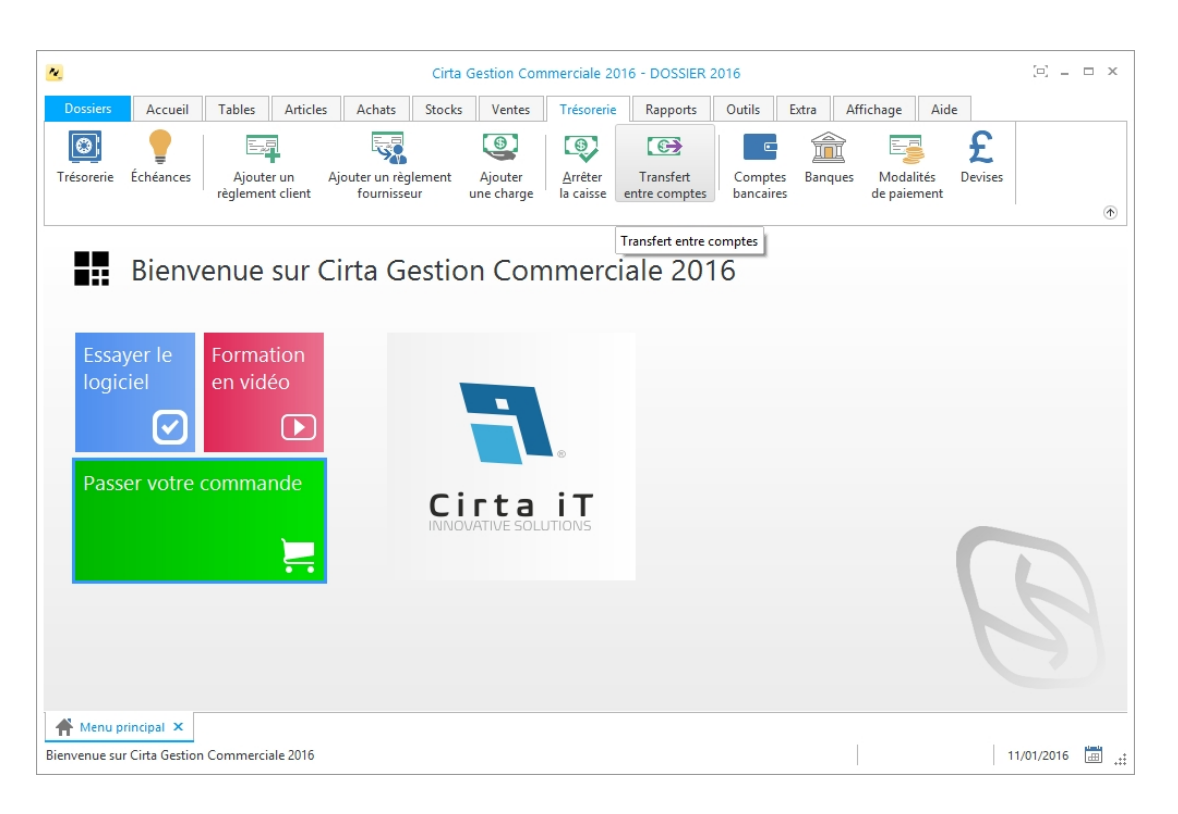

 Sélectionnez le montant à transférer ainsi que les comptes source et destination et la date du transfert.

| Transfert d'argent entre comptes                                                                                                   | ×       |
|----------------------------------------------------------------------------------------------------|---------|
| Transfert d'argent entre comptes                                                                                                   | tJ      |
| Compte source :<br>Montant à transférer : Montant réservé :<br>Compte destination :<br>Date :<br>11/01/2016<br>Motif/Observation : |         |
| ✓ <u>V</u> alider                                                                                                    | Annuler |

• Enfin, n'oubliez pas de **valider**.

# Arrêter la caisse

Vous pouvez également arrêter la caisse en transférant un certain montant vers un compte.

- Allez dans le menu « Trésorerie ».
- Sélectionnez « Arrêter la caisse ».

| ~                                               | Cirta Gestion Commerciale 2016 - DOSSIER 2016 |                                   |                       |                      |                            |                      |               |                          |              |          |          |
|-------------------------------------------------|-----------------------------------------------|-----------------------------------|-----------------------|----------------------|----------------------------|----------------------|---------------|--------------------------|--------------|----------|----------|
| Dossiers Accueil                                | Tables Articles                               | Achats Stocks                     | Ventes                | Trésorerie           | Rapports                   | Outils               | Extra Aff     | fichage Aid              | le           |          |          |
| Trésorerie Échéances                            | Ajouter un Aj<br>règlement client             | outer un règlement<br>fournisseur | Ajouter<br>une charge | Arrêter<br>la caisse | Transfert<br>entre comptes | Comptes<br>bancaires | <b>anques</b> | Modalités<br>de paiement | £<br>Devises |          | ۲        |
|                                                 |                                               |                                   |                       | Arrêter la c         | aisse                      |                      |               |                          |              |          |          |
| Essayer le<br>logiciel<br>Passer votre c        | Formation<br>en vidéo<br><b>ommande</b>       |                                   | irta<br>VVATIVE SOLU  |                      |                            |                      |               |                          | E            | 3        |          |
| Menu principal ×<br>Bienvenue sur Cirta Gestion | Commerciale 2016                              |                                   |                       |                      |                            |                      |               |                          | 1            | /01/2016 | <b>.</b> |

 Sélectionnez le solde à transférer ainsi que le compte destination et la date du transfert.

| Arrêter la caisse                     | >         |
|---------------------------------------|-----------|
| Arrêter la caisse                     | Š         |
|                                       |           |
| Compte source :                       |           |
| Solde :                               |           |
| Montant à transférer : Montant réserv | é:        |
| Compte destination :                  |           |
|                                       |           |
| Aujourd'hui le :                      |           |
| 11/01/2016 -                          |           |
| Volider                               | Ø Annuler |

• Enfin, n'oubliez pas de **valider**.

# **Statistiques**

Les statistiques sont indispensable pour vous donner les informations clés à propos de vos activités afin de prendre les bonnes décisions et agir en vue de vos atteintes.

- $_{\rm O}$   $\,$  Vous trouverez dans cette rubrique :
  - <u>Statistiques.</u>
  - <u>Tableau de bord.</u>
  - Alertes.

# **Statistiques**

## Tableau de bord

Pour afficher le tableau de bord:

• Cliquez sur le menu « Accueil ».

 Ensuite, cliquer sur l'icône « Tableau de bord » dans la barre des icônes en haut.

| •                                       |                 | Cirta Ge                        | estion Comr              | nerciale 2    | 2016 - D | OSSIER         | 2016                       |        |       |                        | Į.                         | j_ = ×    |
|-----------------------------------------|-----------------|---------------------------------|--------------------------|---------------|----------|----------------|----------------------------|--------|-------|------------------------|----------------------------|-----------|
| Dossiers Accueil Edition                | Tables Articl   | es Achats                       | Stocks                   | Ventes        | Tréso    | rerie          | Rapports                   | Outils | Extra | Affichage              | Aide                       |           |
| Actualiser Période «Ce Param<br>mois» * | nètres Imprimer | Exporter Ex<br>en HTML er       | porter Exp<br>n PDF en I | orter<br>mage | Fermer   |                |                            |        |       |                        |                            | ۲         |
| Indice financier                        |                 | Classement des v<br>par article | ventes                   | (             | <b>Đ</b> | Classeme<br>pa | ent des vente<br>ar client | 5      |       | Classemen<br>par famil | t des vent<br>le d'article | ies<br>Is |
|                                         |                 |                                 |                          |               |          |                |                            |        |       |                        |                            |           |
| C.A. 0,00 DA                            | A.              |                                 |                          |               |          |                |                            |        |       |                        |                            |           |
| Taxe Supplèmentaire 0,00 DA             | л<br>А.         |                                 |                          |               |          |                |                            |        |       |                        |                            |           |
| Commissions 0,00 DA                     | A               |                                 |                          |               |          |                |                            |        |       |                        |                            |           |
| Marge 0,00 DA                           | A.              |                                 |                          |               |          |                |                            |        |       |                        |                            |           |
| Achats 0,00 DA                          | A               |                                 |                          |               |          |                |                            |        |       |                        |                            |           |
| Règlement Clients 0,00 DA               | A               |                                 |                          |               |          |                |                            |        |       |                        |                            |           |
| Créances 0,00 DA                        | A               |                                 |                          |               |          |                |                            |        |       |                        |                            |           |
| Reglement tournisseurs 0,00 DA          | n.              |                                 |                          |               |          |                |                            |        |       |                        |                            |           |
| Dettes 0,00 DA                          |                 |                                 |                          |               |          |                |                            |        |       |                        |                            |           |
| 4                                       |                 |                                 |                          |               |          |                |                            |        |       |                        |                            | •         |
| A Menu principal 🌖 Tableau d            | de bord ×       |                                 |                          |               |          |                |                            |        |       |                        |                            |           |
| Pour plus d'information cliquez sur F   | 1               |                                 |                          |               |          |                |                            |        |       |                        | 11/01/                     | 2016 🛗 🔐  |

## Alertes

Pour afficher les alertes:

- Cliquez sur le menu « Accueil ».
- Ensuite, cliquer sur l'icône « **Alertes** » dans la barre des icônes en haut.

| Cirta Gestion Commerciale 2016 - DOSSIER 2016   |                      |            |            |                         |                |             | (e) <u>–</u> | □ ×                 |            |             |
|-------------------------------------------------|----------------------|------------|------------|-------------------------|----------------|-------------|--------------|---------------------|------------|-------------|
| Dossiers Accueil Tables                         | Articles Acha        | ts Stocks  | Ventes Tré | orerie Rappo            | orts O         | utils Extra | Affichage    | Aide                |            |             |
| Menu<br>principal                               | Articles Ventes      | Achats Tré | 💽 🥊        | nces Tableau<br>de bord | Alertes<br>[9] | Objectifs   | Sauvegarde   | <b>Verrouillage</b> |            |             |
| Stocks [3]                                      |                      |            |            |                         |                |             |              |                     |            | ^           |
| 🛕 Articles en rupture [8]                       |                      |            |            |                         |                |             |              |                     |            |             |
| 🛕 Articles en alerte [13]                       |                      |            |            |                         |                |             |              |                     |            |             |
| ✓ Articles en surstock [o]                      |                      |            |            |                         |                |             |              |                     |            |             |
| <ul> <li>Articles avec des quantités</li> </ul> | négatives [o]        |            |            |                         |                |             |              |                     |            |             |
| 🛕 Articles dormants depuis u                    | n mois et plus [378] |            |            |                         |                |             |              |                     |            |             |
| ✓ Articles à réparer [o]                        |                      |            |            |                         |                |             |              |                     |            |             |
| Lots                                            |                      |            |            |                         |                |             |              |                     |            |             |
| Clients [1]                                     |                      |            |            |                         |                |             |              |                     |            |             |
| Fournisseurs [1]                                |                      |            |            |                         |                |             |              |                     |            |             |
| Contrats                                        |                      |            |            |                         |                |             |              |                     |            |             |
| S Ventes [1]                                    |                      |            |            |                         |                |             |              |                     |            |             |
| Achats [3]                                      |                      |            |            |                         |                |             |              |                     |            |             |
| Menu principal                                  |                      |            |            |                         |                |             |              |                     |            | *           |
| Pour plus d'information cliquez sur F1          | -                    |            |            |                         |                |             |              |                     | 11/01/2016 | <b>.</b> .: |

# **Rapports et Impressions**

Cette partie offre la possibilité d'ouvrir les différents rapports d'impressions en mode édition pour y opérer des changements ou simplement pour effectuer les impressions.

- $_{\rm O}$  Cette rubrique comprend :
  - <u>Rapports.</u>

### Rapports

Pour accéder aux différents rapports d'impressions:

• Veuillez vous rendre dans l'onglet menu « Rapports ».

## **o** Rapport relatifs aux achats :

Cliquez sur l'icône « Achats ».

| •                                                                                                    | Cirta Gestion Commerciale 2016 - DOSSIER 2016                                 | [0] = 8 ×  |
|----------------------------------------------------------------------------------------------------|-------------------------------------------------------------------------------|------------|
| Dossient         Accueil         Tables         Articles         Achats         Stocks         Ve           Achats         Ventes         Stocks         Trésorerie         Articles         Lots         Dépôts         Tiers | entes Trésorerie Rapports Outils Extra Affichage Aide<br>Déclarations Général |            |
| Récap. des achats par article                                                                                                    |                                                                               | Ŭ          |
| Journal des achats     Journal des commandes                                                                                                    |                                                                               |            |
|                                                                                                    | Achats Bon de réception  Facture d'achat Ajouter un réglement fournisseur     |            |
| Bon de<br>livraison<br>R<br>Menu principal X                                                                                                    |                                                                               | B          |
| Pour plus d'information cliquez sur F1                                                                                                    |                                                                               | 11/01/2016 |

• Ensuite sélectionnez l'état du rapport que vous voulez consulter ou imprimer.

#### • Rapport relatifs aux ventes :

• Cliquez sur l'icône « Ventes ».

| <u>N.</u>       | Cirta Gestion Commerciale 2016 - DOSSIER 2016 |               |                   |                 |        |            |            |                |          | ×      |       |            |          |            |       |   |
|-----------------|-----------------------------------------------|---------------|-------------------|-----------------|--------|------------|------------|----------------|----------|--------|-------|------------|----------|------------|-------|---|
| Dossier         | rs                                            | Accueil       | Tables            | Articles        | Achats | Stocks     | Ventes     | Trésorerie     | Rapports | Outils | Extra | Affichage  | Aide     |            |       |   |
| Achats          | Ven                                           | tes Stoc      | ks Trésore        | rie Article     | s Lots | Dépôts     | Tiers Dés  | clarations Gé  | néral    |        |       |            |          |            |       | • |
|                 |                                               | Récap. de     | es command        | les par article |        |            |            |                |          |        |       |            |          |            |       |   |
|                 | 5                                             | Journal d     | es ventes         | es por ordiere  | _      |            |            |                |          |        |       |            |          |            |       |   |
|                 | B                                             | Journal d     | es commano        | des             |        |            |            |                |          |        |       |            |          |            |       |   |
| Ve              | 5                                             | Listing de    | tous les piè      | ces             |        |            | Ac         | hats           |          |        |       |            |          |            |       |   |
|                 | 63                                            | Listing de    | es BL/RC          |                 |        |            |            |                |          |        |       |            |          |            |       |   |
| Int             |                                               | Listing de    | es FC/AC          |                 | r      | un<br>nt   | Bo         | n de<br>mmande | Bon de   | on     |       |            |          |            |       |   |
| Ve              |                                               | Listing de    | es command        | les clients     |        | The second |            |                | Тесери   |        |       |            |          |            |       |   |
|                 |                                               | Récap. de     | es ventes cor     | nptoirs par jo  | ur     | XXX        | 7          | ВС             | 8        | BR     |       |            |          |            |       |   |
|                 | 50<br>(2)                                     | Factures      | impayées          |                 | - 1    |            |            |                |          |        |       |            |          |            |       |   |
| De              | 40<br>6                                       | bons de l     |                   | ayes            | _      |            | Fa         | cture          | Ajoute   | r un   |       | <b>C</b> : | -+-      | : <b>т</b> |       |   |
| Pro<br>3        | otor                                          | ma<br>FP      | 4                 | <u>.</u>        |        |            | <b>d</b> a |                | fournis  | seur   |       | INNOV      | ATIVE SC | LUTIONS    |       |   |
| Bo<br>livi<br>5 | n de<br>raisc                                 | e<br>on<br>BL | Facture<br>Client | e<br>FC         |        |            |            |                |          |        |       |            |          | C          |       |   |
| Hen Bienvenue   | u prir<br>sur C                               | cipal 🗙       | n Commerc         | iale 2016       |        |            |            |                |          |        |       |            |          | 11/01      | /2016 |   |

#### **O** Rapport relatifs aux stocks :

- Cirta Gestion Commerciale 2016 DOSSIER 2016 (c) \_ & × Accueil Tables Articles Achats Stocks Ventes Trésorerie Rapports Outils Extra Affichage Aide Ventes Stocks Trésorene Articles Lots Dépôts Tiers Déclarations Général -Achats 🐻 Inventaire R Inventaire déclaré Inventaire d'une date précédente 5 Stock disponible Ventes Produits en rupture Achats 5 Stock en alerte Stock en minimum Stocks dormants BC BR Zakat acture l'achat Cirta iT Fiche de stock <u>cc</u> acture Client FC 👫 Menu principal 🗙 Pour plus d'information cliquez sur F1 11/01/2016
- Cliquez sur l'icône « **Stocks** ».

• Ensuite sélectionnez l'état du rapport que vous voulez consulter ou imprimer.

#### **O** Rapport relatifs aux trésoreries :

• Cliquez sur l'icône « **Trésorerie** ».

| <u>a</u>                                        |                                                                                                    | Cirta Gestion Commerciale 2016 - DOSSIER 2016                                                                                                    | (c) = 6 <sup>-</sup> × |
|-------------------------------------------------|----------------------------------------------------------------------------------------------------|----------------------------------------------------------------------------------------------------|------------------------|
| Accueil                                         | Tables         Articles         Achats         Stocks           s         Trésorerie         Articles         Lots         Dépôts                                                                                                    | Ventes Trésorerie Rapports Outils Extra Affichage Aide                                                                                                    |                        |
| Ventes                                          | Image: Solde des comptes       Image: Solde à une date       Image: Solde à une date | Achate                                                                                                    | •                      |
| Interface<br>Point de<br>Vente                  | Journal des échéances     Journal des échéances     Échéances de ce mois     Échéances impayés     Cliente                                                                                                    | Bon de réception                                                                                                    |                        |
| Devis<br>Proforma<br>3 FP                       | Commande<br>Client                                                                                                    | Facture<br>d'achat     Ajouter un<br>règlement<br>fournisseur       s     Image: Constraint of the solution<br>of the solution of the solution of | T                      |
| Bon de<br>livraison                             | Facture<br>Client                                                                                                    |                                                                                                    | B                      |
| Menu principal ×<br>Bienvenue sur Cirta Gestion | n Commerciale 2016                                                                                                    |                                                                                                    | 11/01/2016             |

## • Rapport relatifs aux articles:

• Cliquez sur l'icône « **Articles** ».

| Cirt                                                                                                    | merciale 2016 - DOSSIER 2016 |
|----------------------------------------------------------------------------------------------------|------------------------------|
| Dossiers Accueil Tables Articles Achats Stocks Ventes Trésorerie R                                                       | ills Extra Affichage Aide    |
| Achats Ventes Stocks Trésorerie Articles Lets Dépôts Ties Déclarations Général                                           | •                            |
| Granilles     Menu princip 弱 Catégories     Jarren Menu princip 弱 Catégories     Jarren Marques                          |                              |
| Ventes Achats                                                                                                    |                              |
| Interface<br>Point de<br>Vente     Bon de<br>comptoir     Ajouter un<br>règlement<br>client     Bon de<br>commande     I |                              |
| Devis Commande Facture d'<br>Proforma Client d'achat f<br>Preferma e ce                                                  | Cirta iT                     |
| Bon de livraison Client                                                                                                  | B                            |
| Menu principal         ×           Bienvenue sur Cirta Gestion Commerciale 2016                                          | 11,01/2016                   |

• Ensuite sélectionnez l'état du rapport que vous voulez consulter ou imprimer.

## • Rapport relatifs aux lots:

• Cliquez sur l'icône « Lots ».

| •                                                                         | Cirta Gestion Commerciale 2016 - DOSSIER 2016                         | [0] = <i>8</i> × |
|---------------------------------------------------------------------------|-----------------------------------------------------------------------|------------------|
| Dossiers Accueil Tables Articles Achats Stocks Vo                         | entes Trésorerie Rapports Outils Extra Affichage Aide                 |                  |
| Achats Ventes Stocks Trésorerie Articles Lots Dépôts Tiers                | Déclarations Général                                                  | ۲                |
| Menu principal                                                            | late de péremption                                                    |                  |
| Ventes                                                                    | Achats                                                                |                  |
| Interface<br>Point de<br>Vente<br>Devis<br>Proforma<br>Commande<br>Client | Bon de réception<br>Facture d'achat Ajouter un réglement fournisseur. |                  |
| Bon de<br>livraison<br>Bina Bina Bina Bina Bina Bina Bina Bina            |                                                                       | G                |
| Menu principal         ×           Pour plus d'information cliquez sur F1 |                                                                       | 11/01/2016       |

## • Rapport relatifs aux dépôts:

• Cliquez sur l'icône « **Dépôts** ».

| •                                                                                                    | Cirta Gestion Commerciale 2016 - DOSSIER 2016                                                                                                    | [0] = 5 <sup>-</sup> × |
|----------------------------------------------------------------------------------------------------|----------------------------------------------------------------------------------------------------|------------------------|
| Dossient Accueil Tables Articles Achats Stocks V<br>Achats Ventes Stocks Trésorerie Articles Lots Depôts Trees                                                                                                    | Tentes Trésorerie Rapports Outils Extra Affichage Aide Declarations Général                                                                                                    | ۲                      |
| Menu principal                                                                                                    | n dépót                                                                                                    |                        |
| Ventes                                                                                                    | Achats                                                                                                    |                        |
| Interface<br>Point de<br>Vente<br>Vente<br>Comptoir<br>Comptoir | Bon de réception                                                                                                    |                        |
| Proforma<br>Efficient                                                                                                    | d'achat<br>fournisseur<br>integrement<br>fournisseur<br>integrement<br>fournisseur<br>integrement<br>fournisseur<br>integrement<br>fournisseur<br>integrement<br>fournisseur<br>integrement<br>fournisseur<br>integrement<br>fournisseur<br>integrement<br>fournisseur<br>integrement<br>fournisseur<br>integrement<br>fournisseur<br>integrement<br>fournisseur<br>integrement<br>fournisseur<br>integrement<br>fournisseur<br>integrement<br>fournisseur<br>fournisseur<br>fournisse |                        |
| Bon de livraison Client                                                                                                    |                                                                                                    | B                      |
| Menu principal ×           Bienvenue sur Cirta Gestion Commerciale 2016                                                                                                    |                                                                                                    | 11/01/2016 🔠           |

• Ensuite sélectionnez l'état du rapport que vous voulez consulter ou imprimer.

# $_{\odot}$ Rapport relatifs aux tiers:

• Cliquez sur l'icône « **Tiers** ».

| •                                                                                                    | Cirta Gestion Commerciale 2016 - DOSSIER 2016                                           | [0] = 6 <sup>3</sup> × |
|----------------------------------------------------------------------------------------------------|-----------------------------------------------------------------------------------------|------------------------|
| Dossiers         Accueil         Tables         Articles         Achats         Stock           Image: Stock stream         Image: Stock stream         Image: | s Ventes Trésorerie Rapports Outils Extra Affichage Aide                                | ۲                      |
| Menu principal Ventes                                                                                                    | Fournisseurs     •       Commerciaux     •       Lineurs     •       Transitaires     • |                        |
| Interface<br>Point de<br>Vente<br>Devis<br>Proforma<br>Client<br>Client<br>Client                                                                                                    | Bon de réception                                                                        |                        |
| Bon de<br>livraison Client                                                                                                    |                                                                                         | B                      |
| Menu principal         X           Bienvenue sur Cirta Gestion Commerciale 2016                                                                                                    |                                                                                         | 11/01/2016             |

- Pointez la souris sur un tiers (clients, fournisseurs...), puis cliquez sur le type de rapport souhaiter.
- Ensuite sélectionnez l'état du rapport que vous voulez consulter ou imprimer.

## • Rapport relatifs aux déclarations:

Cliquez sur l'icône « Déclarations ».

| Cirta Gestion Commerciale 2016 - DOSSIER 2016                                                        | (o) = 8 × |
|----------------------------------------------------------------------------------------------------|-----------|
| Doxiers Accueil Tables Articles Achats Stocks Ventes Trésorerie Rapports Outils Extra Affichage Aide |           |
| Achats Ventes Stocks Trésorerie Articles Lots Dépôts Tiers Déclarations Général                      |           |
| TVA des ventes     TVA des ventes     TVA des ventes d'une famille client                            | •         |
| Menu principal                                                                                       |           |
| Exonération                                                                                          |           |
| Ventes                                                                                               |           |
| Interface Bon de Aiouter un                                                                          |           |
| Point de comptoir règlement                                                                          |           |
| Vente client                                                                                         |           |
|                                                                                                    |           |
| Devis Commande Facture Ajouter un                                                                    |           |
| Proforma Client d'achat règlement Client                                                             | ait       |
|                                                                                                    |           |
|                                                                                                    |           |
| Bon de Facture                                                                                       |           |
| livraison                                                                                            |           |
| s 🗈 🖻 is 🖻                                                                                           |           |
|                                                                                                    |           |
|                                                                                                    |           |
| A Menu principal ×                                                                                   |           |

• Ensuite sélectionnez l'état du rapport que vous voulez consulter ou imprimer.

## • Rapport général:

• Cliquez sur l'icône « Général ».

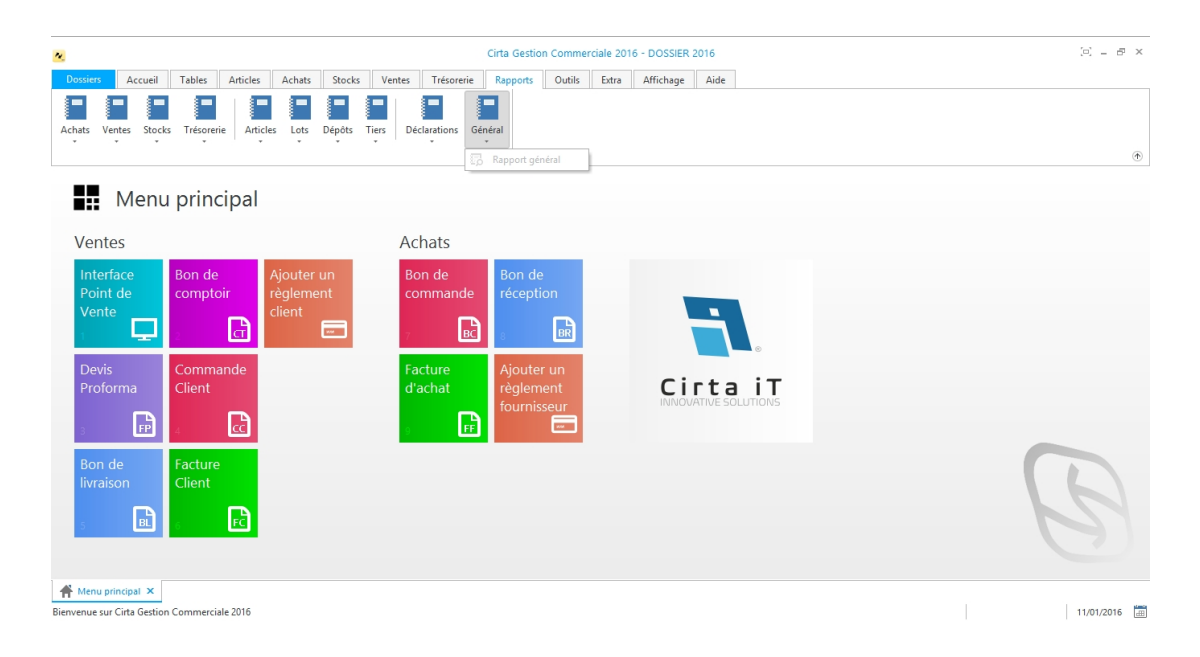